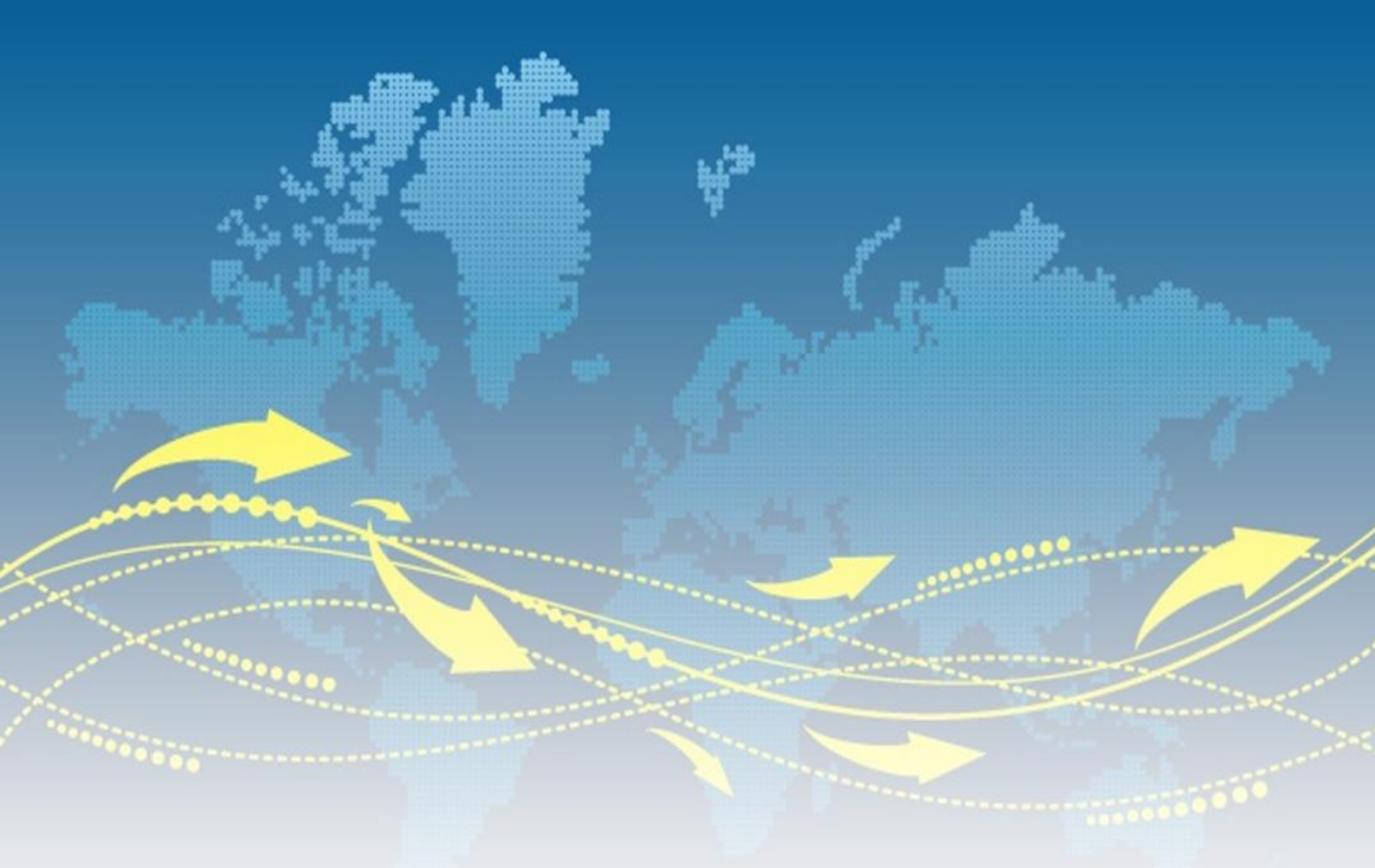

# 网优任我行

# 帮助与使用说明书

V2.6.0

# 广东经纬天地科技有限公司

# 目录

| 第- | 一章    | 系统简介6              |
|----|-------|--------------------|
| 1  | L.1   | 网优任我行简介6           |
| 1  | 1.2   | 硬件与系统要求6           |
| 第- | 二章    | 应用安装与账号注册7         |
| 2  | 2.1   | 安装"网优任我行"软件7       |
| 2  | 2.2   | 专业工具插件式管理7         |
| 2  | 2.3   | 账号注册               |
| 第  | 三章    | 前台使用说明11           |
| 3  | 3.1   | 信号概览功能11           |
| 3  | 3.2   | 感知测量功能12           |
| 3  | 3.3   | CQT/DT 专业测量功能12    |
|    | 3.3   | .1 CQT 测量功能12      |
|    | 3.3   | .2 DT 测量功能14       |
|    | 3.3   | .3 CQT/DT 设置功能14   |
|    | 3.3   | .4 CQT/DT 数据回放功能15 |
|    | 3.3   | .5 CQT/DT 地图功能15   |
|    | 3.3   | .6 CQT/DT 详情功能16   |
| 3  | 3.4   | 智能基站信息16           |
| 3  | 3.5 基 | 站数据管理18            |
| 3  | 3.6 🕅 | ]络诊断               |

|   | 3.7 场馆容量计算       |
|---|------------------|
|   | 3.8 线传播损耗计算 20   |
|   | 3.9 全网络频点频率换算 21 |
|   | 3.10 任务工单        |
|   | 3.11 静默测试        |
|   | 3.12 设置          |
| 穿 | 四章 后台管理          |
|   | 4.1 测试情况         |
|   | 4.1.1 测试详单       |
|   | 4.1.2 信号详单       |
|   | 4.2 测试报告         |
|   | 4.2.1 业务报告       |
|   | 4.2.2MOS 报告      |
|   | 4.3 测试任务         |
|   | 4.3.1 测试工单       |
|   | 4.3.2 测试报告       |
|   | 4.4 地理化覆盖        |
|   | 4.5 台账管理         |
|   | 4.6 地图墙          |
|   | 4.6.1 基站         |
|   | 4.6.2 路测         |
|   | 4.7 用户配置         |
|   | 4.8 报告配置管理       |
|   | 4.9 APP 使用统计     |
| 穿 | 5五章 测速小程序60      |
|   | 5.1 测网速          |
|   | 5.2 账号绑定         |
|   | 5.3 记录           |
|   | 5.4 地图           |
|   | 5.5 我的           |

| 5. | 6小程序测速详单             | ;3 |
|----|----------------------|----|
| 第ブ | 、章 一键验收              | 54 |
| 6  | 1 一键验收数据源            | 54 |
| 6  | 2网管配置数据              | 54 |
| 6  | 3基站规划数据6             | 55 |
|    | 6.3.1 功能描述           | 55 |
|    | 6.3.2 基站参数6          | 56 |
|    | 6.3.3 小区级参数(网管配置参数)6 | 56 |
|    | 6.3.4 小区级参数(天馈参数)6   | 57 |
| 6  | .4 基站勘测              | 57 |
|    | 6.4.1 功能描述           | 58 |
|    | 6.4.2 数据校验6          | 58 |
|    | 6.4.3 照片拍摄6          | 58 |
| 6  | .5CQT 测试             | ;9 |
|    | 6.5.1 功能描述           | '0 |
|    | 6.5.2 开始测量           | '0 |
|    | 6.5.3CQT 地理化呈现       | '0 |
| 6  | .6DT 测试              | '2 |
|    | 6.6.1 功能描述           | '2 |
|    | 6.6.2 开始测量           | '2 |
|    | 6.6.3DT 地理化呈现        | '2 |
| 6  | 7 测试报告提交             | '3 |
|    | 6.7.1 功能描述           | '3 |
|    | 6.7.2 测试报告提交界面7      | '4 |
|    | 6.7.3 放弃测量           | '5 |
| 6  | 8 后台导出一键验收报告 7       | '6 |
|    | 6.8.1 功能描述           | '6 |
|    | 6.8.2 自动导出一键验收报告界面7  | '6 |
|    | 6.8.3 勘测数据导入及管理功能7   | 7  |
| 第七 | こ章 工程进度              | '8 |

| 7.1 工程站点地理化      | 78 |
|------------------|----|
| 7.2 施工进度条功能      | 78 |
| 7.3 工程进度详情功能     | 79 |
| 7.4 新增、更新、站点查询功能 | 80 |
| 7.5 站点工程         | 81 |

# 第一章 系统简介

# 1.1 网优任我行简介

广东经纬天地科技股份有限公司依靠多年从事通信工作所掌握的经验与研发技术,开发 了基于智能手机移动端的软件应用"网优任我行"。该应用的目标为革新原有的笨重信号测 量仪表,加入后台智能自动的报表模块,规范网优工作流程,最终为用户在通信工作中提供 高效、智能、专业实用的应用前后台。

总体上软件功能分为:信号概览、感知测量、专业测试工具应用集合与"我的"后台配 置管理。其中专业测试工具支持 800M-LTE 全频段信号测量,支持专业数据管理与回放, 集成了 TRACE 测量工具、容量保障预算器、信号衰减计算器、频点频率换算等多个实用工 具。

### 1.2 硬件与系统要求

- 前台移动手机端:高通芯片组(推荐425及以上高通芯片)、联发科芯片组、 华为麒麟960及以上芯片组
- ▶ 前台移动手机端:安卓 4.0 以上版本系统,推荐安卓 7.0 系统。
- ▶ 推荐终端:小米5S(中档手机)、红米5A(低档手机)

# 第二章 应用安装与账号注册

# 2.1 安装"网优任我行"软件

安装地址: http://wellcell.net/

#### 安装二维码:

除了上述安装方式以外,您还可以登录"网优任我行"程序,"我的"→"设置"→"分 享"功能在 QQ、微信、钉钉等主流应用中进行分享推广。

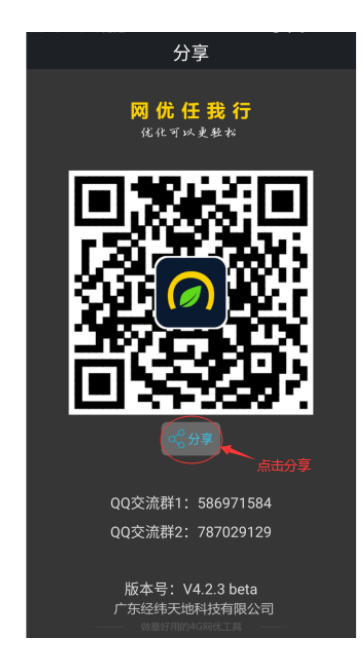

# 2.2 专业工具插件式管理

"网优任我行"功能模块由"信号概览"、"感知测量"、"专业工具"、"我的"4 类构成,其中"专业工具"项各子工具是插件式管理,可按需下载与删除。具体操作方法是 在专业工具界面直接点击工具功能图标即可自动进行安装,管理方法为进入"我的"→"专 业工具管理",然后根据结尾图标进行更新与删除,具体界面如下:

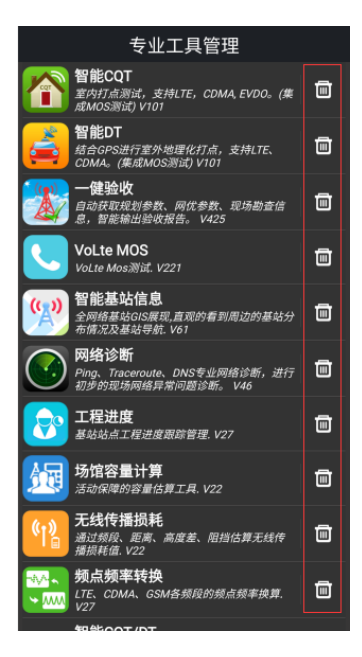

# 2.3 账号注册

客户端:

"网优任我行"的手机前台与网页后台使用同一个注册账号进行登录,账号注册方法流程 为: "我的"→顶部"账号登录"→登录按钮下"注册账号"→"手机号获取验证码" → "输入自己设置的账号"完成注册。具体流程图如下:

|                                    | 注册账户               | 设置账号密码                                         |
|------------------------------------|--------------------|------------------------------------------------|
| <mark>网 (兀 仕 技 行</mark><br>优化可以更轻松 | <b>手机号</b> 请输入手机号  | 注册成功,请设置账号密码<br><sup>若不设置密码,只能通过手机短倍验证登录</sup> |
|                                    |                    | 账号是推一先证,只能修改一次                                 |
|                                    |                    | 1002/1/2011                                    |
| <b>账号登录</b> 手机登录                   |                    | <b>密码</b> 请输入密码                                |
| 新告 lifeng                          | 注册                 | <b>确认参码</b> 凿面定给入参码                            |
|                                    | ✓ 我已阅读并同意网优任我行用户协议 |                                                |
| 密码 ······                          |                    | 取消                                             |
|                                    |                    |                                                |
| 登录                                 |                    |                                                |
| 注册帐号 修改/忘记密码                       |                    |                                                |
|                                    |                    |                                                |
|                                    |                    |                                                |
|                                    |                    |                                                |
| 广东经纬天地科技有限公司                       |                    |                                                |

Web 端:

账号注册方法流程为:确定按钮下"注册账号"→"手机号获取验证码" → "输入修改密 码的信息" → "输入自己设置的账号"完成注册。具体流程图如下:

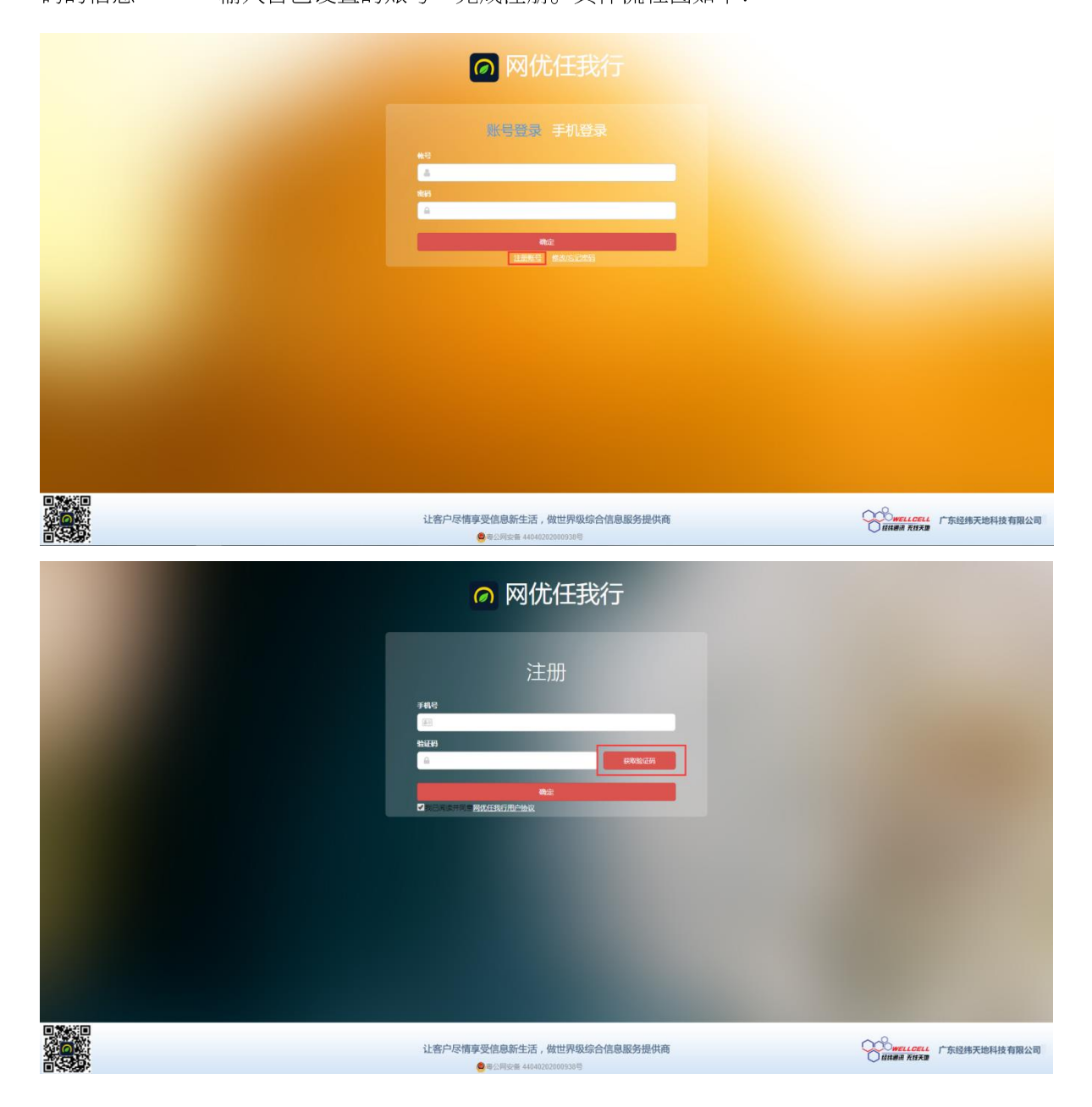

| PUCE         Bob Bob         PUE         PUE |                                       |
|----------------------------------------------------------------------------------------------------|---------------------------------------|
| 让客户尽情享受信息新生活,做世界级综合信息服务提供商<br>● ₩5月%年 4464222000938号                                                                                                    | 一一一一一一一一一一一一一一一一一一一一一一一一一一一一一一一一一一一一一 |
| 👩 网优任我行                                                                                                    |                                       |
|                                                                                                    |                                       |
| 1415<br>11                                                                                                    |                                       |
|                                                                                                    |                                       |
|                                                                                                    |                                       |
|                                                                                                    |                                       |
|                                                                                                    |                                       |
|                                                                                                    |                                       |
| 让客户尽情享受信息新生活,做世界级综合信息服务提供商<br>● ● SINE # 444022000339                                                                                                    | WELL CELL 广东经纬天地科技有限公司                |

# 第三章 前台使用说明

# 3.1 信号概览功能

进入程序后显示第一个模块功能"信号概览",该界面功能主要是对手机系统参数情况, 当前使用的 4G、3G、2G 网络状况及信号质量信息做一个概览显示,能够支持双卡槽,能 够支持 LTE、CDMA、GSM 邻区显示,能够显示最近使用的 5 条信号记录供参考。

信号概览功能可以自动适配后台导入的基站台账数据,当前台下载该台账后会自动关联, 提供额外的关于基站名、扇区名、带宽配置等额外字段信息展示。

信号概览功能界面图例如下:

| 网优任我行                                                            |                       |            |       |      |                     |                     | :                         |
|------------------------------------------------------------------|-----------------------|------------|-------|------|---------------------|---------------------|---------------------------|
|                                                                  |                       | 卡槽         | I—    |      |                     |                     |                           |
| 卡槽                                                               |                       |            |       |      |                     |                     |                           |
| <b>D</b> 4                                                       | 副曲信 网                 | 络 LTE      |       |      | MCC                 | -MNC 460-1          |                           |
| V clus                                                           | A TELECOM IN          | IEI 99000  | 98333 | 6551 | IMS                 | 460110400           | 757435                    |
|                                                                  |                       |            | LTE   | 信息   |                     |                     | 0                         |
| eNB 4833                                                         | 331 C                 | ellID 0    |       |      | 2373273             | 5 TAC 29            | 988                       |
| 双工模式                                                             | FDD B                 | and 1      |       |      | 495                 | Mod3                |                           |
| 頻点↓↑                                                             | 100/1810              | 0          |       | 频率   | ∎↓↑212              | 0/1930              |                           |
| RSRP 🦲                                                           | -6 <mark>5.0 R</mark> | SRQ 🦰      | 1.0   | RSS  | il 🔁 -51.           | SINR                | 22.6                      |
|                                                                  |                       |            | CDM/  | A信』  | į.                  |                     | 0                         |
| SID 1382                                                         | 8 N                   | ID 1       |       | CID  | 4112                | Snr                 |                           |
| 2GRx 🦲                                                           | -6 <mark>3.0 2</mark> | GEcio 🦲    | 7.0   | 3GR  | bx                  | 3GEcid              |                           |
|                                                                  |                       |            |       |      |                     | DMA邻区               |                           |
| Band                                                             | Earfcn                | PCI        | Mod   |      | RSRP                | RSRQ                | RSSI                      |
| 1                                                                | 100                   | 495        |       |      | -6 <mark>5.0</mark> | -11.0               | -51.0                     |
|                                                                  |                       | 最這         | 丘5条   | 信号   | 记录                  |                     | 0                         |
| Time                                                             | TAC                   | PCI        | eN    | 1B   | CellID              | RSRP                | SINR                      |
| 16:08:16                                                         | 29988                 | 495        | 483   | 331  |                     | -6 <mark>5.0</mark> | 26.2                      |
| 16:08:16                                                         | 29988                 | 495        | 483   | 331  |                     | -65.0               | 26.2                      |
| 16:08:18                                                         | 29988                 | 495        | 483   | 331  |                     | -65.0               | 26.2                      |
| 16:08:18                                                         | 29988                 | 495        | 483   | 331  |                     | -65.0               | 26.2                      |
| 16:08:21 29988                                                   |                       | 495        | 483   | 331  |                     | -6 <mark>5.0</mark> | 22.6                      |
| ♥你的位置 €3 (113.32051, 23.14971) 定位:网络(精度>40米<br>广东省广州市天河区林和中路166号 |                       |            |       |      |                     |                     |                           |
| 信号                                                               | E VI                  | (之)<br>感知测 |       |      |                     |                     | <u>?</u><br><sup>我的</sup> |

"信号概览"中每一项分栏信息可点击右上角图标进行缩放与展开显示。

# 3.2 感知测量功能

"感知测量"为一键式的关于网络"时延"、"速率"的测量功能,提供"仪表盘"的 直观显示,可选不同地区的"测速服务器",后期会加入个性自定义设置服务器的功能。

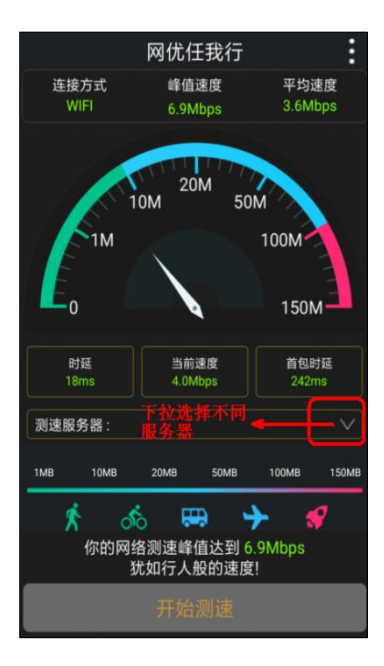

# 3.3 CQT/DT 专业测量功能

# 3.3.1 CQT 测量功能

专业测量界面中单击 CQT 测量小房子 图标进入"CQT 专业测量界面",若没有 安装 CQT/DT 测量插件单击后会自动下载安装,安装完成后会进入该测量界面。

每个 CQT 界面由 5 个功能栏构成(1 界面切换栏; 2 热点选择栏; 3 图层导入选择栏; 4 测试类型选择栏 5 开始/停止控制栏)。

| <u>CQT</u>   | 地图   | 1 详   | 情             | : |
|--------------|------|-------|---------------|---|
| 广州无线中心 2     |      |       |               |   |
| 楼层选择: 〇首层 (  |      | 目梯 🔵地 | 停 〇其          | 他 |
|              |      |       |               | ٥ |
| 打点类型: 🔵 手动 🤇 | 步测   |       |               |   |
| 测试类型: 🔵业务测试  | омоя |       | <b>〕</b> 空闲态测 |   |
|              |      |       | 次数            | Ð |
| ✓ Ping百度     |      |       |               |   |
| ✔ 优酷-视频      |      |       |               |   |
| ✓ FTP上传      |      |       |               |   |
| ✓ HTTP下载     |      |       |               |   |
| ✓ Ftp下载模板    |      |       |               |   |
|              |      |       |               |   |
|              |      |       |               |   |
|              |      |       |               |   |
|              |      |       |               |   |
|              |      |       |               |   |
|              |      |       |               |   |
|              |      |       |               |   |

- 1. 通过界面选择栏进行"CQT界面"、"地图界面"、"详情界面""设置回放"界面的切换。
- 点击热点选择栏,输入关键字段等候 3-5 秒,会自动检索出百度地图字段关联的附近 热点建筑名称,热点名如百度地图中没有,可以单击热点名称输入栏后的"+号"自 定义添加名称。热点名称下方有所属区域楼层的快速勾选按钮。
- 点击楼层平面图可以调用该手机终端的图库,也可以使用相机按钮直接进行拍摄,如 没有相关图层可以默认不做选择,则为灰底图层。
- 4. 测试类型提供优酷视频、PING测量、FTP上传下载、HTTP上传下载等多种测量方式,可以根据需要进行任务勾选,设置测量时间与测量循环次数。
- 5. 底部设置操作控制栏,可随时开始和中断业务测量任务。

### 3.3.2 DT 测量功能

专业测量界面中单击 DT 测量小车 💭 图标进入"DT 专业测量界面",若没有安装 CQT/DT 测量插件单击后会自动下载安装,安装完成后会进入该测量界面。

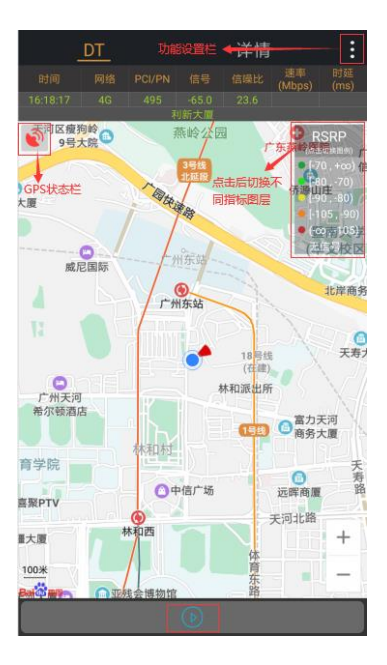

- 点击右上角功能栏可以进行测试业务模板的配置与详情界面的切换。
- 点击右侧分段指标可以进行多指标图层分段的显示切换。
- 左上角是 GPS 显示状态,绿色正常,黄色搜索,红色失败。
- 底部开始/停止控制按钮。

### 3.3.3 CQT/DT 设置功能

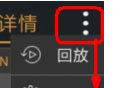

CQT/DT 专业测量界面中单击 图标进入 "CQT/DT 设置界面",该设置界面中可设置 1、数据上传的模式,2、信号采集频率,3、信号显示频率,4、回放显示速度。

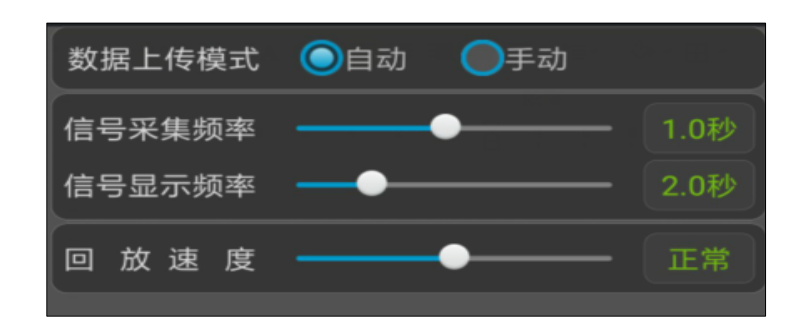

### 3.3.4 CQT/DT 数据回放功能

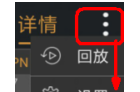

CQT/DT 专业测量界面中单击 😨 💯 回放图标进入 "CQT/DT 数据回放界面",该设

置界面中可操作1、数据上传与删除,2、测试数据手机端清单,单击后进行回放。

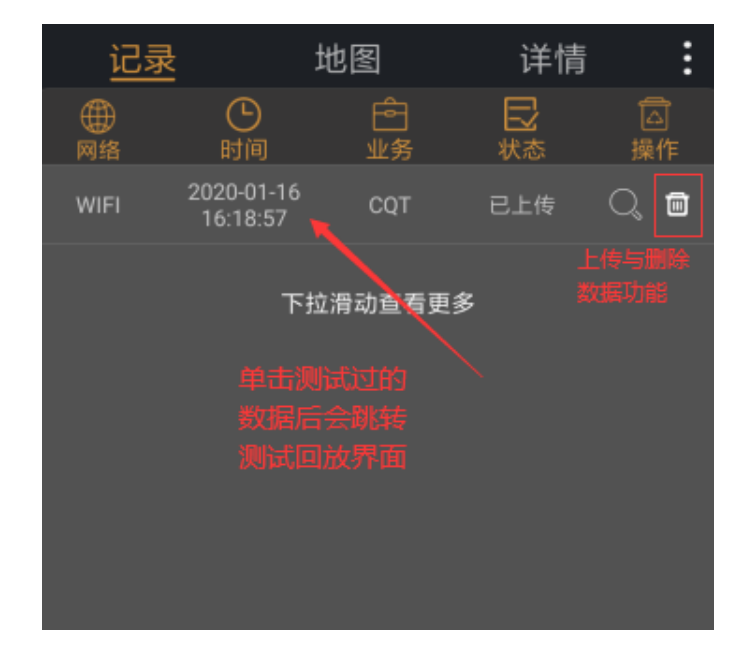

### 3.3.5 CQT/DT 地图功能

DT 地图中的打点功能是根据 GPS 所在位置自动打点, CQT 地图中是手动点击屏幕进行连线打点, 从第一个点触摸开始默认测量开始。

地图界面提供功能: 1、测量开始/暂停控制功能按钮; 2、测试进度显示图标; 3、撤销 打点回退功能按钮; 4、测量的指标轨迹显示; 5、顶部和底部有测量的基本情况信息展示, 如果是多业务混合测量,则显示值为平均值,推荐单业务模板测量。

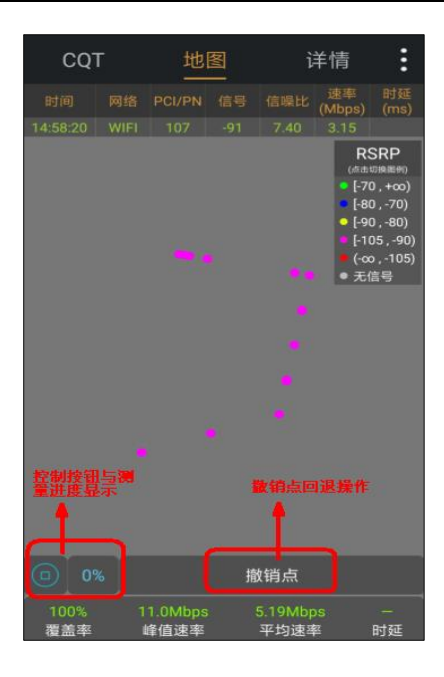

# 3.3.6 CQT/DT 详情功能

详情功能是对当前正在测量的业务进行实时滚动播报显示,掌握测量情况,测量结束后 有简单统计通报结果。

| СQТ                                                                                                    |  | 地图 |   | 诌      | É情           | :     |  |
|----------------------------------------------------------------------------------------------------|--|----|---|--------|--------------|-------|--|
|                                                                                                    |  |    |   | PCI/PN | ∳            | 回放    |  |
|                                                                                                    |  |    |   |        | -7-2         |       |  |
|                                                                                                    |  |    |   |        | 3 <u>0</u> 5 | 设置    |  |
|                                                                                                    |  |    |   |        | -91          | 8.40  |  |
|                                                                                                    |  |    |   |        |              |       |  |
|                                                                                                    |  |    |   |        |              | 9.20  |  |
|                                                                                                    |  |    |   |        |              | -2.80 |  |
|                                                                                                    |  |    |   |        |              | -2.40 |  |
|                                                                                                    |  |    |   |        |              | 8.40  |  |
|                                                                                                    |  |    | - |        |              |       |  |
| 14:58:29     46     676335     1     107     -89     -2.40       14:58:29     46     676335     1     107     -99     8.40       业务结果           8.40       当前速率: 2.1Mbps     当前速率: 6.95Mbps              当前速率: 3.9Mbps     当前速率: 3.94Mbps |  |    |   |        |              |       |  |

# 3.4 智能基站信息

查询准备条件:网页后台导入台账数据的情况下,在手机前台智能基站信息中可地理 化查询,导航,支持百度/3D/卫星图层展示。基站信息的展示根据台账导入数据字段的内 容进行详细展示。

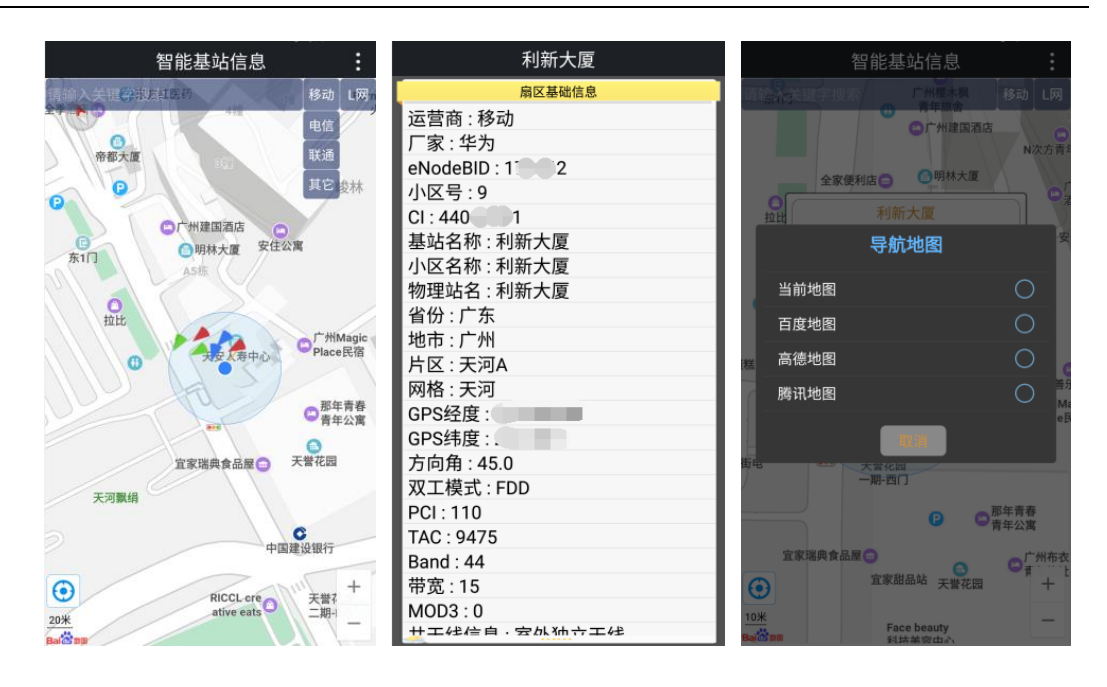

- 地理化图层右上角具备 L/C/G/W 网 4 个图层及运营商的切换功能图标按钮。
- 进入智能基站信息界面后,可通过顶部模糊查询栏搜索基站,客户端无需下载台 账便可搜索。基站撒点需要客户端下载台账。
- 直接点击扇区图标跳出内容选择框,进行详情和路线导航内容的展示。导航地图除当前地图还支持百度、高德、腾讯地图,选择除当前地图外的地图会进行跳转,进入所选地图的 APP。
- 右上角顶部功能栏可选择图层控制、导航方案列表、清除导航结果、测距。

图层控制:图层可选择卫星地图、交通信息、扇区信息,更好的了解基站周围的 环境。

测距功能:在当前地图上点出自己所需要测距的路线,界面右上方可清除、撤销路线。

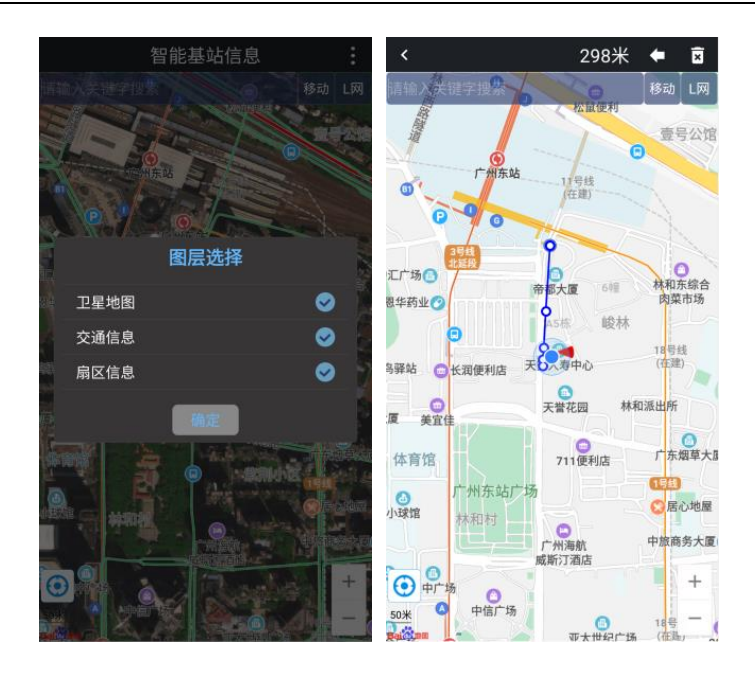

# 3.5 基站数据管理

"我的"→"基站数据管理"进入后,前端进行后台导入台账数据的下载、更新与删除。

- 横条网络选择栏可以进行 L/C/G/W 网 4 个台账的切换管理。
- 右上角点击功能栏可以批量管理控制,并可以复制台账网页端的地址跳转。
- 右侧的功能栏可以按地市为单位进行管理与删除。

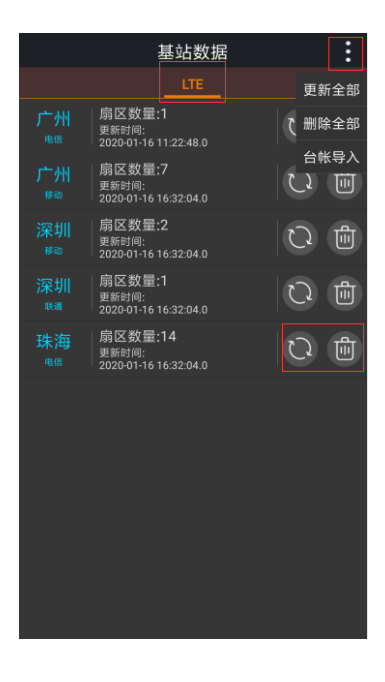

# 3.6 网络诊断

网络斩断功能可以进行 PING、Traceroute、DNS 的配置测量。

| C Ping                                                                                                    | C Traceroute                  | O DNS                                                                                                    |
|----------------------------------------------------------------------------------------------------|-------------------------------|----------------------------------------------------------------------------------------------------|
| 待测网址或IP,默认www.baidu.com                                                                                                    | 输入待测地址,默认www.baidu.com        | 输入待测Dns服务器,默认202.96.128.86                                                                                                    |
| 发送包大小,默认32字节                                                                                                    | 最大跳数,默认30    等待响应时间,默认30000ms | 输入待测地址,默认www.baidu.com                                                                                                    |
| 测试次数,默认10                                                                                                    | 正在测试                          | 正在测试                                                                                                    |
| 正在测试                                                                                                    | 控制 可以直仁                       |                                                                                                    |
| A second state of the first process final state with the second state of the second state of the second st | RE部功能切換栏<br>PING TRACE DNS    | Biologia (Constant Constant Co |
|                                                                                                    |                               |                                                                                                    |

- 顶部为控制与设置栏,根据提示设置测量配置。
- 中部为测量信息展示栏,网络的测量节点信息会实时显示。
- 底部为三种测量功能的切换栏

# 3.7 场馆容量计算

- 白色字体的数字为根据实际情况输入的计算条件,可随时更改。
- 绿色字体的数值为根据录入条件计算得出的结果。
- 可根据活动保障的人数和开通小区数量以及扇区配置接入数计算容量是否满足。
- 可根据现场保障测试的实际速率和业务占空比,推算出保障时的用户平均速率。

| 场馆容量计算                       |        |          |          |  |  |  |
|------------------------------|--------|----------|----------|--|--|--|
| 保障人数(人)                      | 用户渗透率  | (%) 业务同时 | 使用激活率(%) |  |  |  |
| 50000                        | 20     |          | 50       |  |  |  |
| 用户数                          |        |          |          |  |  |  |
| 10000                        |        | 50       | 00       |  |  |  |
| 每小区支持激活用                     | ]户数(个) | 实际开通     | 小区数(个)   |  |  |  |
| 600                          |        |          | 5        |  |  |  |
| 所需小区                         |        | 实际支持     | 寺用户数     |  |  |  |
| 9                            |        | 30       | 000      |  |  |  |
|                              |        |          |          |  |  |  |
| 感知项目                         |        |          |          |  |  |  |
| 业务占空比                        |        | 60       | 50       |  |  |  |
| 实际单小区测试 <sup>3</sup><br>(Mb) | 平均速率   | 150      | 50       |  |  |  |
| 实际每用户平均                      |        |          |          |  |  |  |
|                              |        |          |          |  |  |  |

# 3.8 线传播损耗计算

- 根据无线城市传播损耗模型,通过距离、频率、收发功率等关键因素计算无线城市传播损耗。
- 根据频率和距离计算自由空间传播损耗。
- 根据接收机灵敏度、工作频率、发射功率推算信号最远能够过覆盖的距离。
- 白色数值为根据实际情况填报的计算条件。
- 绿色数值为自动得出的无线损耗计算结果。

| 无线传播损耗      |                   |             |                              |          |                                         |   |  |  |
|-------------|-------------------|-------------|------------------------------|----------|-----------------------------------------|---|--|--|
|             | 城市损耗模型            |             |                              |          |                                         |   |  |  |
| 使用场         | ·服:距离1 − 100<br>上 | )km<br>;述约  | , 基站高度30 — 10<br>经验估算有10dB左右 |          | 频率200MHz — 2GHz<br>差                    |   |  |  |
| 通信部         |                   |             |                              |          |                                         |   |  |  |
| 10          | 000               |             | 900                          |          | 30                                      |   |  |  |
| 发射天线        |                   |             |                              |          |                                         |   |  |  |
|             | 5                 |             |                              |          |                                         |   |  |  |
| 路径衰         |                   |             |                              |          |                                         |   |  |  |
| 126         | 5.53              |             |                              |          |                                         |   |  |  |
| 80 +V/+0 ±5 |                   |             |                              |          |                                         |   |  |  |
| 阻归烦耗        |                   |             |                              |          |                                         |   |  |  |
|             |                   |             |                              |          |                                         |   |  |  |
|             |                   | -91.53      |                              |          |                                         |   |  |  |
|             |                   |             | 白中空间提起                       | =        | ~~~~~~~~~~~~~~~~~~~~~~~~~~~~~~~~~~~~~~~ | ລ |  |  |
| 工作频         | 率(MHz)            | 工作距离(m) 空间: |                              | 空间损耗(dB) |                                         |   |  |  |
| 9           | 00                | 1000        |                              |          | 91.53                                   |   |  |  |
|             |                   |             |                              |          |                                         |   |  |  |
|             |                   |             | 言号最远飘送路                      |          |                                         | ୬ |  |  |
| 工作频         |                   |             |                              |          |                                         |   |  |  |
| 4           | 33                |             |                              |          |                                         |   |  |  |
|             |                   |             | 号最远飘送距离                      |          |                                         |   |  |  |
|             |                   |             | 174.19                       |          |                                         |   |  |  |
|             |                   |             |                              |          |                                         |   |  |  |

## 3.9 全网络频点频率换算

支持 LTE、CDMA、GSM 所有的频点与频率的转换计算,便于排查干扰时定位影响频点。

白色数字为可填报改动的数值,绿色数值为根据选择的频段给出的该频段频点频率所属范 围。

 大行柴率(加上)
 上行柴率(加上)
 下行频率范里(加上)

 度
 上行柴率范里(加上)
 下行频率范里(加上)

 1
 1920 - 1980
 1010 - 2170

 朝武
 上行频点范围
 下行频点范围

 FDD
 18000 - 18600
 0 - 600

 上行频率(加上)
 上行频点范围
 下行频点范围

 FDD
 18000 - 18600
 0 - 600

 上行柴率(MH2)
 上行频率(加上2)
 下行频率(加H2)

 FDD
 18000
 2110
 0

 DAM
 加456
 10
 0

 FDD
 18000
 2110
 0

 DAM
 DAM
 10
 0

 FDD
 18000
 2110
 0

 DAM
 DAM
 10
 0

 FDD
 18000
 210
 0

 FD120
 B29.8
 874.8

 GSM
 E/5900M4z - 913M4z
 F76733M4z - 960M4z

 Lf5900M4z - 913M4z
 F7675454M4z
 960M4z

 GSM
 B90
 935
 0

 GSM
 B90
 935
 0

 GSM
 E/5800

通过选择频段后,在白色字体处修改频率/频点,能够互为转换计算。

## 3.10 任务工单

为了方便测试人员对投诉任务工单的查询,采用 GIS 地图方式呈现各测试任务的分布 情况,支持测试人员自动匹配就近位置的任务工单并接收测试任务。

任务工单分为:投诉工单、测试工单两种类型。

投诉工单,为抢单模式,支持多人接收,但只能一人测试。只要有一名用户确认接单后, 其他用户不再能选择该投诉工单,除非该用户取消该投诉工单。

测试工单,支持多人接收,支持多人同时测试。

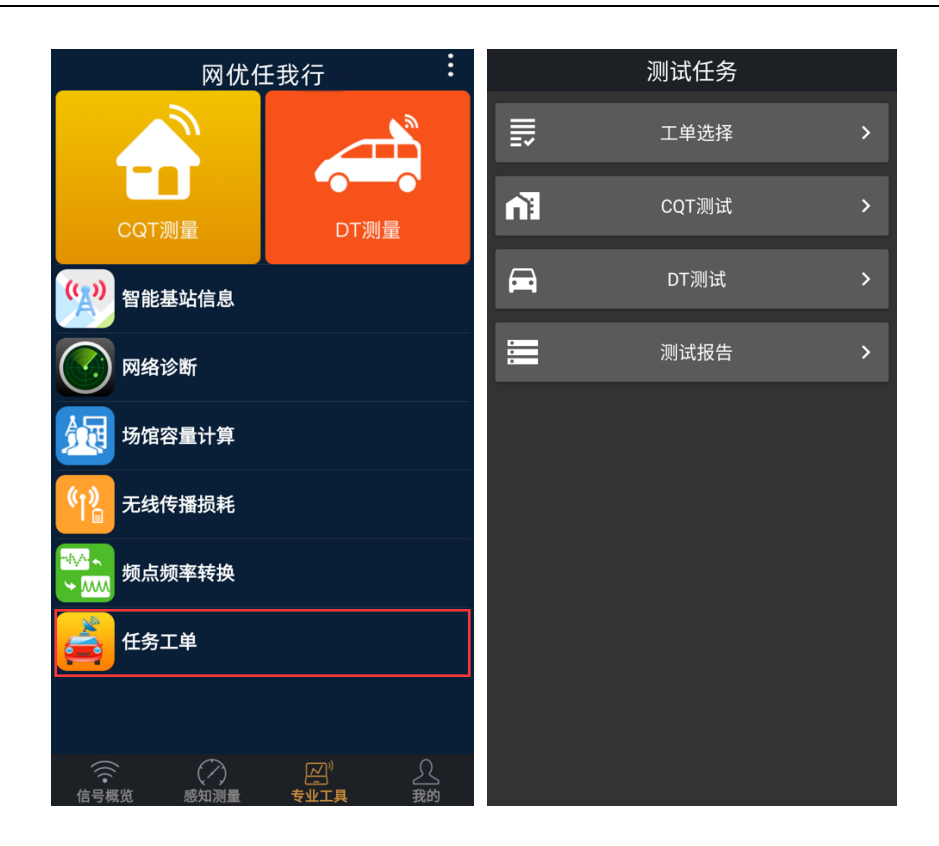

#### 操作步骤:

- 1、进入工单选择,在工单列表中选择任务工单,投诉工单需确认接单才可选择该任务工单。 测试工单可直接选择。
- 2、选择工单后,在测试任务界面可选择 CQT 测试、DT 测试。
- 3、测试结束后,点击测试报告可查看测试数据。

| 工单选择                                                | 接单历史                    |        | 工单详情                                                                 |
|-----------------------------------------------------|-------------------------|--------|----------------------------------------------------------------------|
| 输入任务工单ID搜索                                          |                         | 地市     | 黄石                                                                   |
| 场交委小区                                               |                         | 任务工单ID | 12                                                                   |
| 气配广场 金泉山庄                                           |                         | 投诉工单ID | 1234567                                                              |
| <b>日</b><br>广园安远社                                   |                         | 派单时间   | 2022-09-23 18:11:35.0                                                |
| 5大学                                                 |                         | 工单类型   | 投诉工单                                                                 |
| 校区) 雕塑广场                                            | C.D.t                   | 测试网络   | wifi                                                                 |
| 独生女雕塑                                               | 7 四中<br>麓湖名             | 测试人员   | wellcell-test、滕祖伟、肖波、<br>wellcell_hb、付毅、卢亮、陈庆庆、湖北<br>通、管理员、陈翔、汤霖、周杰华 |
| 湾讯亭                                                 | 14                      | 位置信息   | 黄石                                                                   |
| 留芬爾仙人大座 13 广州市麓湖                                    |                         | 经度     | 113.27156                                                            |
| 广州开入"学 麓湖碑                                          |                         | 纬度     | 23.14808                                                             |
| 亭 29 余 点击可以查看 单详情 门诊                                | ◎部                      | 联系人    | 测试                                                                   |
| + の 本 西府公 广信黄田小区                                    |                         | 联系号码   | 18027172011                                                          |
| 附近上串                                                | 備定                      | 任务状态   | 未测试                                                                  |
| ● 任务工单ID: 10<br>测试工单 武汉                             | ି୍କ<br>3m               | 接单状态   | 未接单                                                                  |
| 2)任务工单ID:12                                         | Q                       | 接单人    |                                                                      |
| ₩ 投诉工单 黄石                                           | 3m                      | 任务详情描述 | 点击"确认接单"即可选择该工单<br>                                                  |
| 3 任务工单ID: 15<br>测试工单 襄阳 测试工单可以直接选择,<br>投诉工单需要确认接单才可 | 〇、<br>J选择 <sup>3m</sup> |        | 确认接单                                                                 |
| ④ 任务工单ID: 16<br>测试工单 襄阳                             | ୍ଦ୍ର<br>3m              |        |                                                                      |

|        | 工单详情                                                                  | 接单历史                 |
|--------|-----------------------------------------------------------------------|----------------------|
| 地市     | 黄石                                                                    | ① 任务工单ID: 12         |
| 任务工单ID | 12                                                                    | ▼ 投诉工単 黄石            |
| 投诉工单ID | 1234567                                                               | 在工单选择右上角点击"接单历史"可查看接 |
| 派单时间   | 2022-09-23 18:11:35.0                                                 |                      |
| 工单类型   | 投诉工单                                                                  |                      |
| 测试网络   | wifi                                                                  |                      |
| 测试人员   | wellcell-test、滕祖伟、肖波、<br>wellcell_hb、付毅、卢亮、陈庆庆、湖北联<br>通、管理员、陈翔、汤霖、周杰华 |                      |
| 位置信息   | 黄石                                                                    |                      |
| 经度     | 113.27156                                                             |                      |
| 纬度     | 23.14808                                                              |                      |
| 联系人    | 测试                                                                    |                      |
| 联系号码   | 18027172011                                                           |                      |
| 任务状态   | 未测试                                                                   |                      |
| 接单状态   | 已接单                                                                   |                      |
| 接单人    | wellcell-test                                                         |                      |
| 任务详情描述 | 确认工单后也可以点击"取消接单"                                                      |                      |
|        | RCH18:44                                                              |                      |

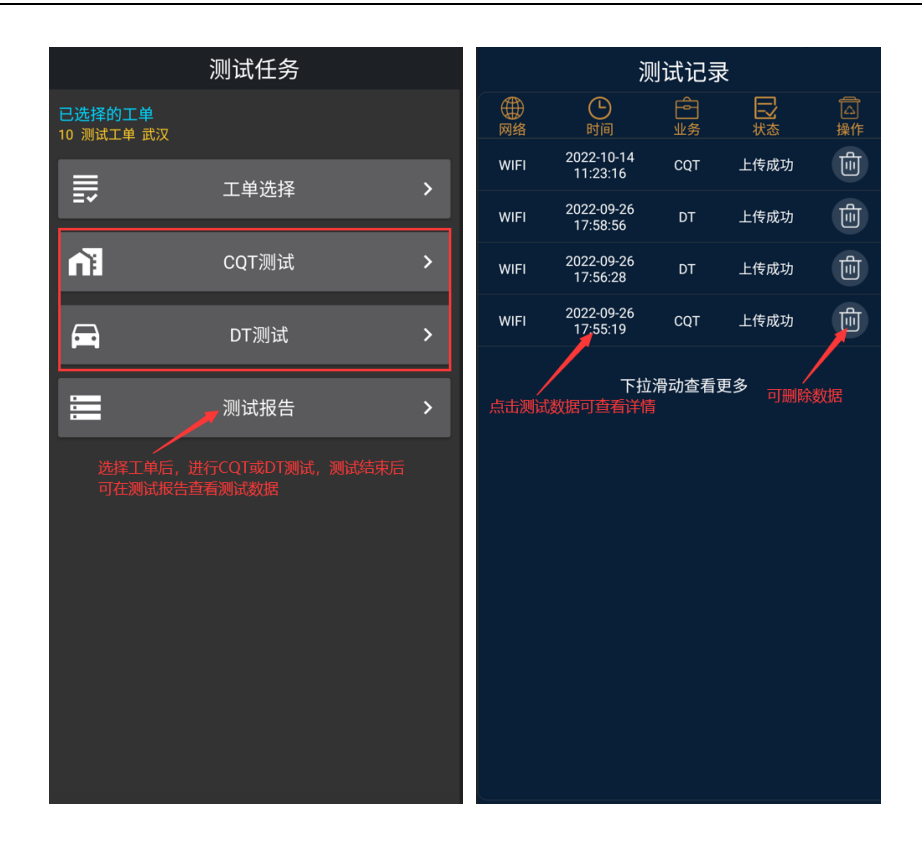

# 3.11 静默测试

静默测试需要在后台驻留进行测试;后台驻留需要获取相关应用权限或进行系统设置。 在静默测试前,请确保开启以下系统设置,以保障静默测试正常运行。

#### 3.11.1 设置步骤

打开 '我的' → '设置' 页面,按以下步骤设置:

1.开启静默测试,通知栏会提示静默测试运行(若没有通知,请参考应用通知设置,然 后**重新开启**静默测试)

2.忽略省电优化(低版本系统不显示该选项,可忽略)

3.进入'自启动设置'(部分手机可能不适配,请参考应用自启动)

#### 注意事项:

- ① .请留意静默测试通知,若发现通知消失(说明任我行被系统停止),请重新启动任我行
- ② .静默测试在后台运行,请不要强行停止任我行(可以按两次返回键正常退出)

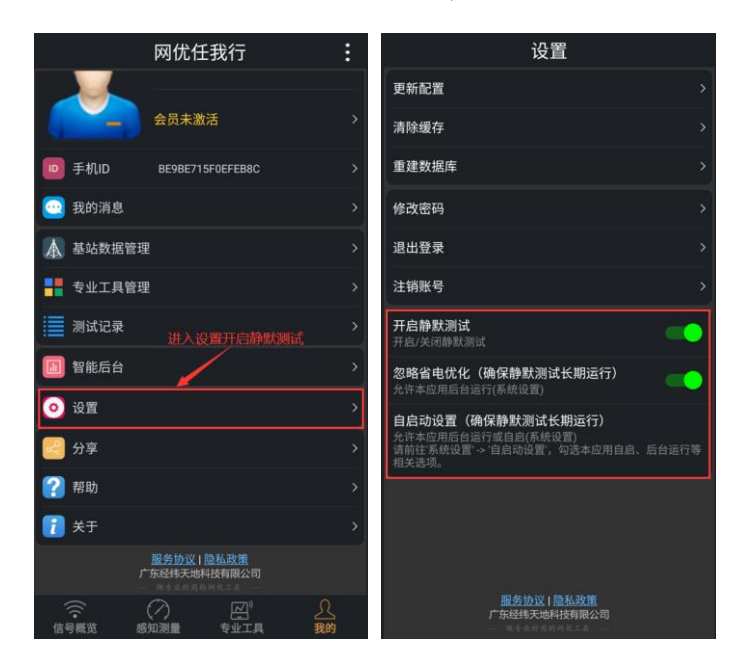

#### 3.11.2 应用权限

3.11.2.1 定位权限

系统设置 → 应用管理 → 找到'任我行'权限 → 定位权限 → 始终允许 注:有些手机只有'允许',有些手机还有'始终允许',优先选择'始终允许'。

#### 3.11.2.2 获取手机信息(手机信号)

系统设置 → 应用管理 → 找到'任我行'权限 → 获取手机信息/电话 → 始终允许
 注:有些手机只有'允许',有些手机还有'始终允许',优先选择'始终允许'。

#### 3.11.2.3 应用通知

1.系统设置 → 通知 → 应用管理 → 找到'任我行' → 允许通知

2.系统设置 → 应用管理 → 找到'任我行' → 允许常驻通知(部分手机没有,可忽略)

#### 3.11.3 后台运行

3.11.3.1 忽略省电优化

设置步骤

- 1.系统设置 → 电池 → 关闭'省电模式'、'超级省电'
- 2.系统设置 → 电池 → 找到'任我行' → 不限制/不优化(忽略省电优化、不允许优化)
- 3.系统设置 → 电池 → 关闭睡眠模式'(部分手机没有,可忽略)

#### 注意事项:

- ① .如找不到相关设置,可在系统设置中直接搜索具体设置。
- ② .部分手机设置可能位于'手机管家'、'安全中心'、'电池管家'等应用。

#### 设置样例【仅供参考】

'设置样例'仅供参考,如果具体手机和样例不一致,请参照上述'设置步骤'搜索具体设置。

- 1.系统设置 → 电池 → 关闭'省电模式'、'超级省电'
- 2.系统设置 → 搜索'电池优化' → 选择'所有应用' → 找到'任我行' → 选择'不允许'

#### 3.11.3.2 应用自启动

设置步骤

系统设置 → 搜索'启动' → 启动管理 → 找到'任我行' → 允许'自启动'、允许'关联启动'、允 许'后台运行'

#### 注意事项:

- ① .如找不到相关设置,可在系统设置中直接搜索具体设置。
- ② .部分手机设置可能位于'手机管家'、'安全中心'、'电池管家'等应用。

#### 设置样例【仅供参考】

'设置样例'仅供参考,如果具体手机和样例不一致,请参照上述'设置步骤'搜索具体设置。
系统设置 → 应用设置 → 应用启动管理 → 找到'任我行' → 允许'自启动'、允许'关联启动
'、允许'后台运行'(关闭'自动管理)

#### 3.11.3.3 锁屏清理/断网

设置步骤

系统设置/手机管家 → 电池/锁屏管理 → 取消锁屏清理/断网(允许始终保持网络连接)

#### 注意事项:

- ① .如找不到相关设置,可在系统设置中直接搜索具体设置。
- ② .部分手机设置可能位于'手机管家'、'安全中心'、'电池管家'等应用。

#### 3.11.3.4 锁定任我行

设置步骤

- 单击任务键 → 任务切换界面 → 使 APP 出现'锁图标'即可。
- 注:不同手机锁定方法不同,一些手机是将 APP 向下拖动,一些手机是点击'锁图标'。

#### 3.12 设置

"我的"→"设置"内主要有以下几项功能:

- 更新配置:用于初始化配置
- 清除缓存:用于更新累积的缓存数据
- 重建数据库:用于初始化该手机应用内所有的数据库配置
- 修改密码:修改登录账号的初始密码
- 退出登录:退出当前登录的账号,可更换使用其他账号进行登录
- 分享:二维码与下载链接通过主流沟通工具推广发送
- 关于:可进行问题在线反馈,查询功能使用介绍,QQ 群加入等

# 第四章 后台管理

**手机端后台管理主要包括:**1、账号登录;2、基站数据管理;3、专业工具管理;4、 智能后台;5、设置等五个主要功能。

网页端后台地址: http://wellcell.net/

网页端账号与密码登录与前台注册的账号密码一致。

**网页后端的主要功能**: 1、感知测量事件的记录查询导出。2、信号测量信息的查询导出。3、测量数据的地理化展示。4、测试报告的查询导出。5、台账数据的管理与导入删除。6、一键验收的模板导入与智能验收报告输出功能。

| 网优任我行              | :                                                                                                    | = 🙆            | <b>0</b> There <sup>↓</sup>                      |                |             |            |          |             | R         | 优任我行eetiket |                     |          | ••   |
|--------------------|----------------------------------------------------------------------------------------------------|----------------|--------------------------------------------------|----------------|-------------|------------|----------|-------------|-----------|-------------|---------------------|----------|------|
| lifeng / 李丰        | >                                                                                                    |                | #主页>台段                                           | 管理-LTE 台班      |             |            |          |             |           |             |                     |          |      |
|                    | - (                                                                                                    | 😸 🗎            |                                                  | <b>B</b> 20125 | 共享          | ā,         | 4.10 A 8 | BTB         |           | 地市 所有的      | 時(3)・ 美健学 天田学 4.22月 |          | 2前4  |
| 会员已激活(VIP1)        | >                                                                                                    | D HATE         | <b>寝入服</b> 户                                     | BHR            | <u>iita</u> | 18         | eNodeBD  | <b>98</b> 9 | α         | 基础名称        | 心医名称                | 管理局的名称   | -    |
|                    |                                                                                                    | E seres        | \$8                                              | 20200115       | 62          | 助          | 520194   | 48          | 133199712 | PWH_新聞MNU   | FWH_新聞HUB_48        | 新闻进行政    | rs i |
| - TBA103A43A30E967 |                                                                                                    |                | \$8                                              | 20200115       | 移动          | 助          | 520195   | 49          | 133169969 | 限业大厦        | 得山大厦                | 袋山大厦     | /%   |
| 🔁 我的消息             | > ]                                                                                                    | - 2622 -       | \$8                                              | 20200115       | 83)         | 助          | 520196   | 50          | 133170225 | 共共取子植       | 詳純双子傳               | は始近子様    | 广东   |
|                    |                                                                                                    | - OC188        | Ş\$                                              | 20200115       | 83)         | 助          | 520197   | 51          | 133175483 | SETE        | 相能大量                | 総務大厦     | 伟    |
| ▲ 基站数据管理           | >                                                                                                    | — GSV s.₩      | \$ <b>5</b>                                      | 20200115       | 賤           | <b>华</b> 方 | 520198   | 52          | 133170740 | 定現大賞        | 定局大量                | 定期大厦     | ŕ\$  |
|                    |                                                                                                    | - WCDMASE      | Şz                                               | 20200115       | 89          | 助          | 520302   | 18          | 133197330 | FWH_但胜大囊    | FWH_图图大量_800M2      | 图图大量800M | ŕs   |
| ■■ 专业工具管理          | >                                                                                                    | <b>द</b> स्टाह | Ş=                                               | 20200115       | ŧΞ          | 物          | 520303   | 48          | 133197616 | FWH_三用大器    | FIH_三境大厦_0          | 三用大器     | 广东   |
| 测试记录               | >                                                                                                    | 17 - 9212-00 ( | Şz.                                              | 20200115       | €§          | 动          | 520304   | 48          | 133197872 | FWH_图形物质    | RIH_值示检视_0          | 信天地元     | 广东   |
|                    |                                                                                                    | DESCRIPTION    | \$ <b>2</b>                                      | 20200115       | 68          | 助          | \$20305  | 48          | 133198128 | FWH_能力花园    | FWH_植力花园_0          | 格力和西     | ris. |
|                    | \     \     \     \     \     \     \     \     \     \     \     \     \     \     \     \     \     \     \     \     \     \     \     \     \     \     \     \     \     \     \     \     \     \     \     \     \     \     \     \     \     \     \     \     \     \     \     \     \     \     \     \     \     \     \     \     \     \     \     \     \     \     \     \     \     \     \     \     \     \     \     \     \     \     \     \     \     \     \     \     \     \     \     \     \     \     \     \     \     \     \     \     \     \     \     \     \     \     \     \     \     \     \     \     \     \     \     \     \     \     \     \     \     \     \     \     \     \     \     \     \     \     \     \     \     \     \     \     \     \     \     \     \     \     \     \     \     \     \     \     \     \     \     \     \     \     \     \     \     \     \     \     \     \     \     \     \     \     \     \     \     \     \     \     \     \     \     \     \     \     \     \     \     \     \     \     \     \     \     \     \     \     \     \     \     \     \     \     \     \     \     \     \     \     \     \     \     \     \     \     \     \     \     \     \     \     \     \     \     \     \     \     \     \     \     \     \     \     \     \     \     \     \     \     \     \     \     \     \     \     \     \     \     \     \     \     \     \     \     \     \     \     \     \     \     \     \     \     \     \     \     \     \     \     \     \     \     \     \     \     \     \     \     \     \     \     \     \     \     \     \     \     \     \     \     \     \     \     \     \     \     \     \     \     \     \     \     \     \     \     \     \     \     \     \     \     \     \     \     \     \     \     \     \     \     \     \     \     \     \     \     \     \     \     \     \     \     \     \     \     \     \     \     \     \     \     \     \     \     \     \     \     \     \     \     \     \     \     \     \ |                | Ş8                                               | 20200115       | ęg          | 助          | 520306   | 43          | 133198384 | FWH_毕竟名字    | PWH_#@SP_0          | 华南名中     | 广东   |
| ◎◎ 网优社区            |                                                                                                    |                | Ş≡                                               | 20200115       | ę#          | 助          | 520308   | 48          | 133198896 | FWH_面大面倒    | FWH_唐大百姓_0          | 有大西货     | 18   |
| 🛄 智能后台             | >                                                                                                    |                | \$=                                              | 20200115       | 68          | 助          | 520309   | 48          | 133199152 | FWH_EH28    | Part_RH_200_0       | BHAR     | 78   |
|                    |                                                                                                    |                | \$#                                              | 20200115       | ŧŝ          | 助          | 520311   | 4           | 153199654 | FWH_交通中心    | FWH_\$3940_0        | 交接中心     | ŕŝ   |
|                    | <u> </u>                                                                                                    |                | \$#                                              | 20200115       | et          | 助          | 520314   | 49          | 133295433 | FWH」創业大桥    | FIH_截山大桥_1          | 最近大桥     | 7%   |
|                    |                                                                                                    |                | \$8                                              | 20200115       | 62          | 豽          | \$20316  | 50          | 133200945 | FWH_BLLER   | PWH_截L/印刷_2         | 和山河电     | /%   |
| ⑦ 帮助说明             | <b>&gt;</b> ]                                                                                                    |                | \$8                                              | 20200115       | 62          | 助          | 520318   | -48         | 133201456 | PWH_直接村     | FWH_麦型时_0           | 使用时      | r±.  |
| 通过底部"我的"界面         |                                                                                                    |                | \$8                                              | 20200115       | 42          | 助          | 520320   | 49          | 133201969 | FWH_直大HS线   | FWH_首大书道_1          | 音大号道     | rs.  |
| 近人役直う相大后谷官<br>神界面  |                                                                                                    |                | \$8                                              | 20200115       | 62          | 973        | 520321   | 48          | 133202224 | FWH_的用金标    | FWH_竹苑金梧_0          | 竹玩坐桥     | rs.  |
| 广东经纬天地科技有限公司       |                                                                                                    |                | \$8.                                             | 20200113       | 89          | 973        | 483331   | 51          | 121712737 | 和新大厦        | 利新大量                | 利用大臣     | /#   |
| → 做最好用的4G网代工具 → ·  |                                                                                                    | 广东总统无数和标用公司    | Ş#                                               | 20200113       | ŧΞ          | 97)        | 483331   | 0           | 123732736 | 利而大量        | 利新大量                | 利用大量     | /# . |
|                    | 5 <u>5</u>                                                                                                    |                | 1 ()<br>() () () () () () () () () () () () () ( | 6.78 AH ***    |             | 10 m       | 8.08     |             |           |             |                     |          | 1    |

# 4.1 测试情况

测试情况分为"测试详单"、"信号详单"、"小程序测速详单"三个模块。

- 支持查询数据导出与数据地理化显示功能。
- 支持高级筛选,后期支持测量数据的自动生成测试报告功能。

# 4.1.1 测试详单

|                                            | 🔅 Theme 🗸           |                | 网优           | 任我行          | 优化可以更轻   | 杠   |      |        |        | 6          | <b>&gt;</b> |   |
|--------------------------------------------|---------------------|----------------|--------------|--------------|----------|-----|------|--------|--------|------------|-------------|---|
| A Xie.                                     | 脅 主页 > 测试情况         | - 测试详单         |              |              |          |     |      |        |        |            |             |   |
| S                                          | ₩2020-01-01         | 至 2020-03-10 ▼ | 高级筛选 Q 查询    | →→ 查询功能      |          |     |      | 导出功能   | ił 🗕   | <b>*</b> * | 如据导出        |   |
| <b>体。</b> 楼宇跟踪                             |                     |                | ;            | 测速           |          |     |      |        |        | ping       |             |   |
| 风 测试情况 🗸 🗸                                 | 下行峰值速率(Mbps)        | 下行平均速率(Mbps)   | 上行峰值速率(Mbps) | 上行峰值速率(Mbps) | Ping平均时延 | 总次数 | 成功次数 | 成功率(%) | 时延(ms) | 总次数        | 丢包次数        |   |
|                                            | 19.11               | 17.07          | -            | -            | -        | 1   | 1    | 100    | 11     | 4          | 0           | Â |
| 信号详单                                       | 17.42               | 7.17           | 9.78         | 9.15         | -        | 3   | 2    | 66.67  | 7      | 4          | 0           |   |
| 小程序测速详单                                    | -                   | -              | -            | -            | -        | -   | -    | -      | 33     | 4          | 0           |   |
|                                            |                     | -              | -            | -            | -        | -   | -    | -      | -      | -          | -           |   |
| 田 台账管理 📢                                   |                     | -              | -            | -            | -        | -   | -    | -      | -      | -          | -           |   |
| <b>4%</b> 站点工程                             | -                   | -              | -            | -            | -        | -   | -    | -      | -      | -          | -           |   |
| ☞ 一键验收                                     |                     | -              | -            | -            | -        | -   |      | -      | 24     | 4          | 0           |   |
| ★ 便捷小工具                                    | •                   | -              | -            | -            | -        | -   | -    | -      | 10     | 4          | 0           |   |
| ■ 后台管理                                     | •                   | -              | -            | -            | -        | -   | -    | -      | 9      | 4          | 0           |   |
| 广东经纬天地科技有限公司                               | -                   |                | -            |              |          | -   | -    |        | 8      | 4          | 0           | Ŧ |
| ——做最好用的4G网优工具——<br>《 察公网安备 44040202000938号 | 、<br>显示第 1 到第 50 条记 | 录,总共 59 条记录 每  | 页显示 50▲ 条记录  |              |          |     |      |        |        | ¢          | 1 2         | > |

测试详单功能:该账号下按时间维度查询感知时延、用户终端信息、速率等指标。

#### 支持高级筛选

| = 🔎                                       | 🔅 Theme 🗸      |                  |         | 网分            |                                                                                                    | 🛜 🎫 |      |        |       |     |         |        |              |          |
|-------------------------------------------|----------------|------------------|---------|---------------|----------------------------------------------------------------------------------------------------|-----|------|--------|-------|-----|---------|--------|--------------|----------|
|                                           | 脅 主页 > 测试情况    | 2 - 测试详单         |         |               |                                                                                                    |     |      |        |       |     |         |        |              |          |
|                                           | ₩2020-01-01    | 至 2020-03-10 🔻 👸 | 級筛选     | Q 查询          |                                                                                                    |     |      |        |       |     |         | 4      | 数据导出         |          |
| <b>0</b> 。楼宇跟踪                            |                |                  |         | 高级筛选          |                                                                                                    |     |      |        |       |     |         |        | ping         |          |
|                                           | 下行峰值速率(Mbps)   | 下行平均速率(Mbps)     | 上行峰     | 网络类型<br>☑ □   | TE 🖉 CDMA 📝 F                                                                                                    |     | WIFI | GSM    | ▼ 未知  | 力率( | %) 时延(m | 5) 总次费 | <b>丢包次</b> 數 | k        |
|                                           | 19.11          | 17.07            |         | <u>。</u> 。    | (10) - (10) - ( |     |      | 2 0011 | 2 104 | 100 | 11      | 4      | 0            | <b>^</b> |
| 信号详单                                      | 17.42          | 7.17             | P       |               | 7/19王与北加(10)。                                                                                                    |     |      |        |       | 6.6 | 7 7     | 4      | 0            |          |
| 小程序测速详单                                   |                | -                | J       | 東率 🗌          |                                                                                                    |     |      |        |       | -   | 33      | 4      | 0            |          |
| ■ 测试报告                                    | -              | -                | V<br>ដូ | NEB 🔲<br>吾音 🔲 |                                                                                                    |     |      |        |       | -   | -       | -      | -            |          |
| ■台账管理                                     |                | -                |         |               | 研                                                                                                    | 諚   | 取消   |        |       | -   | -       | -      | -            |          |
| <b>\$</b> \$\$\$ 站点工程                     |                | -                | C       | -             | -                                                                                                    |     | -    | -      | -     | -   | -       | -      | -            |          |
| ☞ 一键验收                                    | -              | -                |         | -             | -                                                                                                    |     | -    | -      | -     | -   | 24      | 4      | 0            |          |
| ▲ ●種小工具                                   |                | -                |         | -             | -                                                                                                    |     | -    | -      | -     | -   | 10      | 4      | 0            |          |
|                                           | -              | -                |         | -             | -                                                                                                    |     | -    | -      | -     | -   | 9       | 4      | 0            |          |
| 广东经纬天地科技有限公司                              | -              | -                |         | -             |                                                                                                    |     | -    | -      | -     | -   | 8       | 4      | 0            | •        |
| ——做最好用的4G网优工具——<br>劉寧公网安备 44040202000938号 | 显示第 1 到第 50 条记 | 录,总共 59 条记录 每页   | 5显示 5   | i0▲ 条记录       | ₹                                                                                                    |     |      |        | _     |     |         |        | 1 2          | >        |

# 4.1.2 信号详单

信号详单功能: 该账号下按时间维度查询经纬度、信号质量信息等指标。

|                                                                                  |                     |                                  |              | <u>**</u> |     |      |       |        | <b>A</b>              |            |
|----------------------------------------------------------------------------------|---------------------|----------------------------------|--------------|-----------|-----|------|-------|--------|-----------------------|------------|
|                                                                                  | 🌻 Theme 🗸           | 网络管                              | <b>2</b> 💱 ( | 竹优化可以是    | 轻松  |      |       |        | 8                     | <b>•••</b> |
| <b>2</b>                                                                         | 倄 主页 > 测试情况 - 信     | 号详单                              |              |           |     |      |       |        |                       |            |
|                                                                                  |                     | 20-03-10▼ 楼宇名称                   |              | Q 查询 🚽    | → i | 查询功能 |       | 导出功    | 能 🛶 🛛 🛓 数据号           | *田         |
| <b>《</b> 《 楼宇跟踪                                                                  | 时间                  | 任务ID                             | 测试网络         |           | 楼   | 宇    |       |        |                       | 基本         |
|                                                                                  |                     |                                  |              | 省份        | 地市  | 区域   | 名称    | 用户     | IMEI                  |            |
|                                                                                  | 2020-01-15 09:31:13 | F0669EFA127F43098DC47028F6AE67A8 | WIFI         | 广东        | 广州  | 天河区  | 测试添加2 | lifeng | 864678035112448       | 46003      |
| 测试洋单                                                                             | 2020-01-15 09:28:53 | 92545E9E9DC649F7B3A3E994BEB4DE99 | WIFI         | -         | 广州  | -    | -     | lifeng | 864678035112448       | 46003      |
| ····· 信号详单                                                                       | 2020-01-15 09:28:09 | 20BE1CD6355145FA89F2B5B25F64F83F | WIFI         | -         | 广州  | -    | -     | lifeng | 864678035112448       | 46003      |
|                                                                                  | 2020-01-15 09:10:14 | 6D5F11FBEB294A19B078FB053776060F | WIFI         | 广东        | 广州  | 天河区  | 测试添加2 | lifeng | 864678035112448       | 46003      |
|                                                                                  | 2020-01-15 09:01:53 | A9E0BC1A194A4E1F8F7740CA258A9ACF | WIFI         | 广东        | 广州  | -    | -     | lifeng | 864678035112448       | 46003      |
|                                                                                  | 2020-01-15 08:56:32 | 1E6344842BD7463C93654E598577DB84 | WIFI         | -         | 广州  | -    | -     | lifeng | 864678035112448       | 46003      |
| <b>\$\$</b> \$\$\$\$\$\$\$\$\$\$\$\$\$\$\$\$\$\$\$\$\$\$\$\$\$\$\$\$\$\$\$\$\$\$ | 2020-01-14 12:02:55 | 28E388CEB1E74B78A15410DF1D023DBF | WIFI         | -         | 广州  | -    | -     | lifeng | 864678035112448       | 46003      |
| ☞ 一罐验收 (                                                                         | 2020-01-14 10:59:30 | BA7DAEEFFD56489484A6F5934A4CF9BF | WIFI         | 广东        | 广州  | -    | -     | lifeng | 864678035112448       | 46003      |
| ≮ 便捷小江具 ↓                                                                        | 2020-01-14 10:05:07 | E9CC17CA16614EB0AD2CB007DD208557 | WIFI         | 广东        | 广州  | -    | -     | lifeng | 864678035112448       | 46003      |
| ■ 后台管理 4                                                                         | 2020-01-14 09:12:49 | DB78E7E99F1D4B08BCE4D610586C8294 | WIFI         | 广东        | 广州  | -    | -     | lifeng | 864678035112448       | 46003      |
| 广东经纬天地科技有限公司                                                                     | •                   |                                  |              |           |     |      |       |        |                       |            |
| ——做暇好用的4G网优工具——<br>粵客公网安备 44040202000938号                                        | 显示第 101 到第 150 条记录  | 录,总共 196 条记录 每页显示 50 ▲ 条记录       |              |           |     |      |       |        | <pre>&lt; 1 2 3</pre> | 4 >        |

4.2 测试报告

# 4.2.1 业务报告

4.2.1.1 功能说明

分析 CQT 测试、DT 测试、定点引爆、感知测试、信号测量、静默测试、网页测试、视频测试的业务数据。

4.2.1.2 操作步骤

### 1.查询数据

查询条件支持:时间范围、运营商、任务类型;选择查询条件并点击"查询"按钮。

| = 🙆          | ٠                                       | Thome                                   |      |         |        | 网优任                 | 我行     | Tue T- | 史任长      |          |      |     |     |      |                                         |    | 8         | •   |  |  |  |
|--------------|-----------------------------------------|-----------------------------------------|------|---------|--------|---------------------|--------|--------|----------|----------|------|-----|-----|------|-----------------------------------------|----|-----------|-----|--|--|--|
|              |                                         | N 主页 > 劉試报告 - 业务报告                      |      |         |        | /                   | -      |        |          |          |      |     |     |      |                                         |    |           |     |  |  |  |
| Se 🚆 👘       | 1                                       | <b>前</b> 2020-01-08至2020-01-15▼ 所有运营商(4 | • 所有 | 壬务美型 (8 | 3) -   | Q查询                 |        |        |          |          |      |     |     |      |                                         |    | 國際        | 百分析 |  |  |  |
| C weathy     |                                         |                                         |      |         | 基础信息   | ı                   |        |        |          |          | 位置信息 |     |     |      |                                         |    |           |     |  |  |  |
|              |                                         | D                                       | 任务类型 | 运营商     | 用户     | 开始时间                | 测试时长   | 测试网络   | 总流量      | 总里长      | 香份   | 能街  | 医域  | 街道   | 楼宇                                      | 楼层 | 经度        | 3   |  |  |  |
|              |                                         | Pro_FB62997F81CA4A31ADEA7A95381BE0EB    | 信号测量 | 移动      | lifeng | 2020-01-14 17:51:00 | 15.61秒 | Wifi   | 08       | 0.00 m   | 广东省  | 广州市 | 天河区 | 林和中路 |                                         | -  | 113.33248 | 23. |  |  |  |
|              | 0                                       | Pro_704A1D3290AF4F5897078ABB80EF69E9    | 信号测量 | 移动      | lifeng | 2020-01-14 15:26:35 | 15.75秒 | Wifi   | 08       | 0.00 m   | 广东省  | 广州市 | 天河区 | 林和中路 | 14                                      | -  | 113.33248 | 23. |  |  |  |
| 田 台版管理       | 4                                       | Pro_D4B974B1D5654647970AB13BFB951C2A    | 信号测量 | 移动      | lifeng | 2020-01-14 12:26:00 | 16.00秒 | Wifi   | 08       | 0.00 m   | 广东省  | 广州市 | 天河区 | 林和中路 | 14                                      |    | 113.33248 | 23. |  |  |  |
| 08 861FF     |                                         | Pro_AF32A464F5F14246B375C41D94CD8D7B    | DT   | 电信      | lifeng | 2020-01-10 12:54:50 | 1分0秒   | Wifi   | 08       | 0.00 m   | 广东省  | 广州市 | 天河区 | 林和中路 | 14                                      |    | 113.33236 | 23. |  |  |  |
| 72 _minu     |                                         | Pro_CCDC26CDD7D348DC8FB30CC45E40826C    | DT   | 电信      | lifeng | 2020-01-10 12:52:09 | 59.74秒 | Wifi   | 08       | 0.00 m   | 广东省  | 广州市 | 天河区 | 林和中路 | 92                                      |    | 113.33236 | 23. |  |  |  |
|              | 1                                       | Pro_17C60B57042F49C1BD3C30C6F877400D    | DT   | 移动      | lifeng | 2020-01-10 10:44:28 | 1分59秒  | Wifi   | 212.85MB | 19.70 m  | 广东省  | 广州市 | 天河区 | 林和中路 | 94 - C                                  | -  | 113.33248 | 23. |  |  |  |
| ▲ 他国小工具      | 1                                       | Pro_9CC6365A81DC45B383298B4DA868A586    | 信号测量 | 移动      | lifeng | 2020-01-10 10:44.04 | 15.63秒 | Wifi   | 08       | 0.00 m   | 广东省  | 广州市 | 天河区 | 林和中路 | 2                                       |    | 113.33248 | 23. |  |  |  |
|              |                                         | Pro_6D939432A2E54B5093505150A8D19637    | 信号测量 | 电信      | lifeng | 2020-01-09 18:53:52 | 15.64秒 | Wifi   | 08       | 338.78 m | 广东省  | 广州市 | 天河区 | 林和中路 | 9                                       |    | 113.33249 | 23. |  |  |  |
|              |                                         | Pro_DB14C230DBA6451E89C1E4E061ED83C6    | 信号测量 | 电信      | lifeng | 2020-01-09 18:53:17 | 15.64秒 | WIS    | 08       | 1.02 m   | 广东省  | 广州市 | 天河区 | 林和中路 |                                         | -  | 113.33249 | 23. |  |  |  |
|              |                                         | Pro_E738FB3E35464C45A0F8D950089CEA0B    | 信号测量 | 电信      | lifeng | 2020-01-09 18:21:33 | 15.66秒 | Wifi   | 08       | 0.00 m   | 广东省  | 广州市 | 天河区 | 林和中路 |                                         |    | 113.33248 | 23. |  |  |  |
|              |                                         | Pro_AE7B0E02B40046C7862BCD96348F5213    | 信号测量 | 电信      | lifeng | 2020-01-09 18:20:22 | 15.62秒 | Wifi   | 08       | 1.11 m   | 广东省  | 广州市 | 天河区 | 林和中路 |                                         | -  | 113.33248 | 23. |  |  |  |
|              |                                         | Pro_DDA78083A655404D8621CF6DC93924C0    | 信号测量 | 电信      | lifeng | 2020-01-09 18:03:36 | 15.98秒 | Wifi   | 08       | 0.00 m   | 广东省  | 广州市 | 天河区 | 林和中路 | 14                                      |    | 113.33248 | 23. |  |  |  |
|              | 0                                       | Pro_57B669E35BF342FAB512038A662B8F41    | CQT  | 电信      | lifeng | 2020-01-09 17:53:13 | 41.87秒 | LTE    | 49.80KB  | 142      | 广东省  | 广州市 | 天河区 | 林和中路 | 广州建国酒店                                  | 首层 | 113.33236 | 23. |  |  |  |
|              | 0                                       | Pro_C9362E30D627448B8812772BBF9AD869    | 信号测量 | 电信      | lifeng | 2020-01-09 17:46:18 | 15.97秒 | Wifi   | 08       | 17.23 m  | 广东省  | 广州市 | 天河区 | 林和中路 | 14                                      |    | 113.33249 | 23. |  |  |  |
|              | 0                                       | Pro_982E9D72CB1B47FC92ADFCAB9967D117    | 信号测量 | 电信      | lifeng | 2020-01-09 17:21:12 | 15.94秒 | Wifi   | OB       | 0.00 m   | 广东省  | 广州市 | 天河区 | 林和中路 | 14                                      |    | 113.33255 | 23. |  |  |  |
|              |                                         | Pro_5950A9267898421B88724D47FF3F4726    | 信号测量 | 移动      | lifeng | 2020-01-09 17:15:57 | 16.07秒 | Wifi   | 08       | 1.51 m   | 广东省  | 广州市 | 天河区 | 林和中路 | (a)                                     |    | 113.33249 | 23. |  |  |  |
|              |                                         | Pro_8EA74BF06B6A4BAE9CAE64BDEEAD8EE6    | 信号测量 | 电信      | lifeng | 2020-01-09 15:53:53 | 15.67秒 | Wifi   | 0B       | 0.00 m   | 广东省  | 广州市 | 天河区 | 林和中路 | 94 - 14 - 14 - 14 - 14 - 14 - 14 - 14 - |    | 113.33248 | 23. |  |  |  |
|              |                                         | Pro_2401FE05279E4439ADBC70A3B3DCC650    | CQT  | 电信      | lifeng | 2020-01-09 15:38:45 | 6.51秒  | Wifi   | 56.08MB  | - 100    | 广东省  | 广州市 | 天河区 | 林和中路 | 广州东站-东方宝泰                               | 首层 | 113.33131 | 23. |  |  |  |
| 广东经线天地科技有限公司 |                                         | Pro_B1E13353D00E47C69ECBDC6C9BBD56D2    | 信号测量 | 电信      | lifeng | 2020-01-09 15:28:45 | 15.74秒 | Wifi   | 08       | 0.00 m   | 广东省  | 广州市 | 天河区 | 林和中路 |                                         |    | 113.33248 | 23. |  |  |  |
|              | - · · · · · · · · · · · · · · · · · · · | ·第1到第23条记录,总共23条记录 每页显示 100。            | 条记录  |         |        |                     |        |        |          |          |      |     |     |      |                                         |    |           | ,   |  |  |  |

# 2.报告分析

报告分析需要指定对应的业务数据进行分析,选择一条或者一条以上的数据并点击"报告分析"按钮,可以查看分析结果。

#### 备注:

- A. CQT 测试数据不能跟非 CQT 测试数据合并出分析报告;
- B. 非 CQT 测试数据支持合并分析,呈现结果跟单个 DT 报告一样;
- C. CQT 测试数据支持联合分析,呈现结果以楼宇为单位进行统计分析,支持楼 宇间切换查看分析结果;支持联合报告导出,报告以楼宇为单位区分呈现;

| = 🙆          |     | 💠 Theme 🗸               |                |       |         |        | 网优任                 | 我不      | KRT-3 | 建轻松      |          |     |     |     |      |           |     |           | •   |
|--------------|-----|-------------------------|----------------|-------|---------|--------|---------------------|---------|-------|----------|----------|-----|-----|-----|------|-----------|-----|-----------|-----|
| <b>A 1</b>   |     | 🖨 主页 > 测试报告 - 业务报告      |                |       |         |        |                     |         |       |          |          |     |     |     |      |           |     |           |     |
| > 🛎          |     | ■2020-01-08至2020-01-15▼ | 所有运营商(4)       | • 所有( | 王务类型 (8 | s) •   | Q重调                 |         |       |          |          |     |     |     |      |           |     | 量服        | 活分析 |
| J mathag     |     | _                       |                |       |         | 基础信息   |                     |         |       |          |          |     |     | /   |      |           |     |           |     |
| 7 96.00%     |     | ID                      |                | 任务类型  | 运营商     | 用户     | 开始时间                | 测试时长    | 测试网络  | 总流量      | 总里长      | 資份  | 城市  | 区域  | 街道   | 楼宇        | 楼层  | 经度        |     |
| 小长招告         |     | Pro_FB62997F81CA4A31ADE | EA7A95381BE0EB | 信号测量  | 移动      | lifeng | 2020-01-14 17:51:00 | 15.61秒  | Wifi  | 08       | 0.00 m   | 广东省 | 广州市 | 天河区 | 林和中路 |           |     | 113.33248 | 23  |
| MOS报告        |     | Pro_704A1D3290AF4F58970 | 78ABB80EF69E9  | 信号测量  | 移动      | lifeng | 2020-01-14 15:26:35 | 15.75秒  | Wifi  | 08       | 0.00 m   | 广东省 | 广州市 | 天河区 | 林和中路 | -         | 1.1 | 113.33248 | 23  |
| 台账管理         | 4   | Pro_D4B974B1D5654647970 | AB13BFB951C2A  | 信号测量  | 移动      | lifeng | 2020-01-14 12:26:00 | 16.00秒  | Wifi  | 08       | 0.00 m   | 广东省 | 广州市 | 天河区 | 林和中路 |           |     | 113.33248 | 23  |
| 输点工程         |     | Pro_AF32A464F5F14246B37 | 5C41D94CD8D7B  | DT    | 电信      | lifeng | 2020-01-10 12:54:50 | 1分0秒    | Wifi  | 08       | 0.00 m   | 广东省 | 广州市 | 天河区 | 林和中路 |           | 1.1 | 113.33236 | 23  |
| -62500       |     | Pro_CCDC26CDD7D348DC8F  | B30CC45E40826C | DT    | 电信      | lifeng | 2020-01-10 12:52:09 | 59.74秒  | Wifi  | 08       | 0.00 m   | 广东省 | 广州市 | 天河区 | 林和中路 |           |     | 113.33236 | 23  |
| and TO       |     | Pro_17C60B57042F49C1BD3 | 3C30C6F877400D | DT    | 移动      | lifeng | 2020-01-10 10:44:28 | 1分59秒   | Wifi  | 212.85MB | 19.70 m  | 广东省 | 广州市 | 天河区 | 林和中路 |           | -   | 113.33248 | 23  |
| WELLON LAR   | •   | Pro_9CC6365A81DC45B383  | 298B4DA868A586 | 信号测量  | 移动      | lifeng | 2020-01-10 10:44:04 | 15.63秒  | Wifi  | 0B       | 0.00 m   | 广东省 | 广州市 | 天河区 | 林和中路 |           |     | 113.33248 | 23  |
|              |     | Pro_6D939432A2E54B50935 | 505150A8D19637 | 信号测量  | 电信      | lifeng | 2020-01-09 18:53:52 | 15.64秒  | Wifi  | 0B       | 338.78 m | 广东省 | 广州市 | 天河区 | 林和中路 |           |     | 113.33249 | 23  |
|              |     | Pro_DB14C230DBA6451E890 | C1E4E061ED83C6 | 信号测量  | 电信      | lifeng | 2020-01-09 18:53:17 | 15.64秒  | Wifi  | 08       | 1.02 m   | 广东省 | 广州市 | 天河区 | 林和中路 |           | -   | 113.33249 | 23  |
|              |     | Pro_E738FB3E35464C45A0F | 8D950089CEA0B  | 信号测量  | 电信      | lifeng | 2020-01-09 18:21:33 | 15.66秒  | Wifi  | 08       | 0.00 m   | 广东省 | 广州市 | 天河区 | 林和中路 | -         | -   | 113.33248 | 23  |
|              |     | Pro_AE7B0E02B40046C7862 | 2BCD96348F5213 | 信号测量  | 电信      | lifeng | 2020-01-09 18:20:22 | 15.62秒  | Wifi  | 08       | 1.11 m   | 广东省 | 广州市 | 天河区 | 林和中路 | -         |     | 113.33248 | 23  |
|              |     | Pro_DDA7B0B3A655404D862 | 21CF6DC93924C0 | 信号测量  | 电信      | lifeng | 2020-01-09 18:03:36 | 15.98秒  | Wifi  | 08       | 0.00 m   | 广东省 | 广州市 | 天河区 | 林和中路 |           |     | 113.33248 | 23  |
|              |     | Pro_57B669E35BF342FAB51 | 12038A662B8F41 | CQT   | 电信      | lifeng | 2020-01-09 17:53:13 | 41.8710 | LTE   | 49.80KB  |          | 广东省 | 广州市 | 天河区 | 林和中路 | 广州建国酒店    | 首层  | 113.33236 | 23  |
|              |     | Pro_C9362E30D627448B881 | 2772BBF9AD869  | 信号测量  | 电信      | lifeng | 2020-01-09 17:46:18 | 15.9710 | Wifi  | 08       | 17.23 m  | 广东省 | 广州市 | 天河区 | 林和中路 |           |     | 113.33249 | 23  |
|              |     | Pro_982E9D72CB1B47FC92A | ADFCAB9967D117 | 信号测量  | 电信      | lifeng | 2020-01-09 17:21:12 | 15.94₺  | Wifi  | OB       | 0.00 m   | 广东省 | 广州市 | 天河区 | 林和中路 |           |     | 113.33255 | 23  |
|              |     | Pro_5950A9267898421B887 | 24D47FF3F4726  | 信号测量  | 移动      | lifeng | 2020-01-09 17:15:57 | 16.0710 | Wifi  | 08       | 1.51 m   | 广东省 | 广州市 | 天河区 | 林和中路 |           |     | 113.33249 | 23  |
|              |     | Pro_8EA74BF06B6A4BAE9CA | E64BDEEAD8EE6  | 信号测量  | 电信      | lifeng | 2020-01-09 15:53:53 | 15.6710 | Wifi  | 08       | 0.00 m   | 广东省 | 广州市 | 天河区 | 林和中路 |           |     | 113.33248 | 23  |
|              |     | Pro_2401FE05279E4439ADB | C70A3B3DCC650  | CQT   | 电信      | lifeng | 2020-01-09 15:38:45 | 6.51秒   | Wifi  | 56.08MB  |          | 广东省 | 广州市 | 天河区 | 林和中路 | 广州东站-东方宝泰 | 首层  | 113.33131 | 23  |
| 广东经纬天地科技有限公司 |     | Pro_B1E13353D00E47C69EC | BDC6C9BBD56D2  | 信号测量  | 电信      | lifeng | 2020-01-09 15:28:45 | 15.74秒  | Wifi  | 0B       | 0.00 m   | 广东省 | 广州市 | 天河区 | 林和中路 |           |     | 113.33248 | 23  |
|              | - 4 | 示算 1 到算 23 奈记录,总共 23 奈记 | 录 每页显示 100 🖌   | 条记录   |         |        |                     |         |       |          |          |     |     |     |      |           |     |           | Þ   |

(选中需要分析的业务数据)

Web 端报告主要包括:

- A. 测试概览: 业务测试整体信息, 覆盖评估和业务评估等;
- B. 图表:测试过程各个指标的时间变化曲线图,及分段柱状图;
- C. GIS: 室内打点图或路测打点图;

DT 类报告:

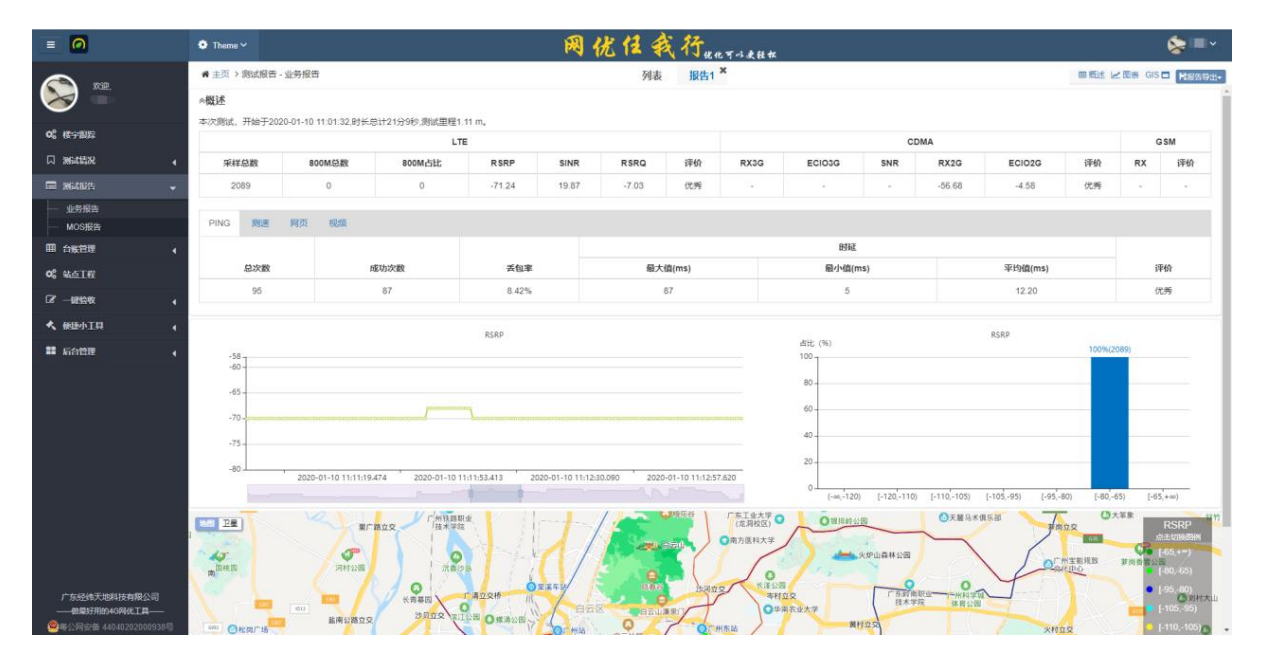

(对应的数据分析结果报告)

#### 单一CQT数据报告:

| = 0                                                               | 🔅 Theme 🗸  | 网优任我行""在不可以在                                                                                    |                     | <b>&gt;</b>                                                                                                    |
|-------------------------------------------------------------------|------------|-------------------------------------------------------------------------------------------------|---------------------|----------------------------------------------------------------------------------------------------|
| A                                                                 | # 主页 > 测试报 | · 由- 业务报告 列表 拟告1 ×                                                                              |                     |                                                                                                    |
|                                                                   |            | RSRP att (%)                                                                                    | RSRP                | 100%(182)                                                                                                    |
|                                                                   | -58 -      |                                                                                                 |                     |                                                                                                    |
| 🗖 2641875. 🗸                                                      | -65 -      | 2019-12-23 16:19:08:350 80-<br>0 -69                                                            |                     |                                                                                                    |
| 业务报告                                                              | -70        | 60-                                                                                             |                     |                                                                                                    |
| - MOSIEE                                                          | -75 -      | 40                                                                                              |                     |                                                                                                    |
|                                                                   | -79        | 2019-12-23 16:19:04:273 2019-12-23 16:19:06:308 2019-12-23 16:19:08:350 2019-12-23 16:19:10:356 |                     |                                                                                                    |
| Vo NOLLE                                                          |            | 0 (                                                                                             | -105,-95) [-95,-80) | [-80,-65) [-65,+∞)                                                                                                    |
| 4 COLUMN                                                          |            |                                                                                                 |                     | RSRP                                                                                                    |
| 「东松林天地林林有限公司<br>——●最初期540例代1章———————————————————————————————————— |            |                                                                                                 |                     | <ul> <li>■ 5.1 (1980)</li> <li>■ (40, 40)</li> <li>■ (40, 60)</li> <li>■ (40, 60)</li> <li>■ (40, 60)</li> <li>■ (40, 60)</li> <li>■ (40, 59)</li> <li>■ (40, 100)</li> <li>■ (40, 100)&lt;</li></ul> |

多 CQT 测试数据联合分析报告:

| = 🙆             | • There · 网优佳我行 <sub>Ret Tokket</sub> |                |               |          |             |        |           |      |         |     |        |         |        | 📚 🗆 ×     |         |  |
|-----------------|---------------------------------------|----------------|---------------|----------|-------------|--------|-----------|------|---------|-----|--------|---------|--------|-----------|---------|--|
| <u> </u>        | ★ 主页 > 测试报告                           | - 业务报告         |               |          |             | 列表     | 报告1 ×     |      |         |     |        |         | ■概述 20 | 國表 GIS    | 1 日报告导出 |  |
| S 🖉             | ☆概述                                   |                |               |          |             | 利新大厦   |           |      |         |     |        |         |        |           |         |  |
|                 | 本次测试地点为利新                             | 大厦,开始于null,时长总 | 计5分11秒。 覆盖评价: | 优秀,网络质量评 | 价: 良好       |        |           |      |         |     |        |         |        |           |         |  |
|                 |                                       |                | LT            | E        |             |        |           |      |         | CDM | А      |         |        | G         | SM      |  |
|                 | 采样总数                                  | 800M总数         | 800M占比        | RSRP     | SINR        | RSRQ   | 评价        | RX3G | ECI03G  | SNR | RX2G   | ECI02G  | 评价     | RX        | 评价      |  |
| 业务报告            | 847                                   | 0              | 0%            | -77.73   | 17.85       | -7.31  | 优秀        |      |         |     | -50.88 | -4.55   | 优秀     |           |         |  |
| MOS报告           |                                       |                |               |          |             |        |           |      |         |     |        |         |        |           |         |  |
| 田台账管理 (         | PING 26                               | 视频             |               |          |             |        |           |      |         |     |        |         |        |           |         |  |
| <b>0</b> 。 粘点工程 |                                       |                |               |          |             |        |           |      | 时延      |     |        |         |        |           |         |  |
| C2 ──細絵牧        | 总次数                                   |                | 成功次数          | 丢包率      |             | 最大     | 值(ms)     |      | 最小值(n   | 15) |        | 平均值(ms) |        |           | 101     |  |
| ▲ 使进小工具 4       | 16                                    |                | 16            | 0%       |             |        | 25        |      | 8       |     |        | 13.13   |        | 67        | 汚       |  |
|                 |                                       |                |               |          |             |        |           |      |         |     |        |         |        |           |         |  |
|                 | RSRP RSR0                             | SINR ECIO20    | G DX2G SNR3G  | G PING 初 | ·顾 上行遗      | 率 下行速率 |           |      |         |     |        |         |        |           |         |  |
|                 | 254 (%)                               |                |               |          |             |        |           |      |         |     |        |         |        |           |         |  |
|                 | 70                                    |                |               |          |             |        |           |      |         |     | 69.9   | 8%(592) |        |           |         |  |
|                 | 60 -                                  |                |               |          |             |        |           |      |         |     |        |         |        |           |         |  |
|                 |                                       |                |               |          |             |        |           |      |         |     |        |         |        |           |         |  |
|                 | 50 -                                  |                |               |          |             |        |           |      |         |     |        |         |        |           |         |  |
|                 | 40 -                                  |                |               |          |             |        |           |      |         |     |        | _       |        |           |         |  |
|                 | 30 -                                  |                |               |          |             |        |           |      |         |     | _      | _       |        |           |         |  |
|                 |                                       |                |               |          | 19.98%(169) |        |           |      |         |     |        |         |        |           |         |  |
|                 | 20-                                   |                |               |          |             |        |           |      |         |     |        |         |        |           |         |  |
|                 | 10-                                   |                |               |          |             |        |           |      |         |     |        |         | 9      | 9.22%(78) |         |  |
|                 | 0                                     |                |               |          |             |        | 0.83%(7)  | )    |         |     |        |         |        |           |         |  |
| 广东经纬天地科技有限公司    | (                                     | 00,-120)       | [-120,-110)   |          | [+110,+105) |        | [-105,-95 | 5)   | [-95,-8 | 0)  | [-8    | 10,-65) |        | [-65,+00) |         |  |
| 一做最好用的4G网优工具——  |                                       |                |               |          |             |        |           |      |         |     |        |         |        |           |         |  |

支持非 CQT 测试数据合并出分析报告,报告结果;可切换楼宇进行分别查看;

采样点信息查看:

点击地图打点,可查看该点对应指标的详细信息。

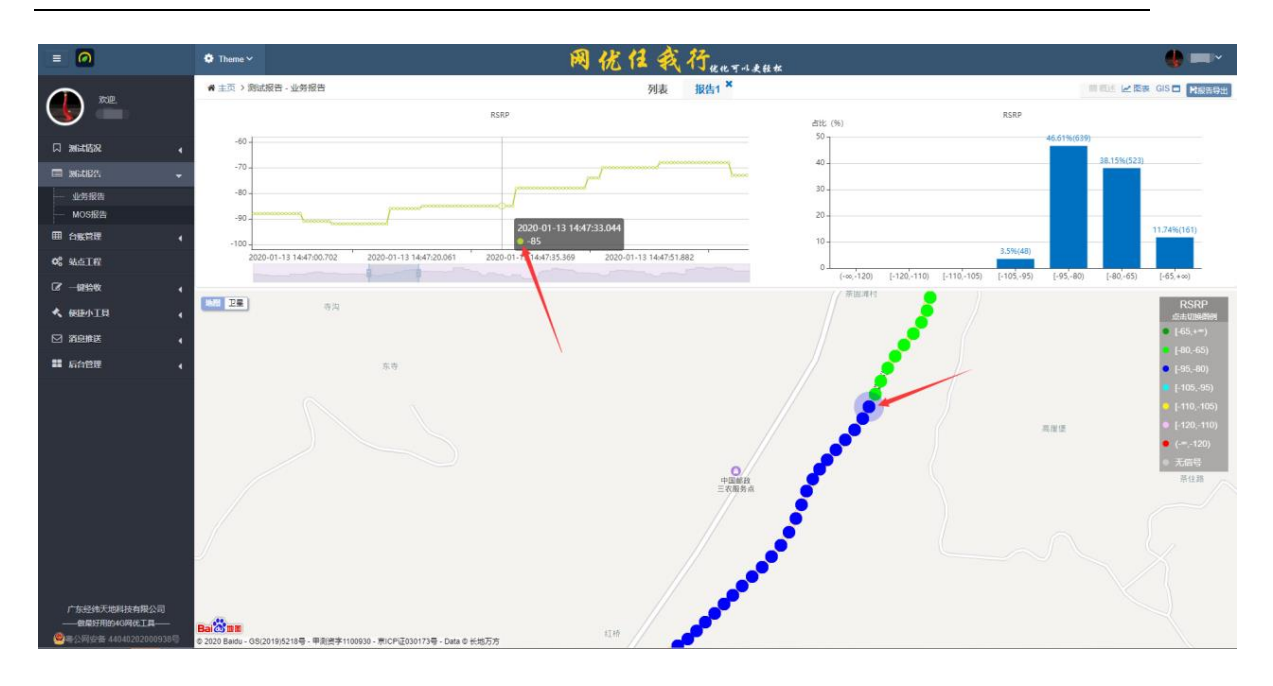

图层切换:

点击图例可切换到不同指标进行打点呈现;

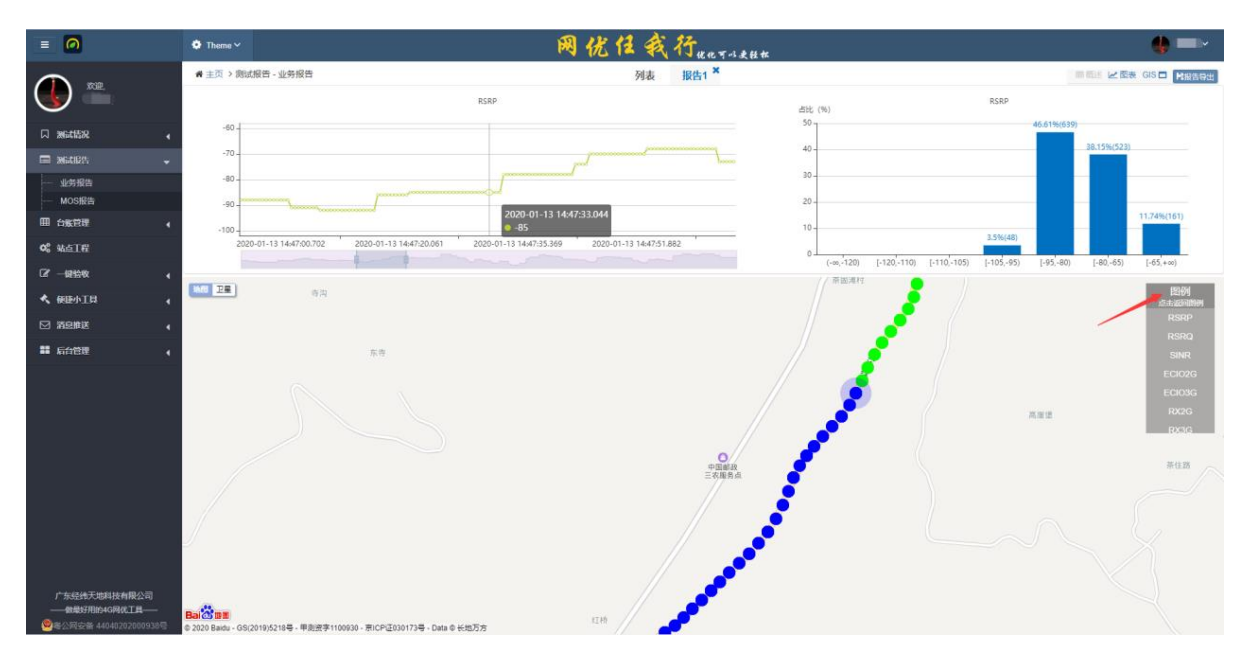

#### 组件呈现控制:

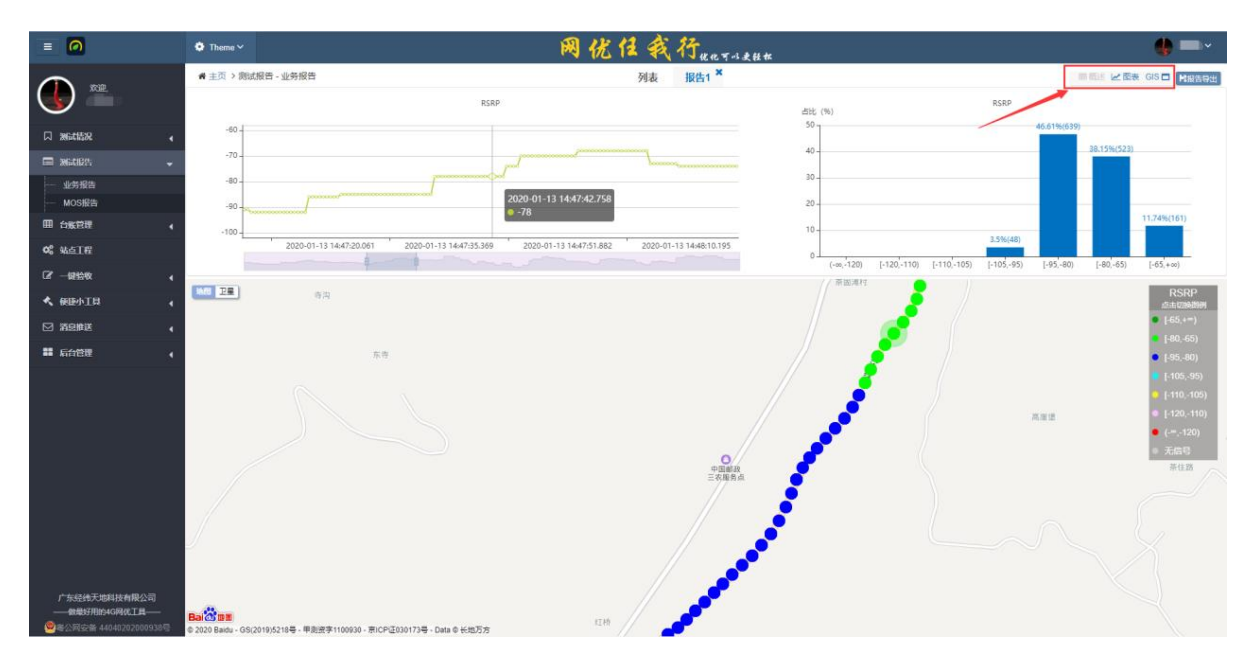

点击右上方的小按钮,可控制页面数据块的呈现,可全屏呈现地图。

## 3.报告导出

点击"报告导出"按钮,可导出分析结果的 word 文件。

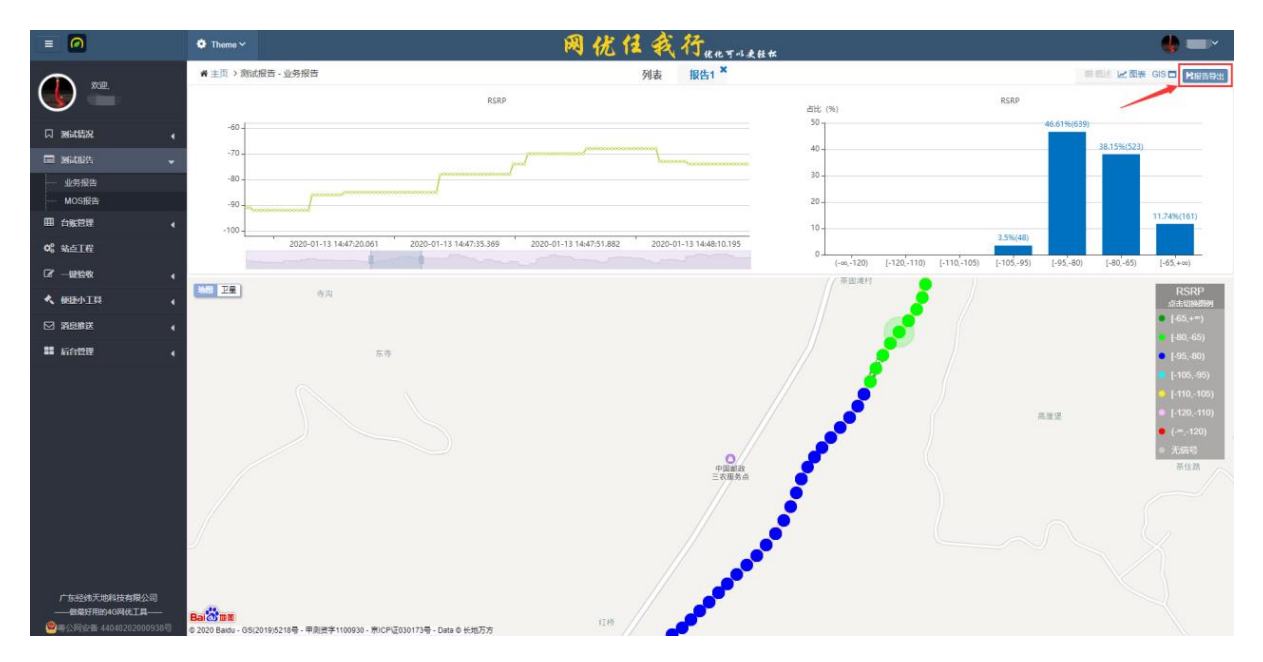

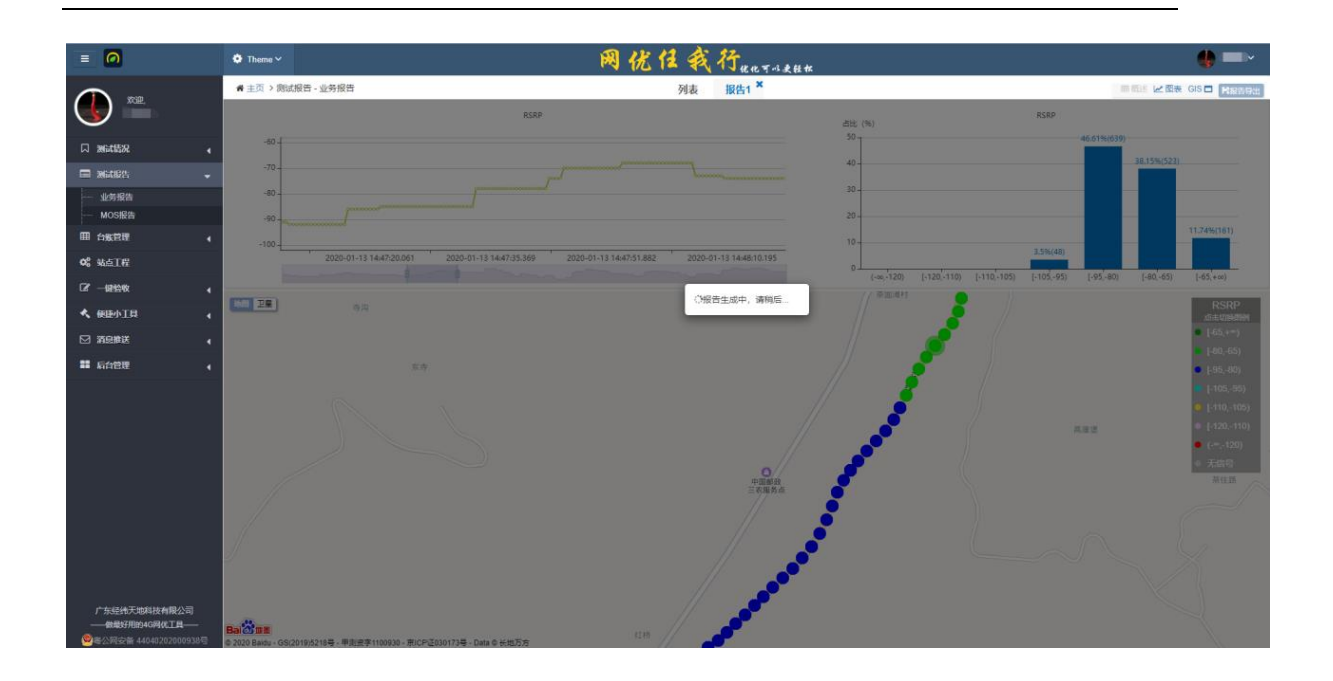

实时生成 Word 报告需要一点的时间,请耐性等待;

(正在生成报告)

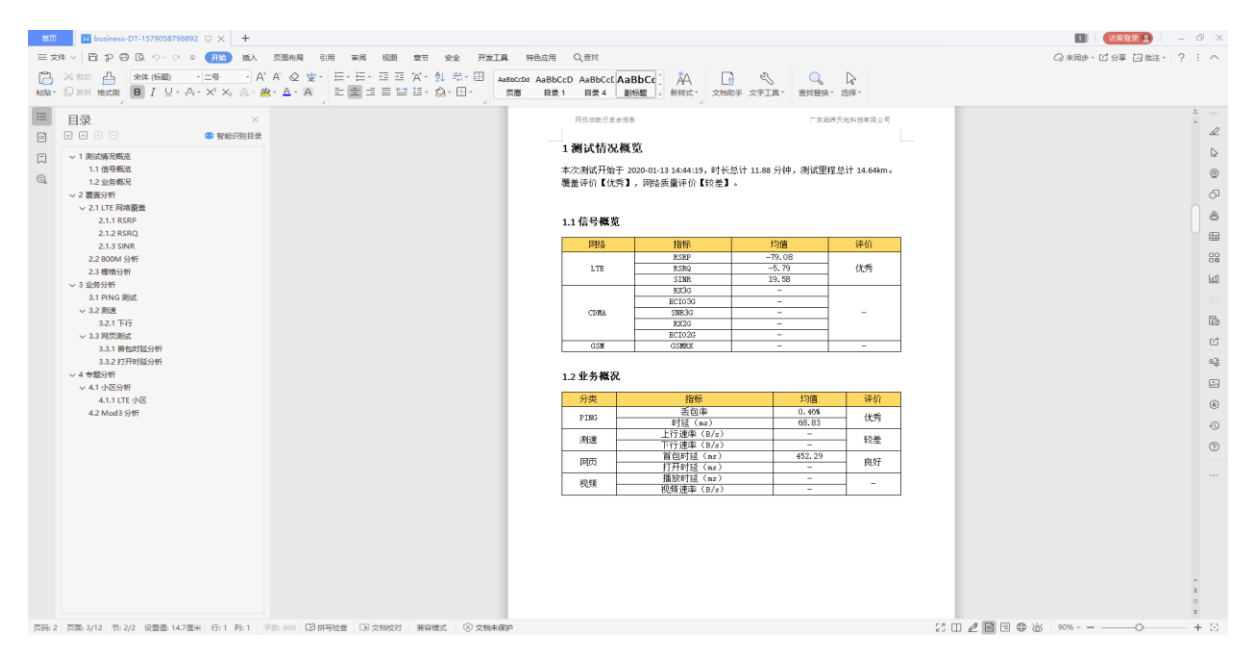

(word 格式)
## 4.生成新的报告

报告分析可叠加生成,可以增加数据,重新生成另一个报告,新的报告同样支持对数据做

导出功能。

| = 🙆                                   | ۰     | Theme 🗸                    |             |        |       |         | 网优                  | 日前      | 行机   | 七可以更致    | ŧ        |     |       |     |      |           |      |           | 8        | •   |
|---------------------------------------|-------|----------------------------|-------------|--------|-------|---------|---------------------|---------|------|----------|----------|-----|-------|-----|------|-----------|------|-----------|----------|-----|
|                                       |       | ) 主页 > 創试报告 - 业务报告         |             |        |       |         |                     |         |      |          |          |     |       |     |      |           |      |           |          |     |
|                                       |       | 1011-08至2020-01-15▼        | 所有运营商(      | 4) - 所 | 时任务关生 | 2 (8) - | Q.查询                |         |      |          |          |     |       |     |      |           |      |           | LAI 15   | 借分析 |
| 口测试情况。                                |       |                            |             |        | 3     | 基础信息    |                     |         |      |          |          |     |       |     |      | 位置信息      |      | /         |          |     |
|                                       |       | ID                         |             | 任务类型   | 运营商   | 用户      | 开始时间                | 测试时长    | 测试网络 | 总派继      | 总里长      | 省份  | agap: | 区域  | 街道   | 便宇        | 機层   | 经度        | 机放       | 平均  |
|                                       |       | Pro_FB62997F81CA4A31ADEA7/ | A95381BE0EB | 信号测量   | 移动    | lifeng  | 2020-01-14 17:51:00 | 15.6110 | Wifi | 08       | 0.00 m   | 广东省 | 广州市   | 天河区 | 林和中路 | 84        | - 22 | 113.33248 | 23.15287 | 1   |
| MOS报告                                 |       | Pro_704A1D3290AF4F5897078A | 8880EF69E9  | 信号测量   | 移动    | lifeng  | 2020-01-14 15:26:35 | 15.75秒  | Wifi | 0B       | 0.00 m   | 广东省 | 广州市   | 天河区 | 林和中路 | -         |      | 113.33248 | 23.15287 |     |
|                                       |       | Pro_D4B974B1D5654647970AB1 | 3BFB951C2A  | 信号测量   | 移动    | lifeng  | 2020-01-14 12:26:00 | 16.00秒  | Wifi | 08       | 0.00 m   | 广东省 | 广州市   | 天河区 | 林和中路 | -         |      | 113.33248 | 23.15286 |     |
| <b>08</b> %AAT#                       |       | Pro_AF32A464F5F14246B375C4 | 1D94CD8D7B  | DT     | 电信    | lifeng  | 2020-01-10 12:54:50 | 1分0秒    | Wifi | 08       | 0.00 m   | 广东省 | 广州市   | 天河区 | 林和中路 | · ·       | - 21 | 113.33236 | 23.15321 |     |
| 7                                     |       | Pro_CCDC26CDD7D348DC8FB30  | CC45E40826C | DT     | 电信    | lifeng  | 2020-01-10 12 52:09 | 59.74₺  | Wifi | 08       | 0.00 m   | 广东省 | 广州市   | 天河区 | 林和中路 | 14        | -    | 113.33236 | 23.15321 |     |
| to service 4                          |       | Pro_17C60B57042F49C1BD3C30 | C6F877400D  | DT     | 移动    | lifeng  | 2020-01-10 10:44:28 | 1分59秒   | Wifi | 212.85MB | 19.70 m  | 广东省 | 广州市   | 天河区 | 林和中路 | -         | -    | 113.33248 | 23.15286 |     |
| < 使国小工具 (                             |       | Pro_9CC6365A81DC45B3832988 | 34DA868A586 | 信号测量   | 移动    | lifeng  | 2020-01-10 10:44:04 | 15.63₽  | Wifi | 0B       | 0.00 m   | 广东省 | 广州市   | 天河区 | 林和中語 |           | ÷.   | 113.33248 | 23.15286 |     |
|                                       | 1     | Pro_6D939432A2E54B50935051 | 50A8D19637  | 信号测量   | 电信    | lifeng  | 2020-01-09 18:53:52 | 15.6419 | Wifi | 0B       | 338.78 m | 广东省 | 广州市   | 天河区 | 林和中路 | -         | - 20 | 113.33249 | 23.15285 |     |
|                                       |       | Pro_DB14C230DBA6451E89C1E  | 4E061ED83C6 | 信号测量   | 电信    | lifeng  | 2020-01-09 18:53:17 | 15.64₺  | Wifi | 0B       | 1.02 m   | 广东霄 | 广州市   | 天河区 | 林和中露 | 14        | w.   | 113.33249 | 23.15285 |     |
|                                       |       | Pro_E738FB3E35464C45A0F8D9 | 50089CEA0B  | 信号测量   | 电信    | lifeng  | 2020-01-09 18:21:33 | 15.66₹  | Wifi | 0B       | 0.00 m   | 广东貿 | 广州市   | 天河区 | 林和中露 | 8         | - 62 | 113.33248 | 23.15286 |     |
|                                       |       | Pro_AE780E02840046C78628C  | D96348F5213 | 信号测量   | 电信    | lifeng  | 2020-01-09 18:20:22 | 15.62₹9 | Wifi | 08       | 1.11 m   | 广东貿 | 广州市   | 天河区 | 林和中路 | 8         | - 20 | 113.33248 | 23.15286 |     |
|                                       |       | Pro_DDA7B0B3A655404D8621C8 | F6DC93924C0 | 信号测量   | 电信    | lifeng  | 2020-01-09 18:03:36 | 15.98€9 | Wifi | 08       | 0.00 m   | 广东貿 | 广州市   | 天河区 | 林和中路 |           | - 20 | 113.33248 | 23.15286 |     |
|                                       |       | Pro_578669E35BF342FAB51203 | I8A662B8F41 | CQT    | 电信    | lifeng  | 2020-01-09 17:53:13 | 41.87€9 | LTE  | 49.80KB  |          | 广东貿 | 广州市   | 天河区 | 林和中路 | 广州建国酒店    | 首层   | 113.33236 | 23.15295 |     |
|                                       |       | Pro_C9362E30D627448B881277 | 2BBF9AD869  | 信号测量   | 电信    | lifeng  | 2020-01-09 17:46:18 | 15.97€9 | Wifi | 0B       | 17.23 m  | 广东質 | 广州市   | 天河区 | 林和中路 |           | - 27 | 113.33249 | 23.15285 |     |
|                                       |       | Pro_9B2E9D72CB1B47FC92ADF  | CAB9967D117 | 信号测量   | 电信    | lifeng  | 2020-01-09 17:21:12 | 15.94₺9 | Wifi | 0B       | 0.00 m   | 广东省 | 广州市   | 天河区 | 林和中路 |           | - 22 | 113.33255 | 23.15296 |     |
|                                       |       | Pro_5950A9267898421B88724D | 47FF3F4726  | 信号测量   | 移动    | lifeng  | 2020-01-09 17:15:57 | 16.07€9 | Wifi | 0B       | 1.51 m   | 广东省 | 广州市   | 天河区 | 林和中路 | - G       | - 22 | 113.33249 | 23.15284 |     |
|                                       |       | Pro_8EA74BF06B6A4BAE9CAE64 | BDEEAD8EE6  | 信号测量   | 电信    | lifeng  | 2020-01-09 15:53:53 | 15.67€  | Wifi | 08       | 0.00 m   | 广东省 | 广州市   | 天河区 | 林和中路 |           | - 23 | 113.33248 | 23.15286 |     |
|                                       |       | Pro_2401FE05279E4439ADBC70 | A3B3DCC650  | CQT    | 电信    | lifeng  | 2020-01-09 15:38:45 | 6.51®   | Wifi | 56.08MB  | 10       | 广东省 | 广州市   | 天河区 | 林和中路 | 广州东站-东方宝泰 | 首度   | 113.33131 | 23.15323 |     |
| 产生终终于世俗法有限公司                          |       | Pro_B1E13353D00E47C69ECBD0 | C6C9BBD56D2 | 信号测量   | 电信    | lifeng  | 2020-01-09 15:28:45 | 15.74B  | Wifi | 08       | 0.00 m   | 广东管 | 广州市   | 天河区 | 林和中路 |           | - 20 | 113.33248 | 23.15285 |     |
|                                       | + III |                            |             |        |       |         |                     |         |      |          |          |     |       |     |      |           |      |           |          |     |
| · · · · · · · · · · · · · · · · · · · | 显示    | 第1到第23条记录,总共23条记录          | 每页显示 100    | - 条记录  |       |         |                     |         |      |          |          |     |       |     |      |           |      |           |          |     |

(增加一条数据)

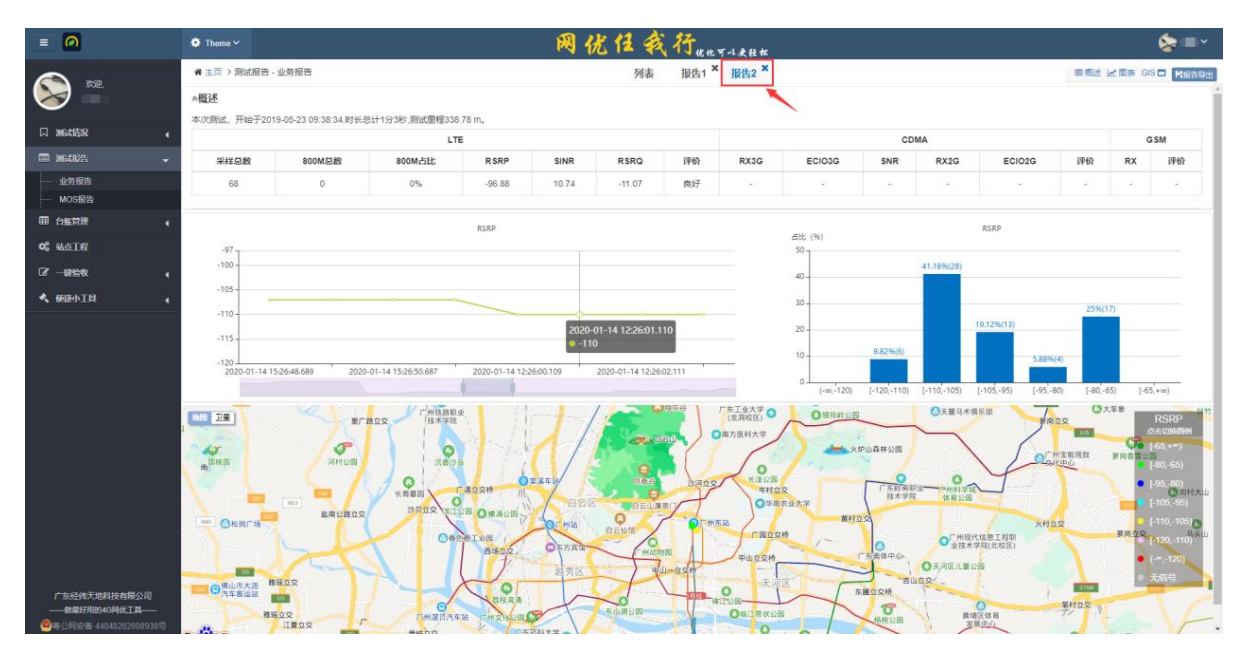

(生成新的报告)

## 4.2.2MOS 报告

4.2.2.1 功能说明

分析 CQT、DT、VoLTE 场景的 MOS 测试数据并导出分析结果。

#### 4.2.2.2 操作步骤

#### 1. 查询数据

查询条件支持:时间范围、任务类型、测试设备;选择查询条件并点击"查询"按钮。

|                                 | Theme ~                                   |                      | <b>1</b>   | 优个       | 1 我不       | J<br>tee T-1 | 更轻松 |           |     |      |        |    | - 💔     |     |
|---------------------------------|-------------------------------------------|----------------------|------------|----------|------------|--------------|-----|-----------|-----|------|--------|----|---------|-----|
|                                 | ₩ 主页 > 测试报告 - MOS报告                       |                      |            |          |            |              |     |           |     |      |        |    |         |     |
|                                 | 董2019-10-01 至 2020-01-15 ▼     所有场景 (3) ▼ | 所有设备 (83) ▼          | Q直向        |          |            |              |     |           |     |      |        |    | LM 报告:  | 5Ħ  |
| 口 395311572 4                   | 任务ID                                      | 测试时间                 | 用户 测       | 试场景 网    | 络 语音通道     | 测试时长         | 省份  | 地市        | 区县  | 街道   | 楼宇     | 楼层 | MOS上行均值 | MOS |
|                                 | Pro_57B669E35BF342FAB512038A662B8F41      | 2020-01-09 17:53     | lifeng     | CQT L    | TE VOLTE   | 41.87秒       | 广东省 | 广州市       | 天河区 | 林和中路 | 广州建国酒店 | 首层 | 3.91    | i i |
| 业务报告                            | Pro_F443232A66DD43E58731CFB7E33188D4      | 2019-12-27 16:44     | lifeng V   | VOLTE V  | /ifi VoLTE | 1分19秒        | 广东省 | 广州市       | 天河区 | 林和中路 |        | -  | 3.75    |     |
| MOS报告                           | Pro_249FC2CFECBA48EB8D0A01B9D7A5464F      | 2019-12-27 16:42     | lifeng V   | /oLTE V  | /ifi VoLTE | 1分34秒        | 广东省 | 广州市       | 天河区 | 林和中路 |        | -  | 3.77    |     |
| ■ 台账管理 (                        | Pro_A481EB67134949A3877DAEA44FEBCC2B      | 2019-12-27 16:40     | lifeng V   | /OLTE V  | /ifi VoLTE | 1分19秒        | 广东省 | 广州市       | 天河区 | 林和中路 | -      |    | 3.74    |     |
| <b>06</b> 私点工程                  | Pro_AFE0FA07E7DC4D86A159987CB9291392      | 2019-12-27 16:37     | lifeng V   | VOLTE V  | /ifi VoLTE | 25.73₺       | 广东省 | 广州市       | 天河区 | 林和中路 |        |    | 3.71    |     |
| 12 - BERGAR 4                   | Pro_6AD79D08F4E348F2A6513A8EAA6A4A39      | 2019-12-27 16:33     | lifeng V   | VOLTE V  | /ifi VoLTE | 1分22秒        | 广东省 | 广州市       | 天河区 | 林和中路 | -      | -  | 3.8     |     |
| ≪ 假臣小工具 🖌                       | Pro_D1561646967D42FAB2857531CA84BD7F      | 2019-12-25 17:17     | lifeng V   | /OLTE V  | /ifi VoLTE | 1分18秒        | 广东省 | 广州市       | 天河区 | 林和中路 | -      | -  | 3.7     |     |
|                                 | Pro_636063075F8342FCAE6C35E168484600      | 2019-12-20 14:39     | master V   | VOLTE L  | TE 2G      | 1分25秒        | 广东省 | 广州市       | 天河区 | 林和中路 |        | -  | 3.55    |     |
| ■ 后台管理 4                        | Pro_F822511E06CB465090E81AAF72DF497C      | 2019-12-20 14:37     | master V   | VOLTE L' | TE 2G      | 1分34秒        | 广东省 | 广州市       | 天河区 | 林和中路 | -      | -  | 3.63    |     |
|                                 | Pro_FEB6F383C5494F59804BBF81E86A9FA9      | 2019-12-20 14:35     | master V   | VOLTE L  | TE VOLTE   | 1分15秒        | 广东省 | 广州市       | 天河区 | 林和中路 | -      | -  | 4.13    |     |
|                                 | Pro_592F33BA6EBB4E608A905424CDDB3054      | 2019-12-20 14:33     | master V   | /olte L  | TE VOLTE   | 1分25秒        | 广东省 | 广州市       | 天河区 | 林和中路 | -      | -  | 4.08    |     |
|                                 | Pro_58FFEA92F68D4AC2972A44C86AC18947      | 2019-12-20 14:32     | master V   | /oLTE L  | TE VOLTE   | 1分28秒        | 广东省 | 广州市       | 天河区 | 林和中路 |        | -  | 3.79    |     |
|                                 | Pro_F5D1998106214ADCAEFA6392B9CEA0B9      | 2019-12-20 14:29     | master V   | /oLTE L  | TE 2G      | 1分14秒        | 广东省 | 广州市       | 天间区 | 林和中路 | -      | -  | -       |     |
|                                 | Pro_68A4BE53629F4356BD1C2E39B9F7F6D6      | 2019-12-16 17:12 177 | 87072140 V | /OLTE L  | TE VOLTE   | 1分56秒        | 云南省 | 文山壮族苗族自治州 | 文山市 | 开化中路 |        | -  | -       |     |
|                                 | Pro_6D478DE1AE1547208CECA9CBD1FC2AD3      | 2019-12-16 17:04 177 | 87072140   | сат Ц    | TE VOLTE   | 1分43秒        | 云南省 | 文山壮族苗族自治州 | 文山市 | 开化中路 | 电信     | 首层 | 3.16    |     |
|                                 | Pro_CC8083B83FFD48BFAC6DDF4A91C52DB9      | 2019-12-16 16:59 177 | 87072140   | DT U     | TE VOLTE   | 2分26秒        | 云南省 | 文山壮族苗族自治州 | 文山市 | 开化中路 |        | -  | 3.86    |     |
|                                 | Pro_043D97D4E0CC46D7AC994A3391962836      | 2019-12-16 16:58 177 | 87072140   | DT L     | TE 2G      | 8.51秒        | 云南省 | 文山壮族苗族自治州 | 文山市 | 开化中路 | -      | -  | -       |     |
|                                 | Pro_D156E1EE401D4DAB90B73B84F96D77F6      | 2019-12-16 16:57 177 | 87072140   | DT L     | TE 2G      | 8.41秒        | 云南省 | 文山壮族苗族自治州 | 文山市 | 开化中路 | -      | -  | -       |     |
|                                 | Pro_3B93B4615C4F442E9193F030FF1702E4      | 2019-12-16 16:56 177 | 87072140   | DT U     | TE 2G      | 8.30₽        | 云南省 | 文山壮族苗族自治州 | 文山市 | 开化中路 | -      | -  |         |     |
| 广东经纬天地科技有限公司<br>——做最好用的4G网优工具—— | 4                                         |                      |            |          |            |              |     |           |     |      |        |    | _       |     |
| 總容易要素 44040202000938号           | 显示第 1 到第 100 条记录, 总共 110 条记录 每页显示 10      | 0 • 条记录              |            |          |            |              |     |           |     |      |        |    | < 1     | 2 > |

#### (查询数据)

### 2. 报告分析

报告分析需要指定对应的测试数据进行分析,选择一条或者一条以上的数据并点击"报告分析"按钮,可以查看分析结果。

备注:

- A. CQT 测试数据不能跟非 CQT 测试数据合并出分析报告;
- B. 非 CQT 测试数据支持合并分析,呈现结果跟单个 DT 报告一样;
- C. CQT 测试数据支持联合分析,呈现结果以楼宇为单位进行统计分析,支持楼

宇间切换查看分析结果; 支持联合报告导出, 报告以楼宇为单位区分呈现;

|                                       | Theme ~                               |                         | 网优          | 任    | 我行    | 使化可以   | 更轻松 |           |     |      |        |    | - 🔥 🗖     |      |
|---------------------------------------|---------------------------------------|-------------------------|-------------|------|-------|--------|-----|-----------|-----|------|--------|----|-----------|------|
|                                       | ₩ 主页 > 劉武报告 - MOS报告                   |                         |             |      |       |        |     |           |     |      |        |    |           |      |
|                                       | 曽2019-10-01 至 2020-01-15 ▼ 所有场景 (3) ▼ | 所有设备 (83) ▼             | Q 查询        |      |       |        |     |           |     |      |        |    | ─── ₩ 报告: | atti |
| 口 测试结况 🖌                              | 任务ID                                  | 测试时间用户                  | ) 测试场景      | 网络   | 语音通道  | 测试时长   | 省份  | 地市        | 区县  | 街道   | 楼宇     | 楼层 | MOS上行均值   | MOS  |
|                                       | Pro_57B669E35BF342FAB512038A662B8F41  | 2020-01-09 17:53 lifer  | IG CQT      | LTE  | VOLTE | 41.87秒 | 广东省 | 广州市       | 天河区 | 林和中路 | 广州建国酒店 | 首层 | 3.91      | ^    |
| 业务报告                                  | Pro_F443232A66DD43E58731CFB7E33188D4  | 2019-12-27 16:44 lifer  | g Volte     | Wifi | VOLTE | 1分19秒  | 广东省 | 广州市       | 天河区 | 林和中路 |        |    | 3.75      |      |
| MOS报告                                 | Pro_249FC2CFECBA48EB8D0A01B9D7A5464F  | 2019-12-27 16:42 lifer  | g Volte     | Wifi | VoLTE | 1分34秒  | 广东省 | 广州市       | 天河区 | 林和中路 |        |    | 3.77      |      |
| ■ 台账管理                                | Pro_A481EB67134949A3877DAEA44FEBCC2B  | 2019-12-27 16:40 lifer  | g Volte     | Wifi | VOLTE | 1分19秒  | 广东省 | 广州市       | 天河区 | 林和中路 |        |    | 3.74      |      |
| <b>68</b> 就查工程                        | Pro_AFE0FA07E7DC4D86A159987CB9291392  | 2019-12-27 16:37 lifer  | g Volte     | Wifi | VOLTE | 25.73秒 | 广东省 | 广州市       | 天河区 | 林和中路 |        |    | 3.71      |      |
| C?                                    | Pro_6AD79D08F4E348F2A6513A8EAA6A4A39  | 2019-12-27 16:33 lifer  | g Volte     | Wifi | VoLTE | 1分22秒  | 广东省 | 广州市       | 天河区 | 林和中路 | -      | -  | 3.8       |      |
| 🔦 保护小工具 🕢                             | Pro_D1561646967D42FAB2857531CA84BD7F  | 2019-12-25 17:17 lifer  | g Volte     | Wifi | VoLTE | 1分18秒  | 广东省 | 广州市       | 天河区 | 林和中路 | -      | -  | 3.7       |      |
|                                       | Pro_636063075F8342FCAE6C35E168484600  | 2019-12-20 14:39 mas    | VOLTE       | LTE  | 2G    | 1分25秒  | 广东省 | 广州市       | 天河区 | 林和中路 | -      |    | 3.55      |      |
| ■ 后台管理                                | Pro_F822511E06CB465090E81AAF72DF497C  | 2019-12-20 14:37 mas    | VoLTE       | LTE  | 2G    | 1分34秒  | 广东省 | 广州市       | 天河区 | 林和中路 | -      | -  | 3.63      |      |
|                                       | Pro_FEB6F383C5494F59804BBF81E86A9FA9  | 2019-12-20 14:35 mas    | er VoLTE    | LTE  | VOLTE | 1分15秒  | 广东省 | 广州市       | 天河区 | 林和中路 | -      | -  | 4.13      |      |
|                                       | Pro_592F33BA6EBB4E608A905424CDDB3054  | 2019-12-20 14:33 mas    | VolTE       | LTE  | VOLTE | 1分25秒  | 广东省 | 广州市       | 天河区 | 林和中路 | -      |    | 4.08      |      |
|                                       | Pro_58FFEA92F68D4AC2972A44C86AC18947  | 2019-12-20 14:32 mas    | VoLTE       | LTE  | VOLTE | 1分28秒  | 广东省 | 广州市       | 天河区 | 林和中路 |        |    | 3.79      |      |
|                                       | Pro_F5D1998106214ADCAEFA6392B9CEA0B9  | 2019-12-20 14:29 mas    | VoLTE       | LTE  | 2G    | 1分14秒  | 广东省 | 广州市       | 天河区 | 林和中路 | -      |    | -         |      |
|                                       | Pro_68A4BE53629F4356BD1C2E39B9F7F6D6  | 2019-12-16 17:12 177870 | 72140 VOLTE | LTE  | VOLTE | 1分56秒  | 云南省 | 文山壮族苗族自治州 | 文山市 | 开化中路 | -      |    | -         |      |
|                                       | Pro_6D478DE1AE1547208CECA9CBD1FC2AD3  | 2019-12-16 17:04 177870 | 72140 CQT   | LTE  | VOLTE | 1分43秒  | 云南省 | 文山壮族苗族自治州 | 文山市 | 开化中路 | 电信     | 首层 | 3.16      |      |
|                                       | Pro_CC8083B83FFD48BFAC6DDF4A91C52DB9  | 2019-12-16 16:59 177870 | 72140 DT    | LTE  | VoLTE | 2分26秒  | 云南省 | 文山壮族苗族自治州 | 文山市 | 开化中路 | -      |    | 3.86      |      |
|                                       | Pro_043D97D4E0CC46D7AC994A3391962836  | 2019-12-16 16:58 177870 | 72140 DT    | LTE  | 2G    | 8.51秒  | 云南省 | 文山壮族苗族自治州 | 文山市 | 开化中路 | -      | -  |           |      |
|                                       | Pro_D156E1EE401D4DAB90B73B84F96D77F6  | 2019-12-16 16:57 177870 | 72140 DT    | LTE  | 2G    | 8.41秒  | 云南省 | 文山壮族苗族自治州 | 文山市 | 开化中路 |        |    |           |      |
|                                       | Pro_3B93B4615C4F442E9193F030FF1702E4  | 2019-12-16 16:56 177870 | 72140 DT    | LTE  | 2G    | 8.30@  | 云南省 | 文山壮族苗族自治州 | 文山市 | 开化中路 | -      | -  | -         |      |
| 广东经纬天地科技有限公司<br>——做最好用的4G网优工具——       |                                       |                         |             |      |       |        |     |           |     |      |        |    |           | ) ľ  |
| · · · · · · · · · · · · · · · · · · · | 显示第 1 到第 100 条记录,总共 110 条记录 每页显示 10   | 0 🔺 奈记录                 |             |      |       |        |     |           |     |      |        |    | < 1       | 2 >  |

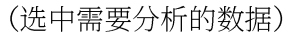

Web 端报告主要包括:

- A. 测试概览: 业务测试整体信息, 覆盖评估和 MOS 评估等;
- B. 图表:测试过程各个指标的时间变化曲线图,及分段柱状图;
- C. GIS: 室内打点图或路测打点图;

#### DT类 MOS 报告:

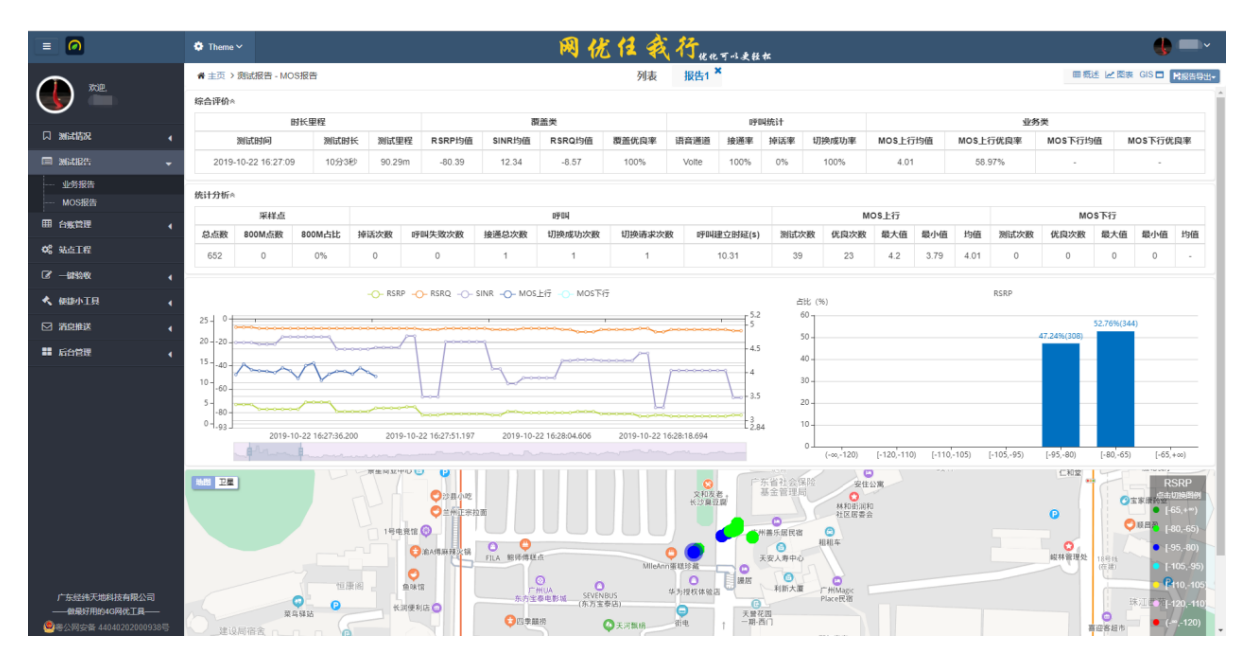

#### 单一CQT数据报告:

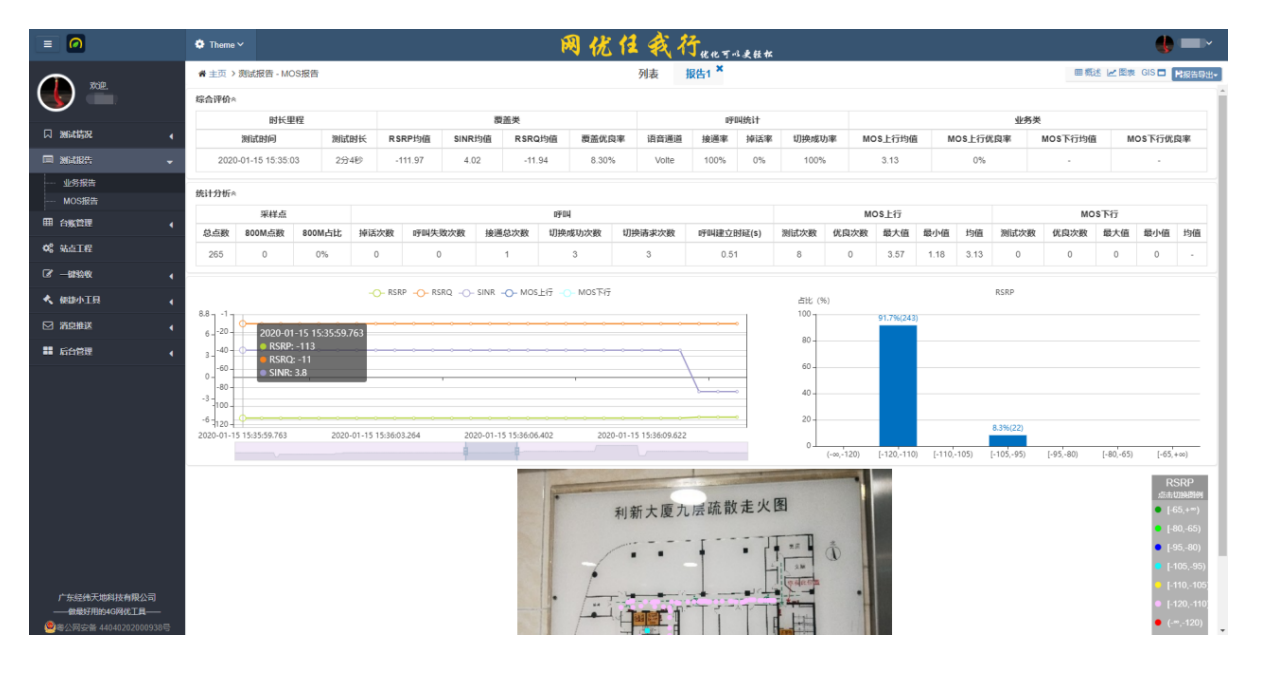

#### 多 CQT 测试数据联合分析报告:

支持非 CQT 测试数据合并出分析报告,报告结果;可切换楼宇进行分别查看;

| = 0                             | O Theme                                         | ,×                                    |                  |                      |                       |                    |           | <b>1</b>      | 法任务               | (行         | -3 -5 25 Ar  |                       |         |                     |       |                  |        |        |          | ) = -         |
|---------------------------------|-------------------------------------------------|---------------------------------------|------------------|----------------------|-----------------------|--------------------|-----------|---------------|-------------------|------------|--------------|-----------------------|---------|---------------------|-------|------------------|--------|--------|----------|---------------|
| <b>()</b>                       | <b>#</b> 主页:<br>热点                              | ) 創试报告。<br>直家家居                       | MOS报告            | ]                    |                       |                    |           |               | 列表                | 报告1 ×      | 报告3 ×        |                       |         |                     |       |                  |        |        |          | <b>科</b> 报告导出 |
| 风 测试情况<br>画 测试明绘                | 《 省份<br>▼ · · · · · · · · · · · · · · · · · · · | 直东东庙<br>广州建国酒<br>广州无线中<br>无热点测试<br>广州 | 店<br>ひ<br>大河区 11 | <b>1度</b><br>3.33229 | <b>纬度</b><br>23.15295 | <b>接通率</b><br>100% | 掉话率<br>0% | 切换成功率<br>100% | MOS上行的<br>3.92    | MOS上<br>62 | 行优良率<br>.50% | <b>MOS下行地</b><br>3.96 | 1 M     | <b>05下行优成</b><br>0% | 車     | RSRP均值<br>-67.18 | SINR均值 | RSRQ19 | 1 BR     | 盖优良率<br>0%    |
| 业务报告<br>MOS报告                   | 指标分析                                            |                                       |                  |                      |                       |                    |           |               |                   |            |              |                       |         |                     |       |                  |        |        |          |               |
| 田 台账管理                          | •                                               | 采样点方                                  | 3析               | 100000               |                       |                    | 0904      | 纷析            | With the last sta |            |              | MOS                   | 上行分析    |                     | 10.00 |                  | MO     | \$下行分析 |          | 11.14         |
| ✿ 就点T程                          | 昆点数                                             | 800M                                  | BOOMFIEL         | 掉话次数                 | 失败次数                  | 接通次数               | t tuj     | 视线功次数         | 切换成功率             | 建立的纯(\$)   | 2911.7580    | 优良次数                  | 銀大値     | 取引相                 | 1918  | 28117730         | 究员次数   | 10大组   | 設小組      | 1918          |
| 127 一键绘教                        | 4                                               | 0                                     | 0%               | 0                    | U                     | 1                  |           | 1             | 1                 | 10.30      | 8            | 0                     | 4.11    | 3.43                | 3.92  | 8                | 0      | 3.99   | 3.94     | 3.96          |
| ★ 使該小工具                         | RSRP                                            | RSRQ                                  | SINR I           | MOS上行                | MOS下行                 |                    |           |               |                   |            |              |                       |         |                     |       |                  |        |        |          |               |
| ☑ 涡息推送                          | <ul> <li>4</li> <li>占比 (%)</li> </ul>           |                                       |                  |                      |                       |                    |           |               |                   | RSRP       |              |                       |         |                     |       |                  |        |        |          |               |
| 11 后台管理                         | 100                                             |                                       |                  |                      |                       |                    |           |               |                   |            |              |                       |         |                     |       | 80.58%(415)      |        |        |          |               |
|                                 | 20-                                             |                                       |                  |                      |                       |                    |           |               |                   |            |              |                       |         |                     |       |                  |        | 19.    | 42%(100) |               |
|                                 |                                                 | (+00,+                                | 120)             |                      | (+120,+110)           |                    |           | [-110,-105)   |                   | [-105,-95) |              | [-                    | 95,-80) |                     |       | [+80,+65)        |        | [      | 65,+∞)   |               |
| 广东经线天地构枝有限公司<br>—— 世最好用的40网代工具— | 0                                               |                                       |                  |                      |                       |                    |           |               |                   |            |              |                       |         |                     |       |                  |        |        |          |               |

#### 采样点信息查看:

点击地图打点,可查看该点对应指标的详细信息。

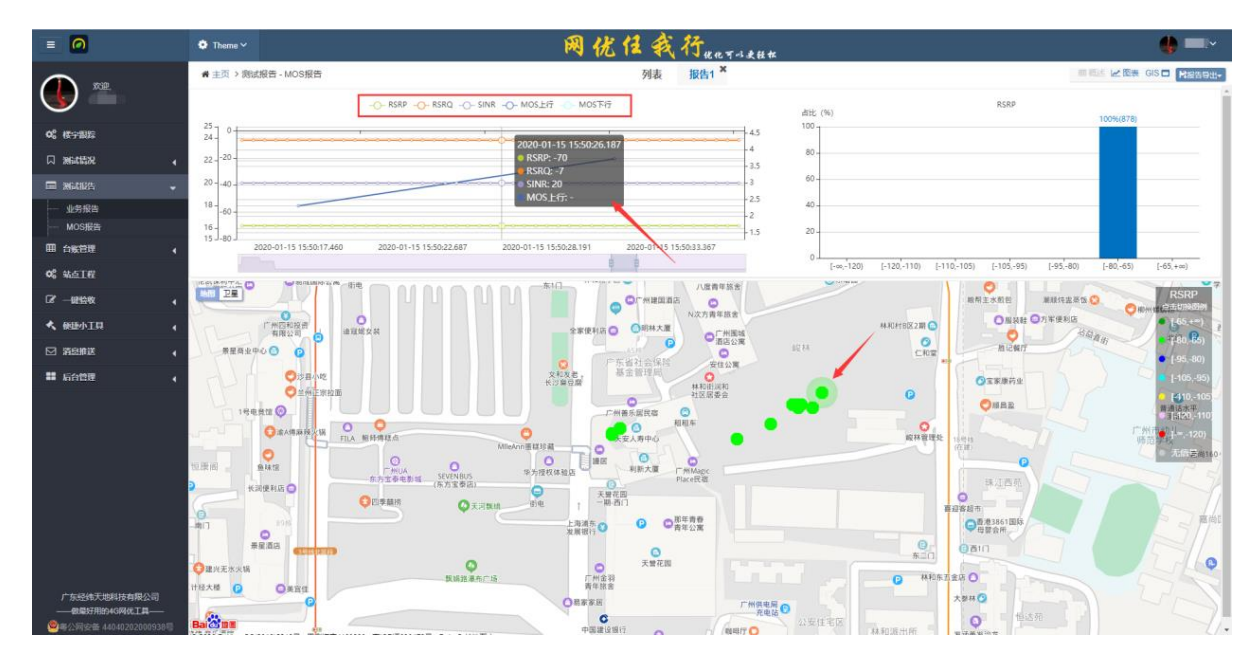

#### 采样点信息查看:

点击地图打点,可查看该点对应指标的详细信息。

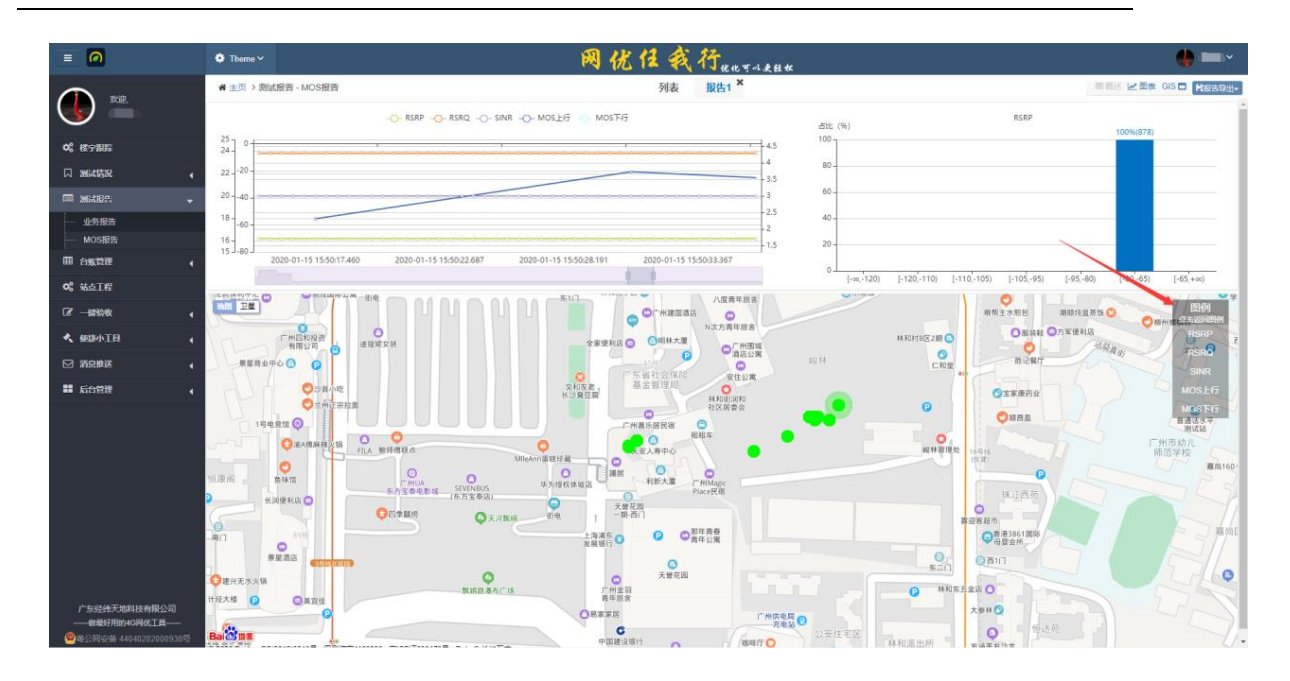

组件呈现控制:

点击右上方的小按钮,可控制页面数据块的呈现,可全屏呈现地图。

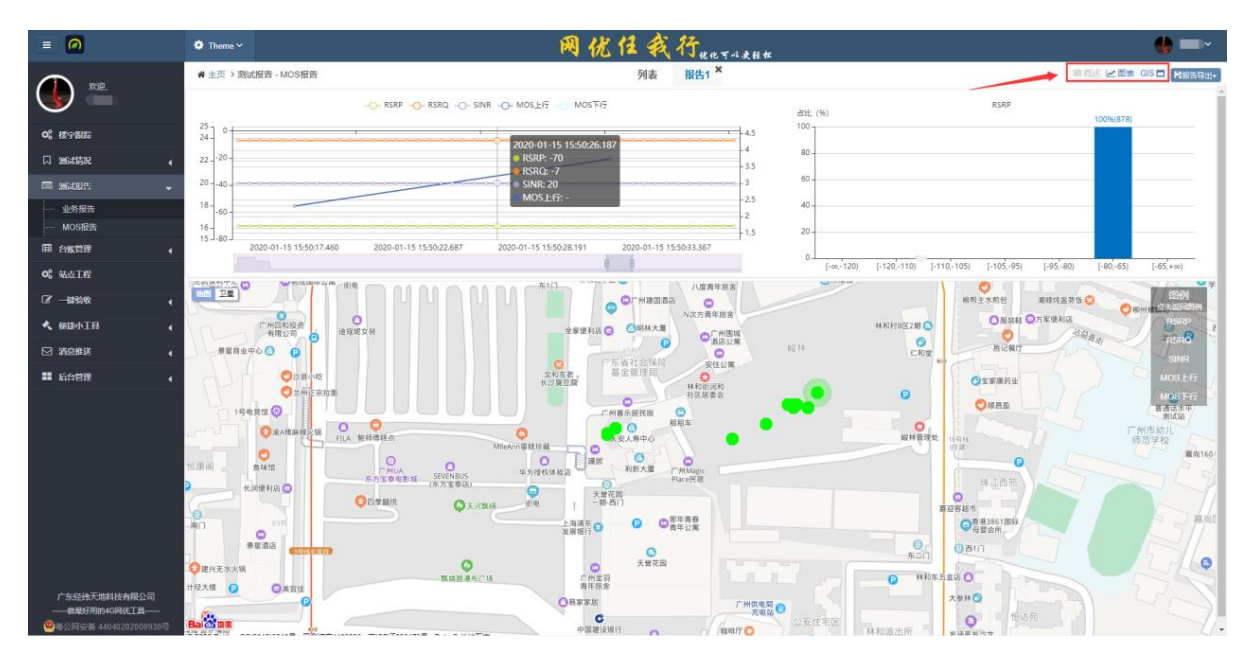

### 3. 报告导出

点击"报告导出"按钮,可导出分析结果的 word 文件或者 excel 文件,选中相应的导出文件格式即可。

| 🔅 Them         |        |         |           |           |      |     | - 网イ      | 光任我    | 行 <sub>ue可</sub> | 以更轻松 |         |      |        |      |             |        |        | ् 🌒 ।    |      |
|----------------|--------|---------|-----------|-----------|------|-----|-----------|--------|------------------|------|---------|------|--------|------|-------------|--------|--------|----------|------|
| # 主页           | > 測试报告 | - MOS报告 |           |           |      |     |           | 列表     | 报告1 ×            |      |         |      |        |      |             |        |        | н        | 旅告与け |
| 热点:            | 广州无线中  | ò       | ٠         |           |      |     |           |        |                  |      |         |      |        |      |             |        |        | 6        | X Ex |
| 综合评价           | R.     |         |           |           |      |     |           |        |                  |      |         |      |        |      |             |        |        | 1        | w w  |
| 省份             | 地市     | 区域      | 经度        | 纬度        | 接通率  | 接送率 | 切换成功率     | MOS上行均 | MOS_14           | 行优良率 | MOS下行均值 | MO   | S下行优良事 | RS   | RP均值        | SINR均值 | RSRQ均值 | 要当は      | 尤良率  |
|                | 广州     | 天河区     | 113.33229 | 23.15295  | 100% | 0   | 100%      | 3.49   | 0                | 0    |         |      |        |      | 67.98       | 20.04  | -7.96  | 10       | 0%   |
| 指标分析           | A.     |         |           |           |      |     |           |        |                  |      |         |      |        |      |             |        |        |          |      |
|                | 承样点    | 分析      |           |           |      | 03  | 叫分析       |        |                  |      | MO      | 上行分析 |        |      |             | MO     | 下行分析   |          |      |
| 总点数            | 800M   | 800M占比  | 掉话次数      | 失败次数      | 接通次  | 数 1 | 切换成功次数    | 切换成功率  | 建立时延(s)          | 测试次数 | 优良次数    | 最大值  | 最小值    | 均值   | 测试次数        | 优良次数   | 最大值    | 最小值      | 均值   |
| 1883           | 0      | 0       | 0         | 0         | 1    |     | 2         | 2      | 10.31            | 55   | 0       | 3.84 | 1.11   | 3.49 | 0           | 0      | 0      | 0        | -    |
| RSRP           | RSRQ   | SINR    | MOS上行     | MOS下行     |      |     |           |        |                  |      |         |      |        |      |             |        |        |          |      |
|                |        |         |           |           |      |     |           |        | RCRP             |      |         |      |        |      |             |        |        |          |      |
| 占比 (%)<br>100- |        |         |           |           |      |     |           |        |                  |      |         |      |        | 9    | 9.84%(1880) |        |        |          |      |
| 80 -           |        |         |           |           |      |     |           |        |                  |      |         |      |        |      |             |        |        |          |      |
| 60             |        |         |           |           |      |     |           |        |                  |      |         |      |        |      |             |        |        |          |      |
| 40             |        |         |           |           |      |     |           |        |                  |      |         |      |        |      |             |        |        |          |      |
|                |        |         |           |           |      |     |           |        |                  |      |         |      |        |      |             |        |        |          |      |
| 20 -           |        |         |           |           |      |     |           |        |                  |      |         |      |        |      |             |        | 0.1    | 596(3)   |      |
| 0              | l.m.   | 120     |           | 6-120-110 |      |     | [-110105) |        | [-105,-95)       |      | [-9     | 580) |        |      | [-80.+65]   |        | [-6    | E + +++) |      |

### (选择导出文件格式)

| = 0                                         | O Theme         | ~      |        |          |       |      |     | 网名          | 光任我     | 行ung.      | 小麦桂松 |         |        |        |      |             |        |        |          |       |
|---------------------------------------------|-----------------|--------|--------|----------|-------|------|-----|-------------|---------|------------|------|---------|--------|--------|------|-------------|--------|--------|----------|-------|
| <b>A</b>                                    | # 主页 >          | 测试报告   | MOS报告  |          |       |      |     |             | 列表      | 报告1 ×      |      |         |        |        |      |             |        |        | C        | 福信导出+ |
| <b>U</b>                                    | <b>热点:</b> /    | 广州无线中  | 0      | •        |       |      |     |             |         |            |      |         |        |        |      |             |        |        |          |       |
| 0° 核宁服度                                     | 综合评价。           |        |        |          |       |      |     |             |         |            |      |         |        |        |      |             |        |        |          |       |
| D 960528                                    | 資份              | 地市     | 区域     | 经概       | 纬度    | 接通率  | 接话率 | 切换成功率       | MOS上行均值 | i MOS_ER   | 计优良率 | MOS下行均值 | MO     | S下行优良簿 | RS   | RP均值        | SINR均值 | RSRQ均值 | 酸素       | 优良率   |
| - WCHDO                                     |                 | 179H   | 天闻区 1  | 13.33229 |       | 100% | 0   | 100%        | 3.49    |            |      |         |        |        |      | 67.98       | 20.04  | -7.96  | 10       | 20%   |
|                                             | 指标分析。           |        |        |          |       |      |     |             |         |            |      |         |        |        |      |             |        |        |          |       |
| MOS报告                                       |                 | 東線点は   | 946    |          |       |      | 090 | 49246       |         |            |      | MOS     | 上行分析   |        |      |             | MOS    | 下行分析   |          |       |
| 田台版管理                                       | 建点数             | 800M   | 800M占比 | 掉话次数     | 失败次数  | 接通次  | 般切  | 換成功次数       | 切换成功率   | 建立對延(\$)   | 测试次数 | 优良次数    | 最大值    | 最小值    | 均值   | 消乱灾败        | 优良次数   | 最大值    | 最小值      | 均值    |
| <b>08</b> 轨查工程                              |                 | 0      | 0.     | 0        | 0     | 1    |     | 2           | 2       | 10.31      | 50   | 0       | 3.84   |        | 3.49 | 0           | 00     | 0      | 0        |       |
| G <sup>2</sup> 一般绘教 4                       | RSRP            | RSRQ   | SINR   | MOS上行    | MOS下行 |      |     |             | UR CR   | 告生成中,请相    | a    |         |        |        |      |             |        |        |          |       |
| <b>《 新田小工具</b>                              |                 |        |        |          |       |      |     |             |         | RSRP       |      |         |        |        |      |             |        |        |          |       |
|                                             | 古北 (%)<br>100 - |        |        |          |       |      |     |             |         |            |      |         |        |        | 9    | 9.84%(1880) |        |        |          |       |
| ■ 后台管理 🖌                                    | 80 -            |        |        |          |       |      |     |             |         |            |      |         |        |        |      |             |        |        |          |       |
| ALL AND AND AND AND AND AND AND AND AND AND | 60 -            |        |        |          |       |      |     |             |         |            |      |         |        |        |      |             |        |        |          |       |
|                                             | 40 -            |        |        |          |       |      |     |             |         |            |      |         |        |        |      |             |        |        |          |       |
|                                             |                 |        |        |          |       |      |     |             |         |            |      |         |        |        |      |             |        |        |          |       |
|                                             |                 |        |        |          |       |      |     |             |         |            |      |         |        |        |      |             |        |        | 5%(3)    |       |
|                                             | 0.4             | {-00,- | 120)   |          |       |      |     | [-110,-105] |         | (-105,-95) |      | [-9     | 5, 80) |        |      | (-80,-65)   |        | [-6]   | 5, + 00) |       |
|                                             |                 |        |        |          |       |      |     |             |         |            |      |         |        |        |      |             |        |        |          |       |
|                                             |                 |        |        |          |       |      |     |             |         |            |      |         |        |        |      |             |        |        |          |       |
|                                             |                 |        |        |          |       |      |     |             |         |            |      |         |        |        |      |             |        |        |          |       |
| 广东经线天地料技有限公司                                |                 |        |        |          |       |      |     |             |         |            |      |         |        |        |      |             |        |        |          |       |
|                                             |                 |        |        |          |       |      |     |             |         |            |      |         |        |        |      |             |        |        |          |       |

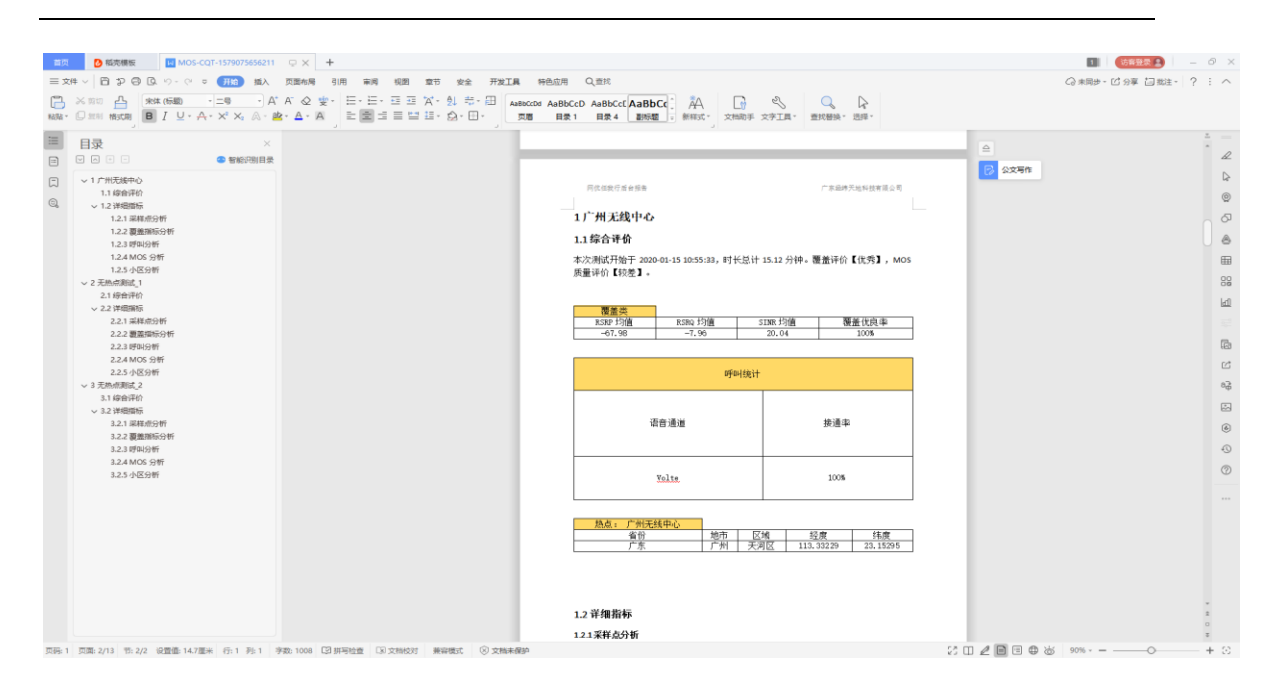

(导出 word 文档)

### 4. 生成新的报告

报告分析可叠加生成,可以增加数据,重新生成另一个报告,新的报告同样支持对数据

导出功能。

| = 🙆              | • | Theme 🗸                 |        |         |       |          |       | 网分    | 往   | 我们  | Jeen T- | 建轻松    |    |         |         |       |         | •       | -        |
|------------------|---|-------------------------|--------|---------|-------|----------|-------|-------|-----|-----|---------|--------|----|---------|---------|-------|---------|---------|----------|
|                  | * | 主页 > 鹅试报告 - MOS报告       |        |         |       |          |       |       | 9   | 表   | 报告1 ×   |        |    |         |         |       |         |         |          |
|                  |   | 曾2020-01-08至2020-01-15▼ | 所有场    | ₹ (3) • | 所有设   | 备 (83) * | Q     | 160 J |     |     |         |        |    |         |         |       |         | Lan. 16 | 告分析      |
| 0。 標字規算          |   | 测试时间                    | 测试时长   | 用户      | 测试场景  | 网络       | 语音通道  | 省份    | 地市  | 区县  | 街道      | 楼宇     | 楼层 | MOS上行均值 | MOS下行均值 | MOS均值 | 掉话率 (%) | 該通率 (%) | 设备       |
| 다. 195411572 🔥   |   | 2020-01-15 15:45        | 6分59秒  | lifeng  | DT    | Wifi     | VOLTE | 广东省   | 广州市 | 天河区 | 林和中路    | -      | -  | 3.6     | -       | 3.6   | 0.0     | 100.0   | F4:4E:FD |
| <b>■ %6085</b> - |   | 2020-01-15 15:16        | 3分47秒  | lifeng  | CQT   | with     | VOLTE | 广东省   | 广州市 | 天河区 | 林和中路    | 广州无线中心 | 首层 | 3.66    |         | 3.66  | 0.0     | 100.0   | F4:4E:FD |
| 业务报告             |   | 2020-01-15 15:14        | 8.3910 | lifeng  | CQT   | Wifi     | 2G    | 广东省   | 广州市 | 天问区 | 林和中路    | 广州无线中心 | 首层 | -       | •       |       | •       | 0.0     | F4:4E:FD |
| MOS报告            |   | 2020-01-15 15:12        | 8.48₺  | lifeng  | CQT   | Wifi     | 2G    | 广东省   | 广州市 | 天河区 | 林和中路    | 广州无线中心 | 首层 | -       | 1.1     | 1.0   |         | 0.0     | F4:4E:FD |
| ■台账管理 (          |   | 2020-01-15 15:11        | 8.16€⁄ | lifeng  | CQT   | Wifi     | 2G    | 广东省   | 广州市 | 天河区 | 林和中路    | 广州无线中心 | 首层 | -       |         | 1.1   |         | 0.0     | F4:4E:F0 |
| <b>0</b> 6 就应工程  |   | 2020-01-15 10:55        | 15分7秒  | lifeng  | CQT   | Wifi     | VoLTE | 广东省   | 广州市 | 天河区 | 林和中路    | 广州无线中心 | 5层 | 3.57    |         | 3.57  | 0.0     | 100.0   | F4:4E:F0 |
| ⑦ 一般给牧 4         |   | 2020-01-15 09:01        | 1分20秒  | lifeng  | VOLTE | Wifi     | VOLTE | 广东省   | 广州市 | 天河区 | 林和中路    |        | -  | 3.61    |         | 3.61  | 0.0     | 100.0   | F4:4E:F0 |
| ★ 假卸小工具          |   | 2020-01-09 17:53        | 41.87秒 | lifeng  | CQT   | LTE      | VOLTE | 广东省   | 广州市 | 天河区 | 林和中路    | 广州建国酒店 | 首层 | 3.91    | -       | 3.91  | 0.0     | 100.0   | F4:4E:FD |
| □ 酒息推送 🖌         |   |                         |        |         |       |          |       |       |     |     |         |        |    |         |         |       |         |         |          |
|                  |   |                         |        |         |       |          |       |       |     |     |         |        |    |         |         |       |         |         |          |
|                  |   |                         |        |         |       |          |       |       |     |     |         |        |    |         |         |       |         |         |          |
|                  |   |                         |        |         |       |          |       |       |     |     |         |        |    |         |         |       |         |         |          |
|                  |   |                         |        |         |       |          |       |       |     |     |         |        |    |         |         |       |         |         |          |
|                  |   |                         |        |         |       |          |       |       |     |     |         |        |    |         |         |       |         |         |          |
|                  |   |                         |        |         |       |          |       |       |     |     |         |        |    |         |         |       |         |         |          |
|                  |   |                         |        |         |       |          |       |       |     |     |         |        |    |         |         |       |         |         |          |
|                  |   |                         |        |         |       |          |       |       |     |     |         |        |    |         |         |       |         |         |          |
|                  |   |                         |        |         |       |          |       |       |     |     |         |        |    |         |         |       |         |         |          |
| 广东经纬天地科技有限公司     |   |                         |        |         |       |          |       |       |     |     |         |        |    |         |         |       |         |         |          |
| ——做最好用的4G网优工具——  | < |                         |        |         |       |          |       |       |     |     |         |        |    |         |         |       |         |         | •        |

(新增一条数据)

| = 0             | Ther        | ne 🗸   |           |           |             |     |      | 网           | 优任我     | 行业       | 人身好女  |         |      |        |      |             |        |        |       | •                 |
|-----------------|-------------|--------|-----------|-----------|-------------|-----|------|-------------|---------|----------|-------|---------|------|--------|------|-------------|--------|--------|-------|-------------------|
| <b>()</b> . THE | <b>希</b> 主页 | > 割试报告 | i - MOS报告 | _         |             |     |      |             | 列表      | 报告1 ×    | 报告2 × |         |      |        |      |             |        |        | E     | 报告导出 <del>。</del> |
|                 | 热点:         | 广州无线中  | PÙ        | •         |             |     |      |             |         |          |       |         |      |        |      |             |        |        |       |                   |
| 43 標字跟踪         | 综合评估        | în≏ (î |           |           |             |     |      |             |         |          |       |         |      |        |      |             |        |        |       |                   |
| D seattop       | 省份          | 地市     | 区域        | 经度        | 纬度          | 接通率 | 掉话率  | 切换成功率       | MOS上行均值 | L MOSLA  | 亍优良率  | MOS下行均值 | MO   | S下行优良率 | E R  | SRP均值       | SINR均值 | RSRQ均值 | 覆盖(   | 戊良率               |
|                 |             | 广州     | 天河区       | 113.33229 | 23.15295    | 50% | 0    | 100%        | 3.49    | (        | )     |         |      |        |      | -68.01      | 19.99  | -7.93  | 10    | 10%               |
|                 | 指标分析        | F∧     |           |           |             |     |      |             |         |          |       |         |      |        |      |             |        |        |       |                   |
| 业务报告            |             | 采样点    | 闭析        |           |             |     | 19   | 叫分析         |         |          |       | MOS     | 上行分析 |        |      |             | MO     | \$下行分析 |       |                   |
|                 | 总点          | 校 800M | 800M占比    | 掉话次数      | 失败次数        | 接通》 | N政 t | 刀换成功次数      | 切换成功率   | 建立时延(\$) | 测试次数  | 优良次数    | 最大值  | 最小值    | 均值   | 测试次数        | 优良次数   | 最大值    | 最小值   | 均值                |
| 40 LING1442 4   | 1903        | 0      | 0         | 0         | 1           | 1   |      | 3           | 3       | 10.31    | 55    | 0       | 3.84 | 1.11   | 3.49 | 0           | 0      | 0      | 0     | -                 |
| 05 <u>%</u> .1E | _           |        |           |           |             |     |      |             |         |          |       |         |      |        |      |             |        |        |       |                   |
| ☑ —歸給收 (        | RSRP        | RSRQ   | SINR      | MOS上行     | MOS下行       |     |      |             |         |          |       |         |      |        |      |             |        |        |       |                   |
| < 使显小工具 (       | 去比 (%)      |        |           |           |             |     |      |             |         | RSRP     |       |         |      |        |      |             |        |        |       |                   |
| ☑ 滴息推送 🕢        | 100         |        |           |           |             |     |      |             |         |          |       |         |      |        | 1    | 9.84%(1900) |        |        |       |                   |
| ■ 后台管理 🖌        | 80 -        |        |           |           |             |     |      |             |         |          |       |         |      |        |      |             |        |        |       |                   |
|                 | 60 -        |        |           |           |             |     |      |             |         |          |       |         |      |        |      |             |        |        |       |                   |
|                 |             |        |           |           |             |     |      |             |         |          |       |         |      |        |      |             |        |        |       |                   |
|                 | 40 -        |        |           |           |             |     |      |             |         |          |       |         |      |        |      |             |        |        |       |                   |
|                 | 20 -        |        |           |           |             |     |      |             |         |          |       |         |      |        |      |             |        |        |       |                   |
|                 | 0           | [-00   | 120)      |           | [-120,-110) |     |      | [-110,-105) |         | [-10595) |       | [-9     | 580) |        |      | [-80,+65]   |        | 0.1    | 5,+∞) |                   |
|                 |             |        |           |           |             |     |      |             |         |          |       |         |      |        |      |             |        |        |       |                   |
|                 |             |        |           |           |             |     |      |             |         |          |       |         |      |        |      |             |        |        |       |                   |
|                 |             |        |           |           |             |     |      |             |         |          |       |         |      |        |      |             |        |        |       |                   |
|                 |             |        |           |           |             |     |      |             |         |          |       |         |      |        |      |             |        |        |       |                   |
| 广东经纬天地科技有限公司    |             |        |           |           |             |     |      |             |         |          |       |         |      |        |      |             |        |        |       |                   |
| ——做最好用的4G网优工具—— |             |        |           |           |             |     |      |             |         |          |       |         |      |        |      |             |        |        |       |                   |

(生成新的报告)

## 4.3 测试任务

4.3.1 测试工单

测试工单即后台任务管理功能,对工单管理进行增/删/改/查,后台工单信息更新后,同步更新至客户端。

可选择测试工单或投诉工单两种工单类型派发;工单派发可派发多人;可在线查看工单接单状态,任务状态;后台支持对已测试的测试工单进行人工闭环。

| E 🙆 🍯                                                |   | 💿 Theme 🗸          |         |         |         |         | 优化可,      | 小史   | 轻松     |        |       |         |         |      |      |       | 🔮 管理员 🗸 |
|------------------------------------------------------|---|--------------------|---------|---------|---------|---------|-----------|------|--------|--------|-------|---------|---------|------|------|-------|---------|
| <b>A 1 1 1</b>                                       |   | ● 主页 > 刻试任务 -      | 刻试工单    |         |         |         |           |      |        |        |       |         |         |      |      |       |         |
|                                                      |   | 2022-10-01 ~ 2022- | 10-13 读 | 输入任务工单号 |         | 状态 所有状态 | * 缺市 所有地市 |      | ▼ Q 育街 | O REAL |       |         | -       |      |      |       | + 55.77 |
| - VIPI                                               |   | □ 编辑               | 任务工单ID  | 投诉工单ID  | 地市      |         |           | 新增   | 江单     |        |       |         | 系号码     | 任务状态 | 接单状态 | 接单人姓名 | 任务详情描述  |
|                                                      | • |                    | 25      | 123456  | 黄石 2022 | 地市      | 武汉        |      | 测试人员   | 请选择用户  |       | Ŧ       | 7172011 | 未測试  | 1、点击 | "新增"  | ,新增工单   |
| 第 364845                                             | • |                    | 22      |         | 黄石 2022 | 任务工单ID  |           |      | 位置信息   |        |       |         | 7772213 | 未测试  |      |       | 尔特      |
| N XGATER                                             | - |                    |         |         |         | 投诉工单ID  |           |      | 经度     |        |       |         |         |      |      |       |         |
| - MAI#                                               |   |                    |         |         |         | 派单时间    |           |      | 纬度     |        |       |         |         |      |      |       |         |
| - 測試服物                                               | _ |                    |         |         |         | 工单类型    | 测试工单      |      | 现场联系人  |        |       |         |         |      |      |       |         |
| ▶ 地理化設施                                              | • |                    |         |         |         | 测试网络    | 请选择网络     | *    | 联系号码   |        |       |         |         |      |      |       |         |
| 日 台族管理                                               | • |                    |         |         |         | 编单状态    | 未接单       |      | 任务状态   | 未测试    |       |         |         |      |      |       |         |
| 08 364IR                                             |   |                    |         |         |         | 任务详情描述  |           |      |        |        |       |         |         |      |      |       |         |
| C2 — #2990                                           | • |                    |         |         |         |         |           |      |        |        |       |         |         |      |      |       |         |
| ▲ 保健小工具                                              | • |                    |         |         |         |         |           |      |        |        | 78:00 | HT 114  |         |      |      |       |         |
| 🖂 Wark                                               | • |                    |         |         |         |         |           |      |        |        | WHENE | -94/719 |         |      |      |       |         |
| ■ 后台管理                                               |   |                    |         |         |         |         | 2 填写工单内   | 容,点: | 占确认即可家 | 所増成功   |       |         |         |      |      |       |         |
|                                                      |   |                    |         |         |         |         |           |      |        | _      |       |         |         |      |      |       |         |
|                                                      |   |                    |         |         |         |         |           |      |        |        |       |         |         |      |      |       |         |
|                                                      |   |                    |         |         |         |         |           |      |        |        |       |         |         |      |      |       |         |
|                                                      |   |                    |         |         |         |         |           |      |        |        |       |         |         |      |      |       |         |
|                                                      |   |                    |         |         |         |         |           |      |        |        |       |         |         |      |      |       |         |
|                                                      |   |                    |         |         |         |         |           |      |        |        |       |         |         |      |      |       |         |
| 广东经纬天地科技有限公司<br>———————————————————————————————————— |   |                    |         |         |         |         |           |      |        |        |       |         |         |      |      |       |         |
| 學學公司安全 44040202000938号                               | ÷ | 1.20               |         |         |         |         |           |      |        |        |       |         |         |      |      |       |         |
| ·평ICP童09151953등                                      |   | 1-2/2              |         |         |         |         |           |      |        |        |       |         |         |      |      |       |         |

| = 🙆 漫             | ľ | 🕽 Theme 🗸           |           |                   |                    |                     | ł       | 优化可以         | 3更轻松                                       |            |           |           | 4           | 管理員~      |
|-------------------|---|---------------------|-----------|-------------------|--------------------|---------------------|---------|--------------|--------------------------------------------|------------|-----------|-----------|-------------|-----------|
|                   |   | ● 主页 > 別试任          | 务·资试工单    | 0                 | 查询功俞               | 能                   |         |              |                                            |            |           |           |             |           |
|                   | E | 2022-09-01 ~ 20     | 022-10-14 | 请输入任务工单等          | 5                  | 状态 所有状态 。           | 地       | 市 所有地市       | ▼ Q 魚间 Q 職队                                |            |           |           |             | + 867     |
| - VIPI            |   | 编辑                  | 任务工单口     | 投诉工单ID            | 地市                 | 派单时间                | 工单类型    | 测试网络         | 测试人员 4 4 4 4 4 4 4 4 4 4 4 4 4 4 4 4 4 4 4 | 位置信息       | 经度        | 纬度        | 联系人         | 联系号码      |
| A 39651526 4      |   | 2 <u>编辑 8 删除</u>    | 2 编辑      | 工单/删除功            | 能北 <mark>省分</mark> | 2022-10-14 09:03:51 | 投诉工单    | NR,LTE,WCDMA | 肖波,test                                    | test       | 123.12300 | 23.12300  | 赵四          | 189025388 |
|                   |   | 2/编辑 0_删除           | 7         |                   | 湖北省分               | 2022-10-13 19:19:31 | 测试工单    | NR,LTE       | 共9用户:肖波、周杰华,陈庆庆,陈翔,滕祖伟,付毅                  | 周边道路或场点    | 114.21135 | 30.65435  | 肖波          | 186071813 |
| <b>M</b> 362655 _ |   | (2) <u>编辑 8 册的</u>  | 6         |                   | 武汉                 | 2022-09-30 10:42:46 | 测试工单    | 4/5G         | test                                       | 奥园         | 123.00000 | 123.00000 | 无           | 189025378 |
| BOAT AN           | • | (2 <u>编辑 8 册</u> )的 | 5         |                   | 武汉                 | 2022-09-29 15:33:04 | 测试工单    | NR           | 共11用户:肖波,周杰华,陈庆庆,陈翔,滕祖伟,付毅                 | 省公司·周边道路测试 | 114.21220 | 30.65360  |             | 186071813 |
|                   |   | 7/编辑 0.删除           | 4         | -                 | 武汉                 | 2022-09-28 16:26:35 | 测试工单    | 74G          | 防学吴                                        | 科技馆        | 114.29535 | 30.62392  | 18507191078 | 185071910 |
|                   |   | 2 <u>968 0</u> 888  | 9.103 MR  | FOCUSING FITT AND | 出汉                 | 2022-09-28 16:14:15 |         | 4G           | 防学吴                                        | 科技馆路9号中国联通 | 114.29535 | 30.62392  | 王琰          | 185071910 |
| -                 |   | 2/编辑 8 🚟            |           | 的测试工中             | ᄪᄪᄾ                | 25210-025-19-5      | ат 900A |              | test                                       | 奥园广场       | 113.50763 | 22.28445  | 张先生         | 189233796 |
| 冊 台账管理 ◀          |   | で 編編 自一般的           | 1         | 1234567890        | 武汉                 | 2022-09-27 11:33:23 | 投诉工单    | 5G/4G        | test,test,test                             | 云溪谷        | 113.50782 | 22.28444  | 王小姐         | 189025378 |
| 96 % ATE          |   |                     |           |                   |                    |                     |         |              |                                            |            |           |           |             |           |
| 12 -51550 (       |   |                     |           |                   |                    |                     |         |              |                                            |            |           |           |             |           |
| ★ #掛小工具 4         |   |                     |           |                   |                    |                     |         |              |                                            |            |           |           |             |           |
|                   |   |                     |           |                   |                    |                     |         |              |                                            |            |           |           |             |           |
| ■ 后台管理 🔹          |   |                     |           |                   |                    |                     |         |              |                                            |            |           |           |             |           |
|                   |   |                     |           |                   |                    |                     |         |              |                                            |            |           |           |             |           |
|                   |   |                     |           |                   |                    |                     |         |              |                                            |            |           |           |             |           |
|                   |   |                     |           |                   |                    |                     |         |              |                                            |            |           |           |             |           |

|                                      |     | and a second            |         | A10                 | 5 +1 10                  |              |         | _    | _    |       |        |
|--------------------------------------|-----|-------------------------|---------|---------------------|--------------------------|--------------|---------|------|------|-------|--------|
| = 🙆 🐸                                |     | • Therne ~              |         | 优化可以                | 更轻怒                      |              |         |      |      |       | 1 世現日~ |
|                                      |     | ★ 主页 > 例试任务 - 例试工单      |         |                     |                          |              |         |      |      |       |        |
|                                      |     | 2022-10-01 - 2022-10-13 | 秋志 所有状态 | * 缺市 新有地市           | • 0 mili                 | Q.4814       | -       |      |      |       | + 2022 |
|                                      |     | □ 輸销 任务工单ID 投诉工单ID 地市   |         |                     | 修改工单                     |              | 系号码     | 任务状态 | 接单状态 | 接单人姓名 | 任务详情描述 |
| 口 math究                              |     | 25 123456 黄石 2022       | 地市      | 黄石                  | 测试人员                     | 所有用户 *       | 7172011 | 未测试  | 未擔单  |       |        |
|                                      |     | 🚺 点击"编辑",修改工单 🕅 🕅 2022  | 任务工单ID  | 25                  | 位置信息                     | 武汉           | 7772213 | 未测试  |      |       | 尔特     |
| 🛍 Maters                             |     |                         | 投诉工单ID  | 123456              | 经度                       | 113.2715600  |         |      |      |       |        |
| - Maite                              |     |                         | 派单时间    | 2022-10-13 14:31:18 | 纬度                       | 23.1480800   |         |      |      |       |        |
| - 3526325                            |     |                         | 工单类型    | 投诉工单                | 现场联系人                    | 测试           |         |      |      |       |        |
| 🕅 地壳化而盖                              |     |                         | 测试网络    | 所有网络                | <ul> <li>联系号码</li> </ul> | 18011112011  |         |      |      |       |        |
| ■ 台版管理                               |     |                         | 接单状态    | 未接单                 | 任务状态                     | 未刻试          |         |      |      |       |        |
| <b>0</b> \$ 站在I程                     |     |                         | 任务详情描述  |                     |                          |              |         |      |      |       |        |
| C2                                   |     |                         | 0.000   |                     |                          | j.           |         |      |      |       |        |
| <b>《 ●</b> 臣小王县                      |     |                         |         |                     |                          | <b>海水</b> 取勝 |         |      |      |       |        |
| 🖂 a2#2                               |     |                         |         |                     |                          |              |         |      |      |       |        |
| <b></b> 6589                         |     |                         |         | 🛛 🙆 修改工单内容局         | 后,点击"确认'                 | "即可修改成功      |         |      |      |       |        |
|                                      |     |                         |         |                     |                          |              |         |      |      |       |        |
|                                      |     |                         |         |                     |                          |              |         |      |      |       |        |
|                                      |     |                         |         |                     |                          |              |         |      |      |       |        |
|                                      |     |                         |         |                     |                          |              |         |      |      |       |        |
|                                      |     |                         |         |                     |                          |              |         |      |      |       |        |
|                                      |     |                         |         |                     |                          |              |         |      |      |       |        |
| 广东经纬天地科技有限公司<br>——做专业好用的用低工具—        |     |                         |         |                     |                          |              |         |      |      |       |        |
| ●単公司安全 440402020009<br>単にP着09151953号 | 385 | 1-2/2                   |         |                     |                          |              |         |      |      |       |        |

4.3.2 测试报告

#### 功能介绍:

在客户端测试工单后,后台管理平台对上报的测试任务数据将自动生成一键网优报告。 可根据任务工单 ID 进行查询,支持删除数据。

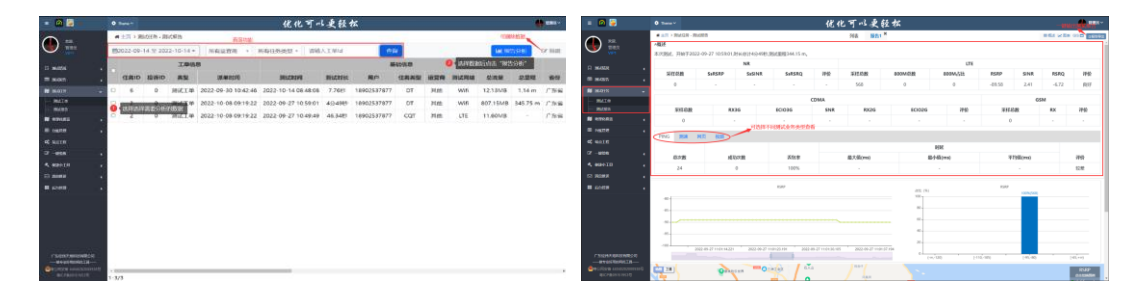

#### 数据查询

报告分析-1

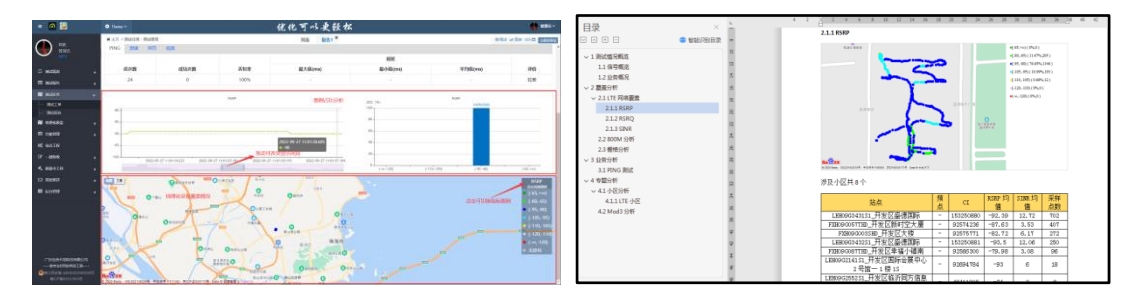

报告分析-2

一键报告

#### 操作步骤:

1、根据时间范围、运营商、任务工单 ID、任务类型纬度筛选后,并点击"查询"按 钮。

2、报告分析需要指定相同的业务数据进行分析,选择一条或者一条以上的数据并点击"报告分析"按钮,可以查看分析结果。

备注:

A. 不同业务类型的测试数据不能合并出报告分析,否则呈现结果跟单个 DT 报

告一样;

B. 同 CQT 测试业务的数据支持联合分析,呈现结果以楼宇为单位进行统计分

析,支持楼宇间切换查看分析结果;支持联合报告导出,报告以楼宇为单位 区分呈现;

3、点击"报告导出"按钮,可导出已经分析结果的 word 文件。

4、点击编辑,勾选数据后点击操作可删除数据。

### 4.4 地理化覆盖

#### 栅格化分析

为了让用户更好的查看覆盖栅格,按年、月统计网络指标,并结合 GIS 地图功能,将无线网络指标映射以栅格化的方式呈现。可选择时间、运营商进行查询。

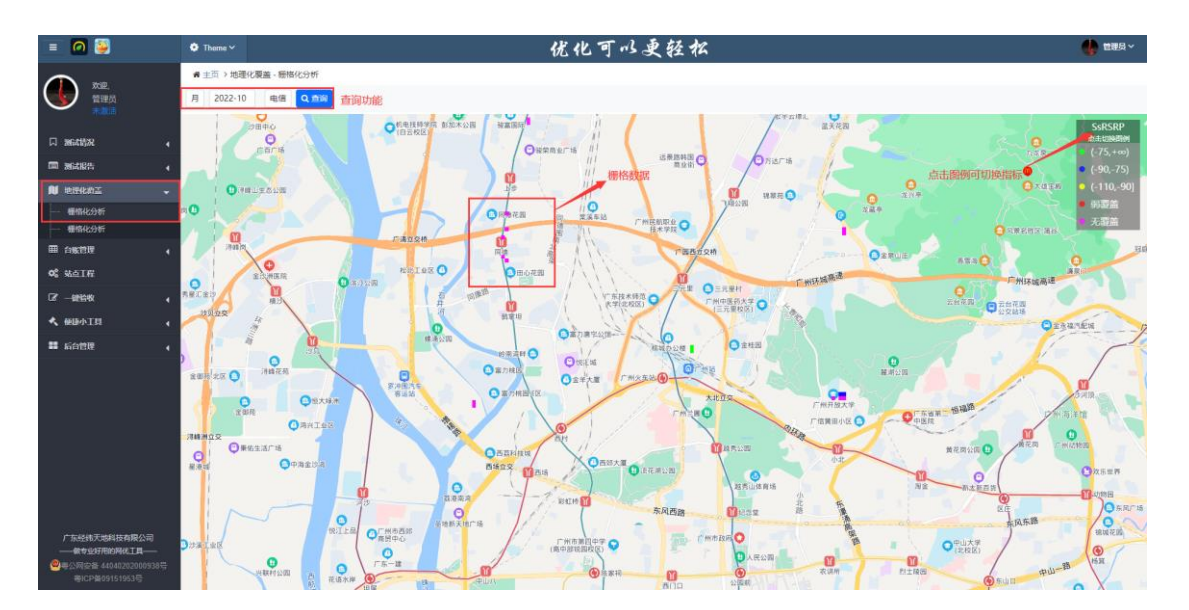

### 4.5 台账管理

网页端台账管理流程如下:

 点击左边网络对应台账的功能栏,进行 L 网/C 网/G 网/W 网的台账管理界面 选择。

- 2) 管理界面中横条工具栏下载该网络台账模板进行填报。
- 3) 把填报好的台账转成 CSV 格式进行导入。
- 4) 前端手机在基站数据管理中下载该地市台账,即可自动匹配应用。
- 5) 后台基站数据填报模板时格式全部为十进制,对于有具体数值的字段信息不可数字与字母混杂填报,否则会关联台账出现适配性错误或者导入失败。例: "LAC"字段填写"0xA082"即为错,"带宽"字段填写"20MHZ"即为错,都应转换为十进制数值。

| ◎ 网优任我行 ×                        | +                 |           |     |     |          |     |           |       |         |                   |        | Ø        | ×   |
|----------------------------------|-------------------|-----------|-----|-----|----------|-----|-----------|-------|---------|-------------------|--------|----------|-----|
| ← → C ① 不安全   wellcell           | I.net/web/index.h | tml       |     |     |          |     |           |       |         |                   | ri     | 0        | •   |
| = 🙆                              | 🔅 Theme 🗸         |           |     |     |          |     | ø         | 用优任我行 | 电化可以更轻力 | ×                 | Ş      | <b>,</b> |     |
| A 100                            | 🖷 主页 > 台账         | 管理・LTE 台账 |     | 台账模 | 板下载与导入   |     |           |       |         | 台账筛选查询            | 编辑     | 制除       |     |
|                                  |                   | ▶ 造探文件    | 共享  | 否*  | 土上徐 ▲杨   | 板下銀 |           |       | 地市 广东・  | 广州 - 关键字 关键字 Q 查询 |        | ß        | 编辑  |
| 口 34641572 4                     | 导入用户              | 时间        | 运营商 | 厂家  | eNodeBID | 小区号 | сі        | 基站名称  |         | 小区名称              | 物理站点名称 | 9        | 新份  |
|                                  | 李丰                | 20200113  | 电信  | 华为  | 483331   | 1   | 123732737 | 利新大厦  |         | 利斯大厦              | 利新大厦   | ٢        | 东   |
|                                  | 李丰                | 20200113  | 电信  | 华为  | 483331   | 0   | 123732736 | 利新大厦  |         | 利新大厦              | 利新大厦   | ľ        | *东  |
|                                  | 李丰                | 20200113  | 移动  | 华为  | 172057   | 4   | 44046596  | 利新大厦  |         | 利新大厦              | 利新大厦   | ٢        | *东  |
| CDMA 台账                          | 李丰                | 20200113  | 移动  | 华为  | 172058   | 5   | 44046853  | 利新大厦  |         | 利新大厦              | 利新大厦   | ٢        | *东  |
| GSM 台账                           | 李丰                | 20200113  | 移动  | 华为  | 172059   | 6   | 44047110  | 利新大厦  |         | 利新大厦              | 利新大厦   | ٢        | *东  |
| WCDMA 台账                         | 李丰                | 20200113  | 移动  | 华为  | 172060   | 7   | 44047367  | 利新大厦  |         | 利斯大厦              | 利新大厦   | 5        | *东  |
| O\$ 站点工程                         | 学半                | 20200113  | 移动  | 华为  | 172061   | 8   | 44047624  | 利新大厦  |         | 利新大厦              | 利新大厦   | 1        | *东  |
| C2' - 0112400 4                  | 李丰                | 20200113  | 移动  | 华为  | 172062   | 9   | 44047881  | 利新大厦  |         | 利新大厦              | 利新大厦   | r        | 东   |
| 🔦 @团小王四 🖌                        | 李丰                | 20200113  | 移动  | 华为  | 172057   | 4   | 44046596  | 利新大厦  |         | 利新大厦              | 利新大厦   | r        | *东  |
|                                  |                   |           |     |     |          |     |           |       |         |                   |        |          |     |
|                                  |                   |           |     |     |          |     |           |       |         |                   |        |          | - 1 |
|                                  |                   |           |     |     |          |     |           |       |         |                   |        |          | - 1 |
|                                  |                   |           |     |     |          |     |           |       |         |                   |        |          | - 1 |
|                                  |                   |           |     |     |          |     |           |       |         |                   |        |          | - 1 |
|                                  |                   |           |     |     |          |     |           |       |         |                   |        |          | - 1 |
|                                  |                   |           |     |     |          |     |           |       |         |                   |        |          | - 1 |
|                                  |                   |           |     |     |          |     |           |       |         |                   |        |          | - 1 |
|                                  |                   |           |     |     |          |     |           |       |         |                   |        |          | - 1 |
|                                  |                   |           |     |     |          |     |           |       |         |                   |        |          | - 1 |
|                                  |                   |           |     |     |          |     |           |       |         |                   |        |          | - 1 |
| 7 加速的大加中级有限公司<br>——做最好用的4G网络工具—— | κ.                |           |     |     |          |     |           |       |         |                   |        |          | •   |
| 學專公网安备 44040202000938号           | 显示第1到第9旁          | 记录,总共9条记  | 录   |     |          |     |           |       |         |                   |        |          |     |

### 4.6 地图墙

- (一) 地图墙分为"基站"、"路测"两个模块。
- (二)点击管理界面中横条工具栏的"模版下载",下载所需的模板进行填报。
- (三)填报好的模板数据转成 CSV 格式进行上传。

#### 4.6.1 基站

基站地理化呈现,使基站能更好的显示所在位置,呈现主要以"小区名"、"小区号"、

"基站号"、"PCI"为主。可导出高清图,高清图分为地图和卫星两种地图。

选择"基站数据"模版,填报好"基站号"、"基站名"、"经纬度"等数据后点击"选

择文件",然后点击"上传"后台数据将自动生成。数据需重命名或删除点击 <sup>101</sup>,地图可以切换卫星地图点击 1010 PE 即可。

标注分为:小区名、小区号、基站号、PCI。点击不同标注,可呈现不同的信息,可单选、多选。

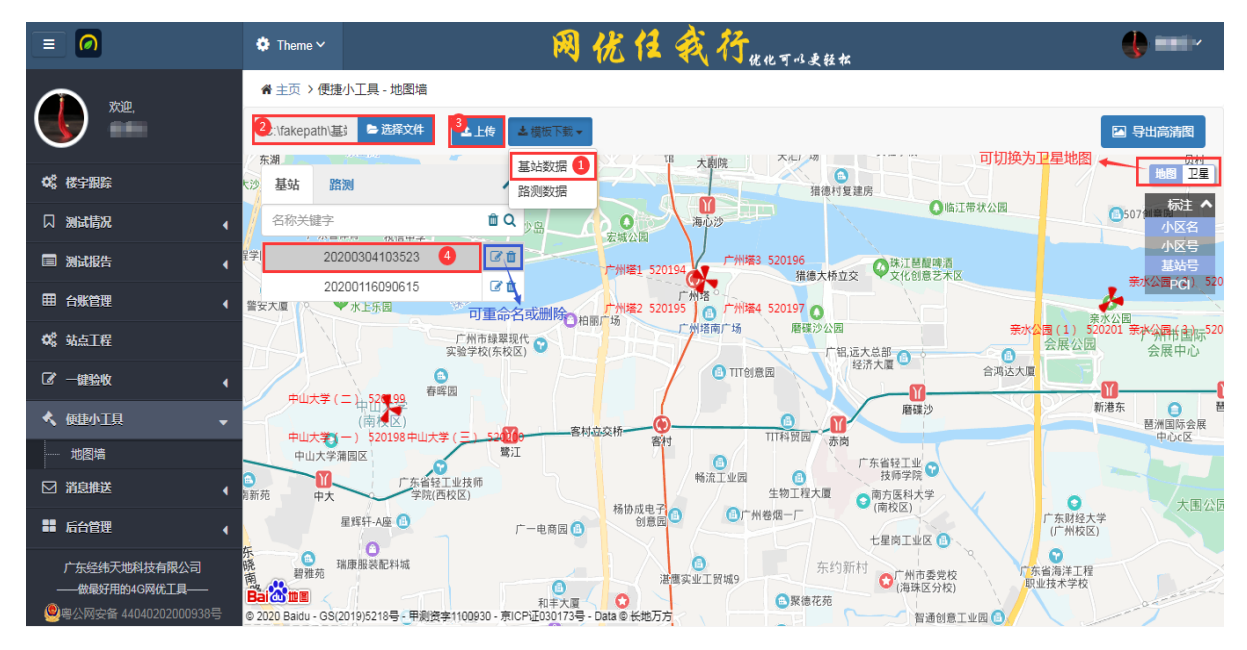

(点击标注可选择呈现的内容)

(1) 点击扇区可查看详细内容,点击缩放键可查看该地址不同方向的扇区详细内容。

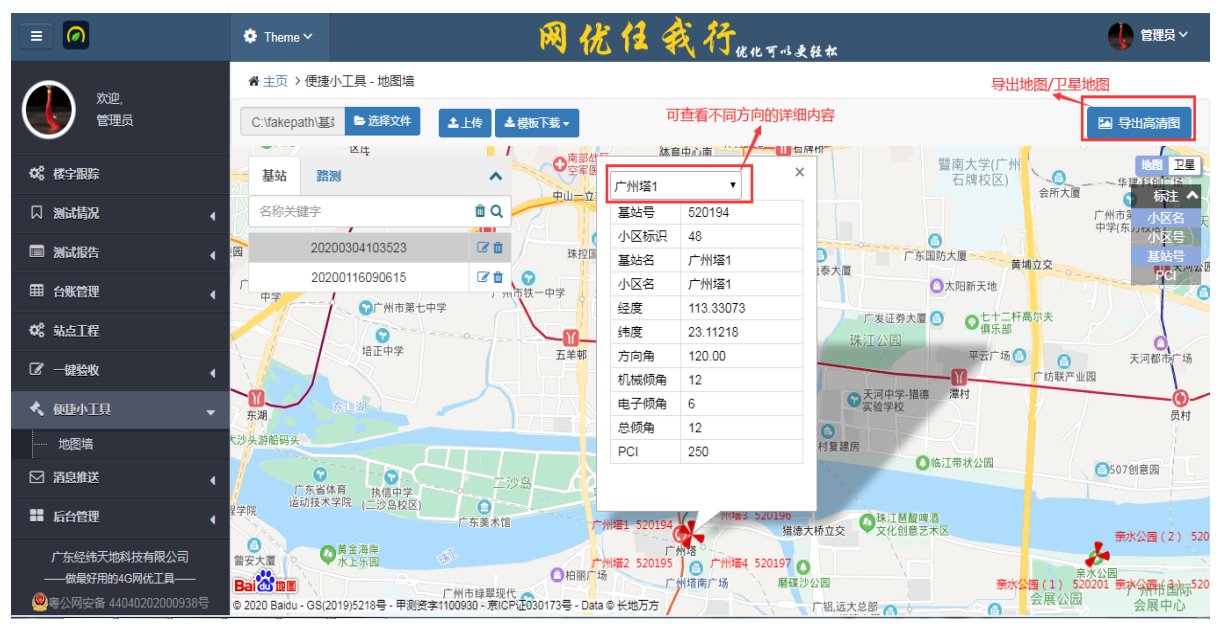

#### (2) 导出高清图

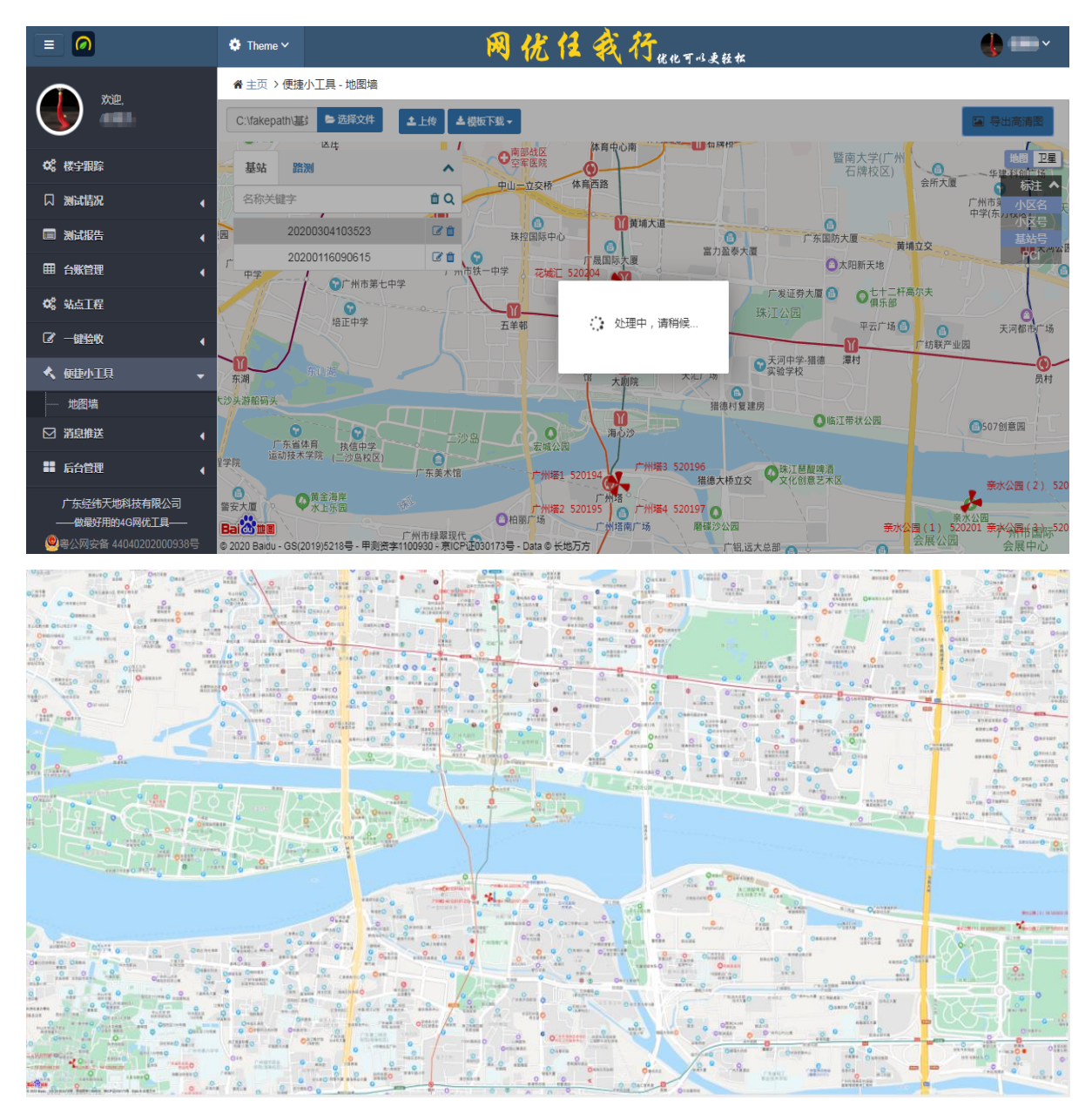

导出卫星地图需要先切换到卫星地图再点击导出。

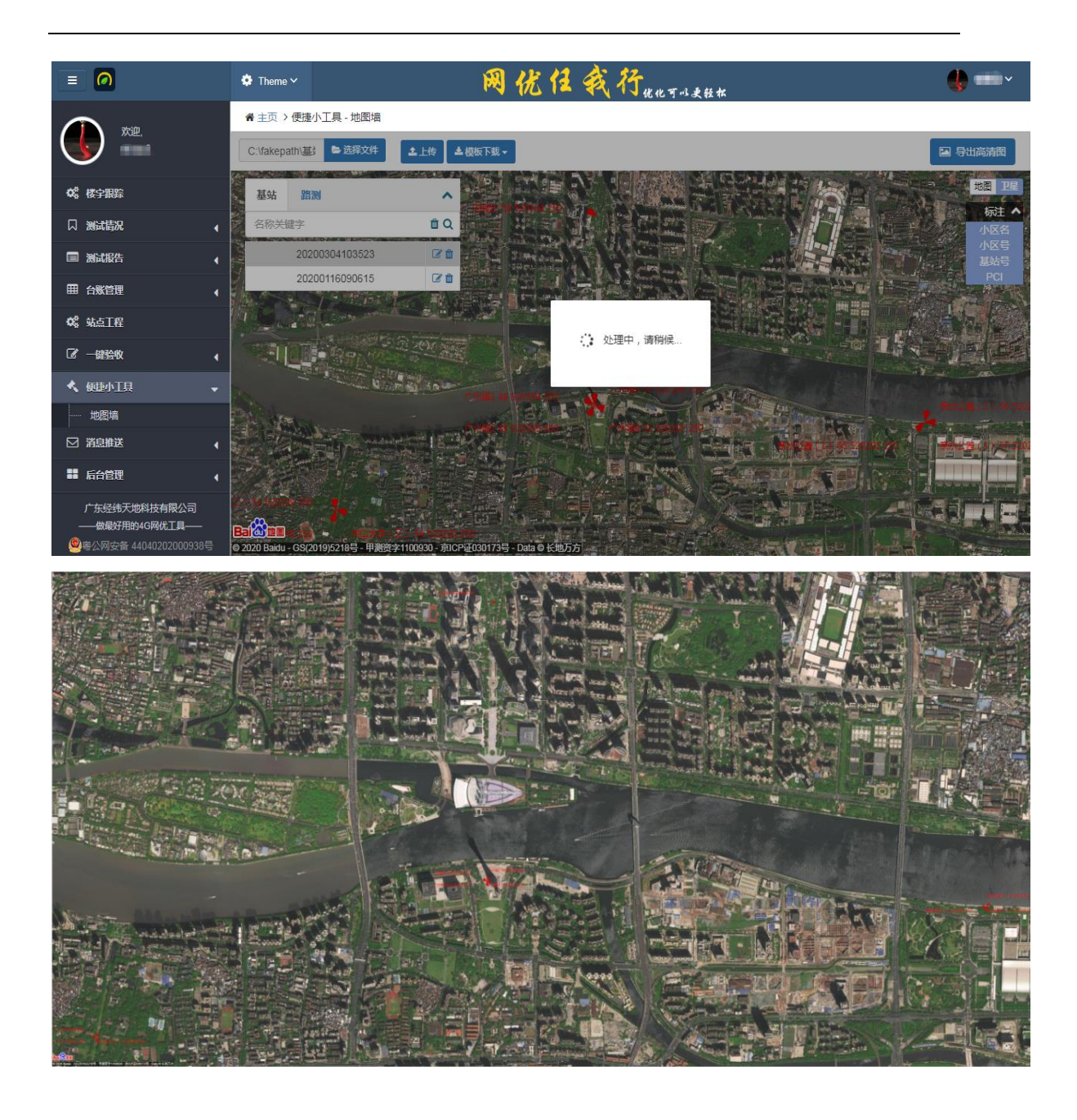

#### 4.6.2 路测

路测数据地理化呈现,图层指标以"RSRP"、"SINR"、"PCI"、"下行速率"、 "上行速率"为主,点击不同的指标,根据信号值划分的区间,不同的区间显示的颜色不同, 能更好的观察路测的情况。

选择"路测数据"模版,填报好路测的数据后点击"选择文件",然后点击"上传"后台将自动生成。数据需重命名或删除点击

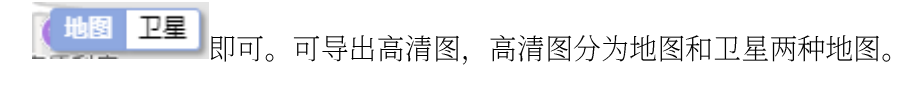

图层指标分为: "RSRP"、"SINR"、"PCI"、"下行速率"、"上行速率"。点 击不同图层指标,可呈现不同的打点信息,可单选、多选。

|                                         | 🌻 Theme 🗸                                                | 网优任我行"能比可以来的                                               | € #                        |
|-----------------------------------------|----------------------------------------------------------|------------------------------------------------------------|----------------------------|
|                                         | 脅 主页 > 便捷小工具 - 地图墙                                       |                                                            |                            |
| 管理员                                     | 2<br>C:\fakepath\路测 ▷选择文件                                | 3 ▲上传 ▲ 模板下载 -                                             | 可选择卫星地图                    |
| <b>○</b> \$ 楼宇服踪                        | ■ 基站 路测                                                  | 基站数据<br>路则数据 1                                             |                            |
| □ 测试情况 4                                | 馆 名称关键字                                                  | ti Q.                                                      | RSRP A                     |
| ■ 测试报告                                  | 20200302160601                                           | ● □ □ □ □ □ □ 可重新命名或删除                                     | 美国巴斯<br>图国际中学 ■ [-65,+∞)   |
| ■ 台账管理                                  | 20200302155517                                           |                                                            | • [-95,-80)                |
| <b>\$</b> \$\$ 站点工程                     | ○<br>通快送                                                 | ●金盛丰纲材 一号教学楼 ◆<br>●<br>床海新经济资<br>开发港博士楼                    | 漫                          |
| ☞ 一键验收                                  |                                                          |                                                            | [-110,-105)<br>[-120,-110] |
| ★ 便捷小工具 -                               |                                                          | 。<br>珠海斬经<br>资源开发;                                         | 济<br>巷                     |
| 地图墙                                     |                                                          | 珠海鶥連科技 @<br>有限公司                                           | ● 无情告                      |
| □ 消息推送                                  | 利店                                                       |                                                            | SINR ¥<br>時間新 袴            |
| ■ 后台管理 (                                |                                                          |                                                            | PCI **                     |
| 广东经纬天地科技有限公司<br>——做最好用的4G网优工具——<br>1999 | <mark>Bai 登加團</mark><br>© 2020 Baldu - GS(2019)5218号 甲则扬 | 交回發展回<br>程字1100930 - 第ICP正030173号 - Data ◎ 长地万方 & PalmCity | NJU進学<br>天朝客観J             |

#### (1) 点击指标可呈现不同的打点

| = 0                                                                       | Theme ~                                           | 网优任                                 | 我行"他们可以是轻标                            | •                    |
|---------------------------------------------------------------------------|---------------------------------------------------|-------------------------------------|---------------------------------------|----------------------|
| A 1/10                                                                    | 脅主页 > 便捷小工具 - 地图墙                                 |                                     |                                       |                      |
|                                                                           | C:\fakepath\路》 b 选择文件                             | ▲上传▲模板下载→                           |                                       | 🔄 导出高清图              |
| <b>体。</b> 楼宇跟踪                                                            | ■ <sup>益商上活」物</sup><br>基站 路测                      | ^                                   |                                       | 科创楼地图卫星              |
| □ 测试情况                                                                    | 馆 名称关键字                                           | ΰQ                                  |                                       | RSRP                 |
|                                                                           | 20200302160601                                    | C ti                                |                                       | 美国巴斯<br>图国际中学 SINR V |
| ■台账管理                                                                     | 20200302155517                                    |                                     |                                       | PCI V                |
| ✿\$\$\$\$\$\$\$\$\$\$\$\$\$\$\$\$\$\$\$\$\$\$\$\$\$\$\$\$\$\$\$\$\$\$\$\$ | <b>②</b><br>通快递                                   | ●玉盛丰朝村                              | 一号教学楼 😯<br>珠海新经济资源<br>开发港博士楼          | 上行速率 ✔               |
| ☞ 一键验收                                                                    |                                                   |                                     |                                       |                      |
| ≮ 便捷小工具 →                                                                 |                                                   | 建法国语红社                              | ····································· |                      |
| 地图墙                                                                       | aure S                                            | 林海崩進科技 1                            |                                       |                      |
| □ 消息推送                                                                    |                                                   |                                     |                                       | ♥ 味海新经济资             |
| ■ 后台管理                                                                    |                                                   |                                     |                                       | 开发港餐厅                |
| 广东经纬天地科技有限公司                                                              |                                                   | <b></b> 龙园智慧园                       |                                       | 0                    |
|                                                                           | Bai (1) 四個<br>© 2020 Baidu - GS(2019)5218号 - 甲测资: | 1100930 - 京ICP证030173号 - Data © 长地万 | 方 & PalmCity                          | 天鹅荟餐厅                |

(3) 导出高清图

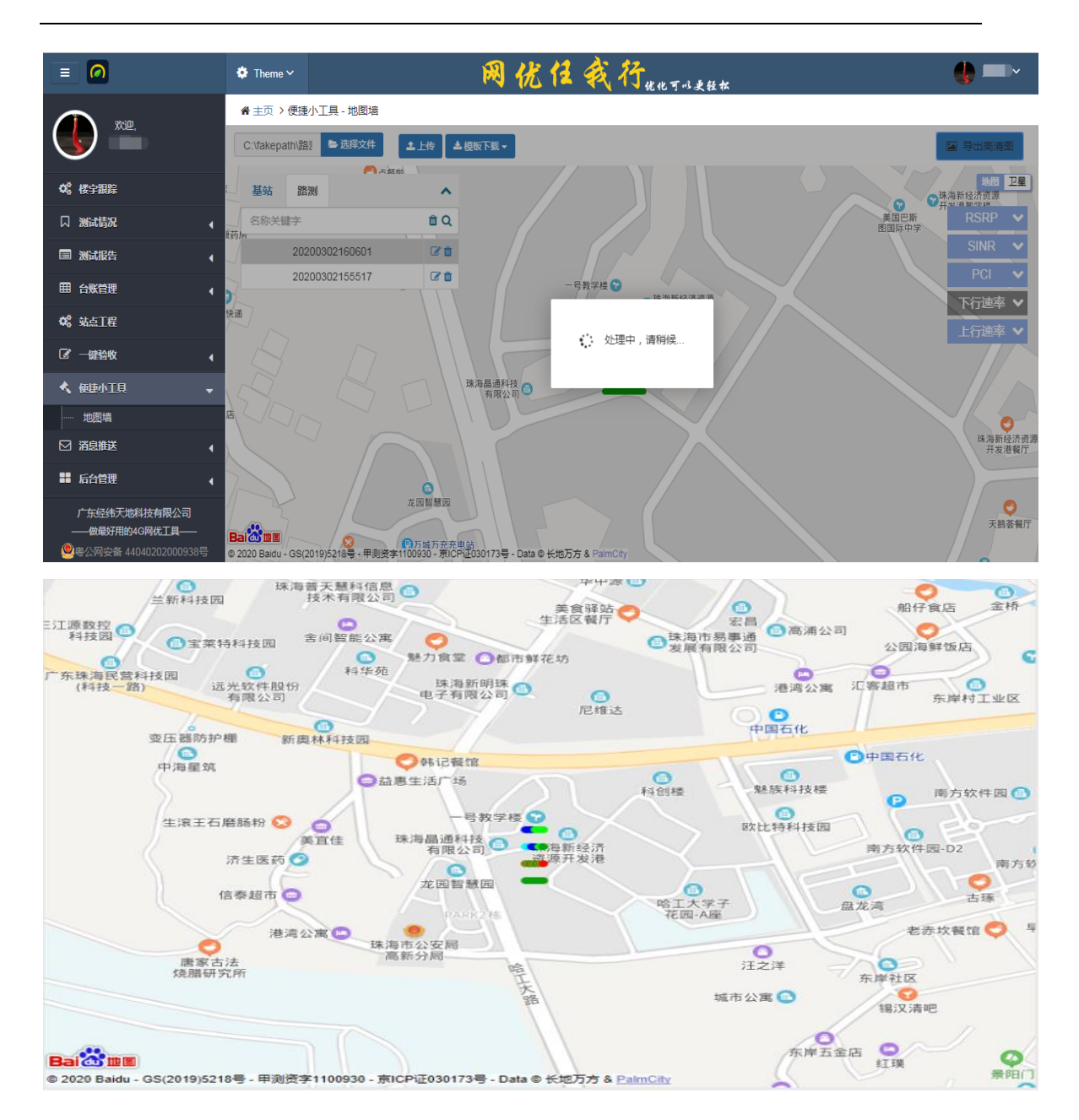

导出卫星地图需要先切换到卫星地图再点击导出。

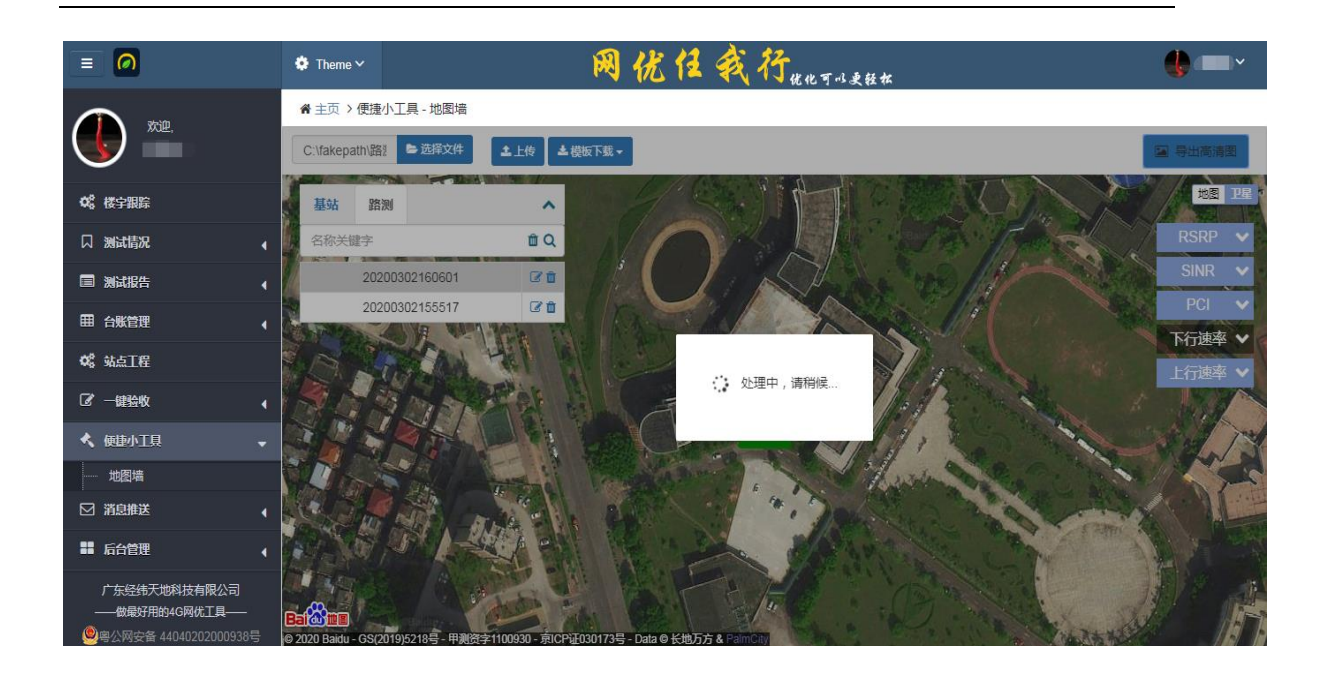

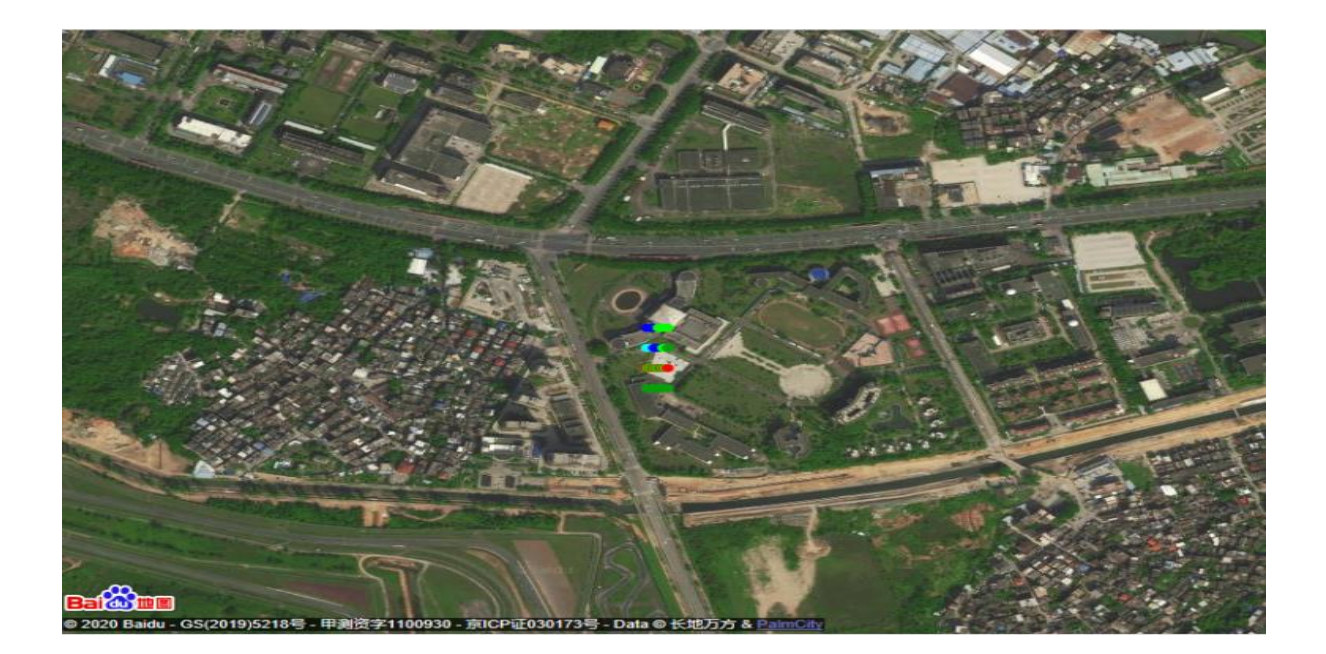

## 4.7 用户配置

用户配置分为"测试任务"、"测试配置项"、"配置参数"三个模块。

\*配置分为三个等级 \*代表个人配置(自己可以自由配置), \* 代表群配置(群主帮成员 配置,成员可以选择该配置,也可以选择不要), \*代表系统配置(可以选择该配置,也 可以选择不要)

| = 0              | 🌻 Theme 🗸       |           |          | <b>N</b> | 国优任我行         | <b>了</b> 优化可叫。 | 更轻杠   |       |              | 🜓 管理员 | ~  |
|------------------|-----------------|-----------|----------|----------|---------------|----------------|-------|-------|--------------|-------|----|
| 欢迎,<br>管理员       | <b>脅</b> 主页 > 后 | 台管理 - 用户配 | 墨        |          |               |                |       |       |              |       |    |
|                  |                 |           |          |          | 任务配置          | ī-管理员          |       |       |              |       |    |
| <b>\$\$</b> 楼宇跟踪 |                 | 管理        | 员        |          | 测试配置项         | +              |       | ۵ ۷   | /olte拨号-移动11 | 1     |    |
| □ 测试情况 ④         | CQT测试           | 子模块:      | 业务       | ٠        | ▲Volte拨号-移动11 | C ô            | 拨打号码: | 10086 | 运营商:         | 移动    | •  |
| ■ 测试报告 (         | DT测试            | 业务测试项:    | 5 个业务测试项 | •        | ▲Volte拨号-联通   | 6              | 测试时长: | 20000 | ms 重复次数:     | 1     |    |
| 田 台账管理 ◀         | 一键验收            | ▲ Ping百度  |          |          | ▲Volte拨号-电信   | ₿ 🗎            | 连接超时: | 25000 | ms 释放超时:     | 30000 | ms |
| <b>邙</b> 。 站点工程  | 感知测试            | ▲百度-网页    |          |          | ▲ Ping百度      | Øġ             |       |       |              |       |    |
| ⑦ 一键验收           | 网络诊断            | ▲优酷-视频    |          |          | ▲电信拨号         | ₿ 🕯            |       |       |              |       |    |
| ▲ 便捷小工具          |                 | ▲ HTTP上传  |          |          | ▲大众版-腾讯网页     | 6              |       |       |              |       |    |
| ☑ 消息推送           |                 | ▲ HTTP下载  |          |          | ▲百度-网页        | Ø ≜            |       |       |              |       |    |
| ■ 后台管理 🗸 🗸       |                 |           |          |          | ▲大众版-网易网页     | <b>C</b> A     |       |       |              |       |    |
|                  |                 |           |          |          | ▲大众版-搜狐网页     | ☞ 俞            |       |       |              |       |    |
| 用户配置             |                 |           |          |          |               |                |       |       |              |       |    |
| 广东经纬天地科技有限公司     |                 |           |          |          | Ping32-zh     |                |       |       |              |       |    |
| ——做最好用的4G网优工具——  |                 |           |          |          | Ping1500-zh   | C 🕯 .          |       |       |              |       |    |

在测试配置项模块点击右上角的"+"可以添加测试配置。

| +        | $\rightarrow$ |                   | 任务配置-管理员                                                                                                    |                                                                                                    |
|----------|---------------|-------------------|----------------------------------------------------------------------------------------------------|----------------------------------------------------------------------------------------------------|
| C 🖻 📩    |               | 添加测试配置            |                                                                                                    | ×                                                                                                    |
| C 🕯      |               |                   |                                                                                                    | 拨                                                                                                    |
| C 🔒      |               | 业务配置类型:           | Ping                                                                                                    | 100                                                                                                    |
| 6        |               | ★业务配置名            |                                                                                                    | )<br>(<br>)<br>(<br>)<br>)<br>(<br>)<br>)<br>(<br>)<br>)<br>)<br>(<br>)<br>)<br>)<br>(<br>)<br>)<br>(<br>))<br>(<br>))<br>()))<br>()))<br>()))<br>()))<br>()))<br>()))<br>()))<br>()))<br>()))<br>())))<br>())))()))()))()))()))()))()))())( |
| <b>e</b> |               |                   |                                                                                                    |                                                                                                    |
| C 🔒      |               | ★目标地址             |                                                                                                    |                                                                                                    |
| <b>Ø</b> |               | *重复次数             | 3                                                                                                    |                                                                                                    |
|          |               | *数据包大小            | 1024                                                                                                    |                                                                                                    |
|          |               | <b>≭</b> 超时时间(ms) | 2000                                                                                                    |                                                                                                    |
| 2 🖻      |               |                   |                                                                                                    |                                                                                                    |
| 2        |               |                   | <b>本</b> 为必填项 取消 提                                                                                                    | ¢.                                                                                                    |
| C 🗇      |               | •                 |                                                                                                    |                                                                                                    |
|          |               |                   | <ul> <li>★</li> <li>添加测试配置</li> <li>③</li> <li>④</li> <li>④</li> <li>④</li> <li>④</li> <li>●</li> <li>●</li></ul> | ◆       ●         ●       ●         ●       ●         ●       ●         ●       ●         ●       ●         ●       ●         ●       ●         ●       ●         ●       ●         ●       ●         ●       ●         ●       ●         ●       ●         ●       ●         ●       ●         ●       ●         ●       ●         ●       ●         ●       ●         ●       ●         ●       ●         ●       ●         ●       ●         ●       ●         ●       ●         ●       ●         ●       ●         ●       ●         ●       ●         ●       ●         ●       ●         ●       ●         ●       ●         ●       ●         ●       ●         ●       ●         ●       ● <td< td=""></td<>                                                                                                    |

参数配置模块是根据测试配置项所选的配置更改参数。个人可以根据系统配置、群配置的配 置项更改参数,改好点击保存后就成为用户个人的新增配置项。

| 测试配置项                                                                                                    | +                 |                              | 📤 Volte                                        | 拨号-移动11                                                                     |                                             | 保存鬥                     |
|----------------------------------------------------------------------------------------------------|-------------------|------------------------------|------------------------------------------------|-----------------------------------------------------------------------------|---------------------------------------------|-------------------------|
| ▲测试                                                                                                    | C 🕯               | ▲<br>拨打号码:                   | 10086                                          | 运营商:                                                                        | 移动                                          | T                       |
| ▲ Volte拨号-移动11                                                                                                    |                   | 测试时长:                        | 10000                                          | ms 重复次数:                                                                    | 1                                           |                         |
| ▲ Volte拨号-联通                                                                                                    |                   | 连接超时:                        | 25000                                          | ms 释放超时:                                                                    | 30000                                       | ms                      |
| ▲ Volte拨号-电信                                                                                                    |                   |                              |                                                |                                                                             |                                             |                         |
| ● Ping百度                                                                                                    |                   |                              |                                                |                                                                             |                                             |                         |
| ▲电信拨号                                                                                                    |                   |                              |                                                |                                                                             |                                             |                         |
| ▲大众版-腾讯网页                                                                                                    |                   |                              |                                                |                                                                             |                                             |                         |
| ▲百度-网页                                                                                                    |                   |                              |                                                |                                                                             |                                             |                         |
| ▲大众版-网易网页                                                                                                    |                   |                              |                                                |                                                                             |                                             |                         |
| ▲ 大众版-搜狐网页                                                                                                    |                   |                              |                                                |                                                                             |                                             |                         |
| Ping32-zh                                                                                                    |                   |                              |                                                |                                                                             |                                             |                         |
| Ping1500-zh                                                                                                    |                   |                              |                                                |                                                                             |                                             |                         |
|                                                                                                    |                   | •                            |                                                |                                                                             |                                             |                         |
| 测试配置项                                                                                                    | +                 | •                            | <b>≜</b> Vo                                    | lte拨号-移动11                                                                  |                                             |                         |
| >>>>>>>>>>>>>>>>>>>>>>>>>>>>>>>>>>>>                                                                                                    | +                 | ▼ 拨打号码:                      | <b>≜ Vo</b><br>10086                           | l <b>te拨号-移动11</b><br>运营商:                                                  | 移动                                          | ¥                       |
|                                                                                                    | +<br>ۋ ۋ<br>ر>    | ★ 拨打号码:<br>测试时长:             | 10086                                          | l <b>ite拨号-移动11</b><br>运营商:<br>ms 重复次数:                                     | 移动<br>1                                     | •                       |
| → Ng160 211<br>)<br>)<br>)<br>)<br>)<br>)<br>)<br>)<br>)<br>)<br>)<br>)<br>)                                                                                            | +<br>= 1<br>- 2   | ★ 拨打号码:<br>测试时长:<br>连接超时:    | ▲ Vo<br>10086<br>10000<br>25000                | l <b>te拨号-移动11</b><br>运营商:<br>ms 重复次数:<br>ms 释放超时:                          | 移动<br>1<br>30000                            | v<br>ms                 |
| → Nighti Ling<br>)<br>)<br>)<br>)<br>)<br>)<br>)<br>)<br>)<br>)<br>)<br>)<br>)                                                                                          | +<br>= = =<br>c ~ | ▼<br>拨打号码:<br>测试时长:<br>连接超时: | <b>▲ Vo</b><br>10086<br>10000<br>25000         | l <b>te拨号-移动11</b><br>运营商:<br>ms 重复次数:<br>ms 释放超时:                          | 移动<br>1<br>30000                            | •<br>ms                 |
| → Nighti和置项<br>→ 测试<br>Volte拨号-移动11<br>→ Volte拨号-移动11<br>→ Volte拨号-联通<br>→ Volte拨号-电信                                                                                   | +<br>= 5<br>C •   | ▼<br>拨打号码:<br>测试时长:<br>连接超时: | <b>▲ V</b> c<br>10086<br>10000<br>25000        | l <b>te拨号-移动11</b><br>运营商:<br>ms 重复次数:<br>ms 释放超时:                          | 移动<br>1<br>30000                            | ms                      |
| → Night Line<br>)<br>)<br>)<br>)<br>)<br>)<br>)<br>)<br>)<br>)<br>)<br>)<br>)                                                                                           |                   | ▼<br>拨打号码:<br>测试时长:<br>连接超时: | <b>▲ V</b> c<br>10086<br>10000<br>25000        | l <b>te拨号-移动11</b><br>运营商:<br>ms 重复次数:<br>ms 释放超时:                          | 移动<br>1<br>30000                            | ms                      |
| → Night Link<br>)<br>)<br>)<br>)<br>)<br>)<br>)<br>)<br>)<br>)<br>)<br>)<br>)                                                                                           | +                 | ▼<br>拨打号码:<br>测试时长:<br>连接超时: | ▲ Vc<br>10086<br>10000<br>25000<br>点击编:        | Ite拨号-移动11<br>运营商:<br>ms 重复次数:<br>ms 释放超时:<br>辑进行修正                         | <sup>移动</sup><br>1<br>30000<br><u>牧参数</u> : | ▼<br>ms                 |
| Wilt配置项     Wilt配置项     Wilt配置项     Wolle拨号-移动11     Volle拨号-移动11     Volle拨号-移动11     Volle拨号-联通     Volle拨号-电信     Ping百度     ●电信拨号     ●大众版-腾讯网页                     | +<br>= 5<br>      | ▼<br>拨打号码:<br>测试时长:<br>连接超时: | ▲ Vc<br>10086<br>10000<br>25000                | lte拨号-移动11<br>运营商:<br>ms 重复次数:<br>ms 释放超时:                                  | <sup>移动</sup><br>1<br>30000<br>攻参数          | ▼<br>ms<br>,修改完         |
| 測试配置项         過測试         Volte拨号-移动11         Volte拨号-移动11         Volte拨号-联通         Volte拨号-电信         Ping百度         电信拨号         大众版-腾讯网页         百度-网页            |                   | ▼<br>拨打号码:<br>测试时长:<br>连接超时: | ▲ Ve<br>10086<br>10000<br>25000<br>点击编:<br>成点击 | lte拨号-移动11<br>运营商:<br>ms 重复次数:<br>ms 释放超时:<br><b>群进行修正</b><br>" <b>✓</b> ", | <sup>移动</sup><br>1<br>30000<br>改参数,<br>放弃作  | ▼<br>ms<br>,修改完<br>修改点击 |
| 測试配置项         激減         Volte拨号-移动11         Volte拨号-移动11         Volte拨号-联通         Volte拨号-电信         Ping百度         电信拨号         ● た众版-磅讯网页         ● 大众版-网易网页      |                   | ▼<br>拨打号码:<br>测试时长:<br>连接超时: | ▲ Ve<br>10086<br>25000<br>点击编:<br>成点击          | lte拨号-移动11<br>运营商:<br>ms重复次数:<br>ms释放超时:                                    | <sup>移动</sup><br>1<br>30000<br>文参数。<br>放弃作  | ▼<br>ms<br>,修改完<br>多改点击 |
| 測试配置项         測试         Volte拨号移动11         Volte拨号移动11         Volte拨号电信         Ping百度         电信拨号         大众版-腾讯网页         百度-网页         大众版-规易网页         大众版-搜狐网页 |                   | ▼<br>援打号码:<br>迎试时长:<br>连接超时: | ▲ ve<br>10086<br>10000<br>25000<br>点击编:<br>成点击 | lte拨号-移动11<br>运营商:<br>ms 重复次数:<br>ms 释放超时:<br># ┵ " ,<br>" ✓ " ,<br>" J     | <sup>移动</sup><br>1<br>30000                 | ▼<br>ms<br>,修改完<br>多改点击 |

点击业务测试项的倒三角形可以自由勾选所需的任务测试项。

| CQT测试 | 子模块:     | 业务                                                     | ۳ |
|-------|----------|--------------------------------------------------------|---|
| DT测试  | 业务测试项:   | 6个业务测试项                                                | • |
| 一键验收  | ▲ Ping百度 | ☑ ▲测试                                                  | ^ |
| 感知测试  | ▲百度-网页   | <ul> <li>Volte拨号-移动11</li> <li>Volte拨号-移动11</li> </ul> | I |
| 网络诊断  | ▲ 优酷-视频  | □ ▲Volte拨号-联通                                          |   |
|       | ▲ HTTP上传 | ■ ▲Volte拨号-电信                                          | 1 |
|       | ▲ HTTP下载 | <ul> <li>■ ● Piliga 足</li> <li>■ ● 电信拨号</li> </ul>     |   |
|       |          | 🔲 📥大众版-腾讯网页                                            |   |
|       |          | ✔ ▲百度-网页                                               |   |
|       |          |                                                        |   |
|       |          | ■ ● 入从版-按弧网贝                                           |   |
|       |          | Ping32-211                                             |   |
|       |          | □ ▲网易-网页                                               | - |

## 4.8 报告配置管理

为了用户能更好的测试,报告配置管理让用户可修改阈值分段、颜色、评价、评分。修 改成功后,客户端及后台根据用户修改的内容在CQT、DT、业务报告等对应的功能上做出 调整。

报告配置管理分为阈值分段及评价策略两个模块,修改阈值分段、颜色等后,在修改模 块的右上角打勾,修改完成后点击"确认修改"即可修改成功。

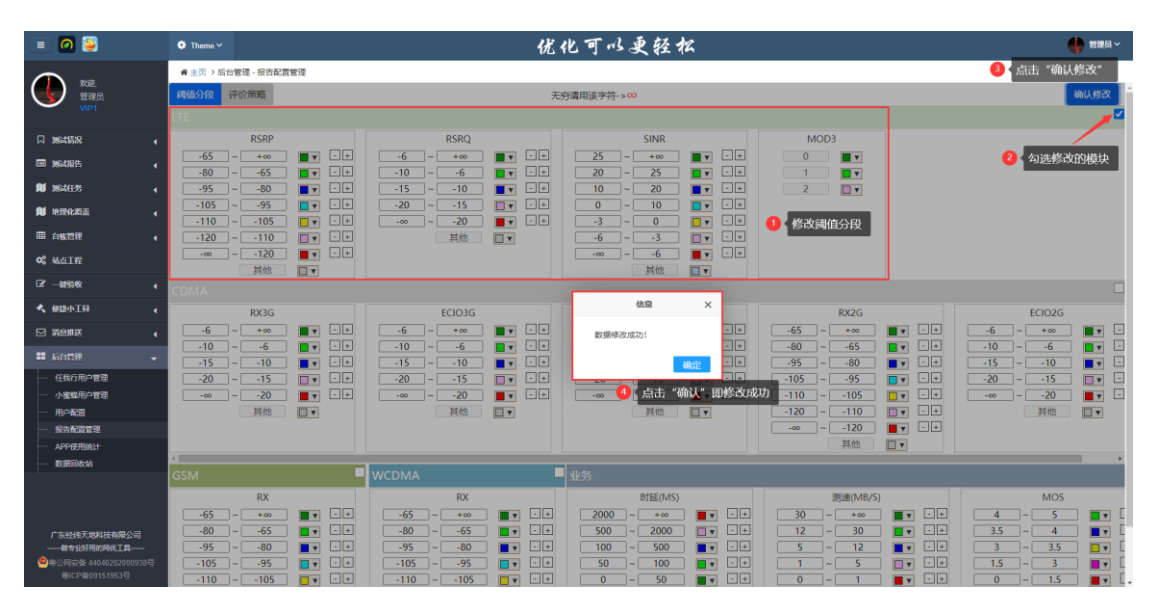

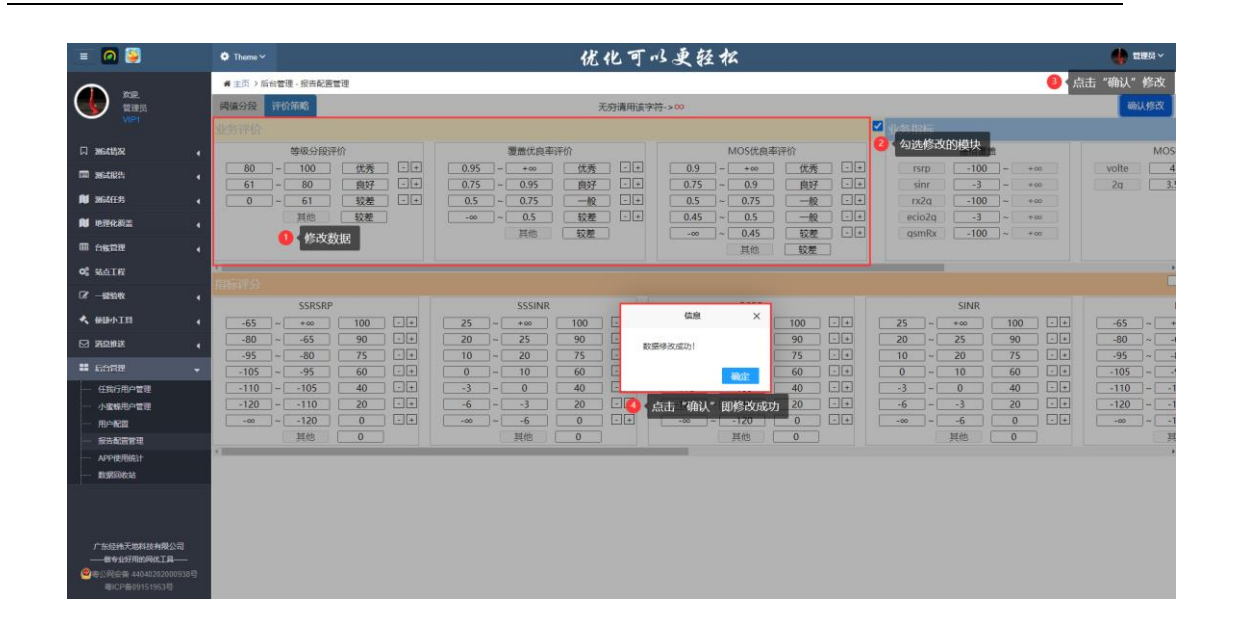

## 4.9 APP 使用统计

为了能够了解 APP 的使用情况, APP 使用统计对客户端注册用户、活跃用户、功能模 块使用情况次数进行统计, 以表格、柱状图两种形式呈现。

可根据时间、地市进行统计,提供下载功能,生成 excel 文档。

| 🔳 🙆 🍯                                                                                                    |              | 🏟 Theme 🗸                              |                   |             | 优化可以丢 | 轻松     |         |              |           | 🔥 管理员 ~ |
|----------------------------------------------------------------------------------------------------|--------------|----------------------------------------|-------------------|-------------|-------|--------|---------|--------------|-----------|---------|
|                                                                                                    |              | 骨 主页 > 后台管理 - APP使用                    | 統计                |             |       |        |         |              |           |         |
|                                                                                                    |              | 2022-10-13 ~ 2022-10-13                | 地市 所有地市           | ▼ Q 直向 ▲ 下载 |       |        |         |              |           |         |
|                                                                                                    |              | h han the                              | the second second | to an an    |       |        | 功能模块的   | <b>E</b> 用次數 |           |         |
| 风 测试情况                                                                                                    | 4            | ரிய                                    | 注册用户              | 活跃用户        | 网络洞察  | 一般测试来  | CQT     | DT           | 静默测试      | 测试任务    |
| i Mittes                                                                                                    | 4            | 宜昌                                     | 38                | 3           | 5     | 0      | 2       | 0            | 0         | 0       |
| ▶ 激励任务                                                                                                    | 4            | 孝感                                     | 36                | 2           | 4     | 0      | 0       | 0            | 0         | 0       |
| <b>1</b> 1070/256                                                                                                    |              | 成宁                                     | 169               | 6           | 13    | 1      | 0       | 92           | 0         | 0       |
| -                                                                                                    | `            | 武汉                                     | 184               | 9           | 27    | 2      | 2       | 11           | 0         | 1       |
| 田白紫管理                                                                                                    | •            | 随州                                     | 17                | 1           | 11    | 18     | 0       | 1            | 0         | 0       |
| <b>06</b> %.5TE                                                                                                    |              | 十堰                                     | 36                | 3           | 7     | 0      | 0       | 0            | 0         | 0       |
| (21 — 建油收                                                                                                    | 4            | 江汉                                     | 32                | 4           | 9     | 0      | 0       | 8            | 0         | 0       |
|                                                                                                    |              | 黄石                                     | 36                | 2           | 4     | 21     | 1       | 15           | 0         | 0       |
| - Beard-Live                                                                                                    | 1            | 黄冈                                     | 17                | 2           | 6     | 0      | 0       | 13           | 0         | 0       |
| ☑ 蒲島維送                                                                                                    | •            | 湖北省分                                   | 35                | 2           | 3     | 0      | 2       | 53           | 0         | 1       |
| 11 后台管理                                                                                                    | -            | 恩施                                     | 78                | 1           | 3     | 0      | 0       | 0            | 0         | 0       |
| <ul> <li>         — 任我行用户管理         <ul> <li>小蜜蜂用户管理             <li>用户配置             <li>用户配置             <li>— 报告配置管理             </li> </li></li></li></ul> </li> </ul> |              | 1-12/12 每页显示 50 ▲                      | 条记录               |             | 12.M  | 点击     | 可切换统计模块 |              |           |         |
| - APP使用统计                                                                                                    |              | 180 -                                  |                   | _           |       |        |         |              |           |         |
|                                                                                                    | <del>a</del> | 150 -<br>120 -<br>90 -<br>60 -<br>30 - | _                 |             |       | _      |         |              |           |         |
|                                                                                                    |              | · **                                   | *5                | 50          | ERAN  | +4 170 |         |              | 907 B0-80 |         |
| ● WE229532合 44040202000<br>粤ICP篇09151953号                                                                                                    | 19304        | 1.0                                    | 14-121            | m           | ng/1  | 1.46   | AC.     |              | AC 24482  |         |

# 第五章 测速小程序

经纬测速致力于为您提供更准确、更友好、更高性能的网速测试服务,包括 H+,4G, 3G, EVDO 网络的网速性能和 Wi-Fi 的网速性能。想知道你的移动设备网速有多快,快来 使用经纬测速吧!

测速小程序分为"测网速"、"记录"、"地图"、"我的"四个模块。

### 5.1 测网速

"测网速"为一键式的关于网络"下载"、"上传"速率的测试功能,提供"仪表盘"的直观显示、地理位置、IP地址以及平均速率。

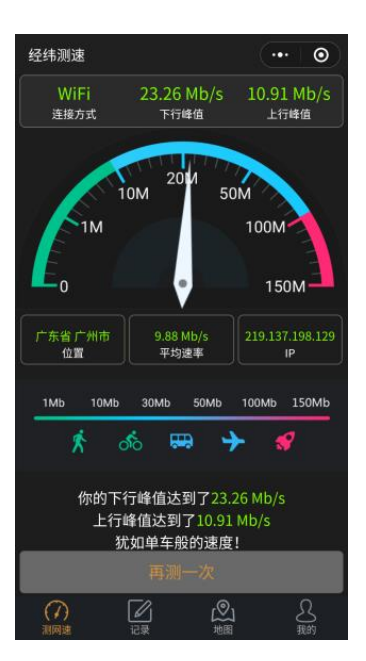

### 5.2 账号绑定

输入手机号码后点击获取验证码,输入完后请阅读《任我行测试用户协议》,已阅读并同意,

完成账号绑定。

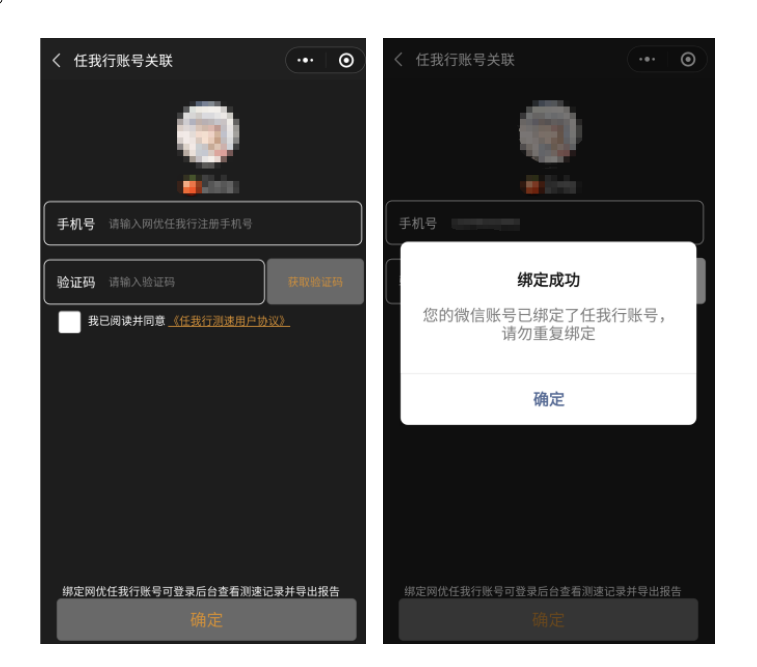

## 5.3 记录

测速记录需要登录后才可看到,登录后可以加载出历史测试数据(所有),往下滑为刷 新数据,往上滑为加载数据。点击数据可以查看详细内容、删除数据或分享数据。

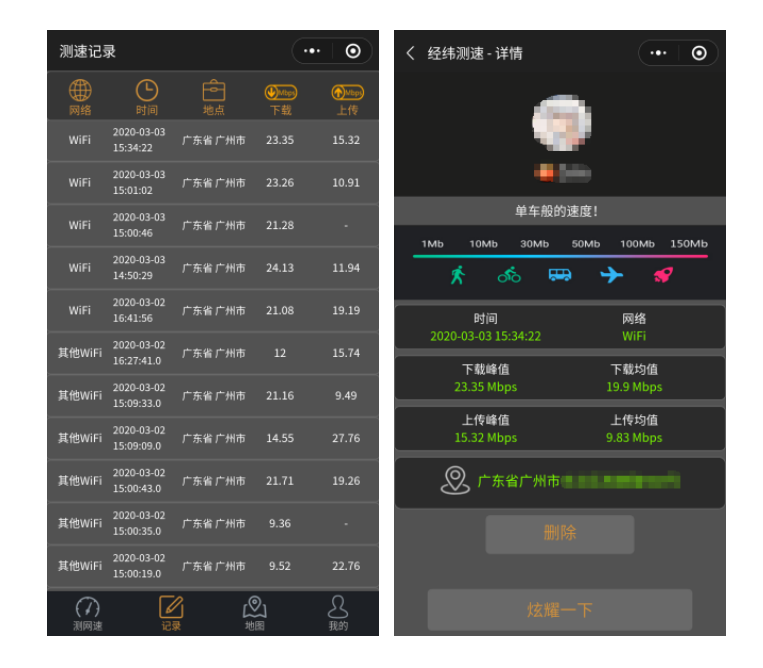

## 5.4 地图

- (1) 地图功能是速率分布地理化呈现, 描述的区域的速率情况。
- (2)每滑一次界面,测试记录进行刷新,测试记录的速率是测试的下载峰值。
- (3)运营商、网络可以进行切换。

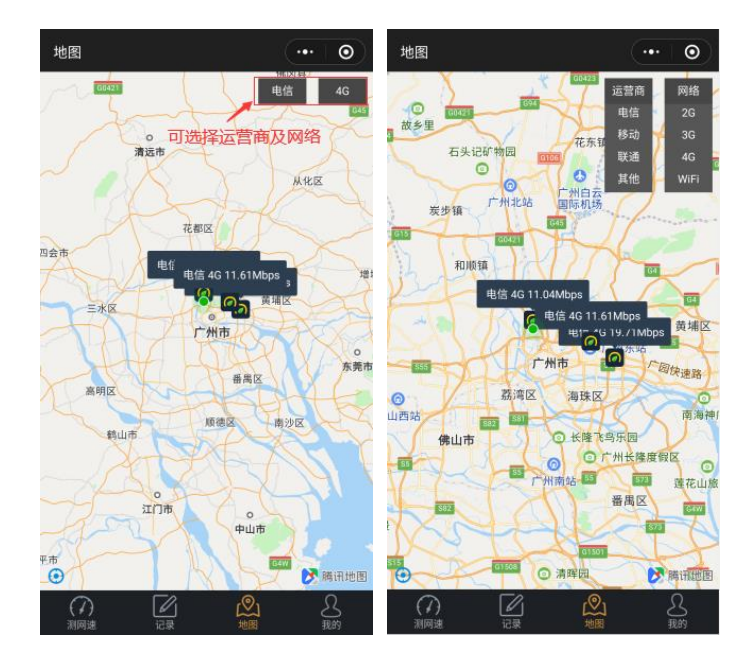

### 5.5 我的

"我的"模块分为"手机信息"、"任我行账号"、"专业工具"、"关于"、"分享 给朋友"五个功能。

- (1) "手机信息"可查看账号信息、设备信息、网络信息、微信信息。
- (2) "任我行账号"进行绑定账号。
- (3) "专业工具"扫码安装任我行专业无线网优测试工具。
- (4) "关于"可了解经纬测速及推荐给朋友。

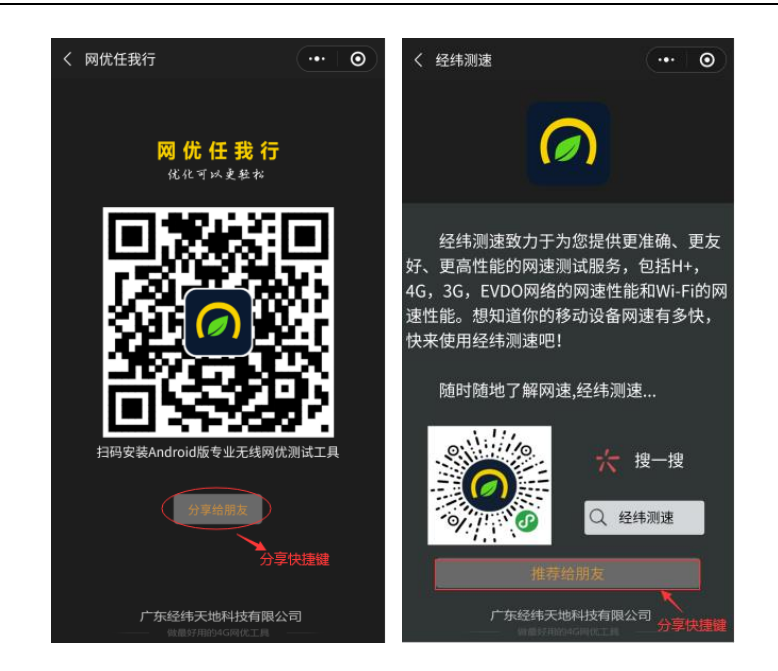

## 5.6 小程序测速详单

小程序测速详单功能:该账号下按时间维度、网络查询测速信息、地理信息等指标。

|                               | 🌻 The       | eme 🗸                 |           |       | 网    | 光任   | 我行。    | 化可以更轻松   | :        |                          |                     | ~            |
|-------------------------------|-------------|-----------------------|-----------|-------|------|------|--------|----------|----------|--------------------------|---------------------|--------------|
| or xie.                       | <b>台</b> 主动 | 页 > 测试情况 - 小程序测       | 速详单       |       |      |      |        |          |          | 鼠标移 <sup>注</sup><br>微信扫码 | 动到二维码上方可<br>马可进入小程序 | 1放大,用        |
|                               |             | 2020-02-10 至 2020-03- | 10 -      | 络     | 请选择  | 劉絡▼  | Q查询    | ─── 查询功  | 能        | 导出功能                     | ◆ 数排                | <b>19出</b> 🛞 |
|                               | 伯星          | Ratea                 | 千切刑号      | MA    | 沅恭商  | 用    | 户信息    |          | 测速       | 信息                       |                     |              |
| 以 測试情況 ▼                      |             | 6464                  | 51/1125   | Marte | 坦昌两  | 微信账号 | 网优账号   | 下载速率峰值   | 下载速率平均值  | 上传速率峰值                   | 上传速率平均值             | 省份           |
|                               | 1           | 2020-03-05 09:09:37   | OPPO R11s | WiFi  | 其他   | ? D  | 13     | 3.42MB/S | 2.74MB/S | 1.46MB/S                 | 1.23MB/S            | 广东省          |
| ······ 信号详里<br>······ 小程序测速送单 | 2           | 2020-03-05 09:08:36   | OPPO R11s | WiFi  | 其他   | ÷ 0  | 13     | 3.33MB/S | 2.98MB/S | 1.38MB/S                 | 1.1MB/S             | 广东省          |
|                               | 3           | 2020-03-04 18:21:13   | OPPO R11s | WiFi  | 其他   | ?    | 135    | 3.11MB/S | 2.54MB/S | 1.36MB/S                 | 1.23MB/S            | 广东省          |
|                               | 4           | 2020-03-03 18:21:56   | OPPO R11s | WiFi  | 其他   | ? )  | 135    | 3.4MB/S  | 2.47MB/S | 1.83MB/S                 | 1.26MB/S            | 广东省          |
|                               | 5           | 2020-03-03 18:21:32   | OPPO R11s | WiFi  | 其他   | ??   | 18     | 3.16MB/S | 2.37MB/S | -                        | -                   | 广东省          |
| 96。                           | 6           | 2020-03-03 15:34:22   | OPPO R11s | WiFi  | 其他   | ? )  | 13     | 2.92MB/S | 2.49MB/S | 1.92MB/S                 | 1.23MB/S            | 广东省          |
| ☞ 一键验收 🖌                      | 7           | 2020-03-03 15:01:02   | OPPO R11s | WiFi  | 其他   | ?    | 13     | 2.91MB/S | 2.49MB/S | 1.36MB/S                 | 1.24MB/S            | 广东省          |
| ≮ 便捷小工具                       | 8           | 2020-03-03 15:00:46   | OPPO R11s | WiFi  | 其他   | ?'   | 13     | 2.66MB/S | 2.25MB/S | -                        | -                   | 广东省          |
| ☑ 消息推送                        | 9           | 2020-03-03 14:50:29   | OPPO R11s | WiFi  | 其他   | ?    | 100000 | 3.02MB/S | 2.28MB/S | 1.49MB/S                 | 1.22MB/S            | 广东省          |
| ■ 后台管理 广东经纬天地科技有限公司           | 10          | 2020-03-03 09:48:04   | OPPO R11s | WiFi  | 其他   | ? →  | 13     | -        | -        | -                        | -                   | 广东省          |
| 做最好用的4G网代工具                   | ∢<br>显示第    | 1 到第 50 条记录 , 总共      | 460条记录 每  | 页显示   | 50 🔺 | 条记录  |        |          |          | ( 1 2                    | 3 4 5               | 10 >         |

# 第六章 一键验收

### 6.1 一键验收数据源

一键验收数据源类型包括:验收基站数据、网管配置数据和基站规划数据

用于维护验收基站列表,支持验收基站的增加和删除,验收列表将显示在 APP 端的"基站输入"框的下拉列表中。一进入主界面的基站选择功能:可以进行地市与站点的筛选。

| ← 一键验收                                      |        |
|---------------------------------------------|--------|
| ● 参数验证                                      |        |
| 基站勘测                                        | 待勘测    |
| 基站选择                                        | 0      |
| 全部地市                                        | $\sim$ |
|                                             | $\sim$ |
| 星城酒店800M                                    |        |
| 圆 测试报告                                      | 查看     |
|                                             |        |
| ♀ 我的位置(************************************ | (1     |

## 6.2 网管配置数据

用于一键验收模块中的参数验证功能,展示一键验收的网管配置数据(实测数据),分 为基站级数据和小区级数据。

| <u>-</u>                     | 参数验              | 证-获取       |            | $\leftarrow$ | 参数         | <b></b> 数验i | 正-获        | 取     |           |
|------------------------------|------------------|------------|------------|--------------|------------|-------------|------------|-------|-----------|
| 31093                        | 8-203-3,-91.0/20 | 0.6 距离验收基站 | 占109Km     | 31093        | 8-203-3,-6 | 87.0/7.     | 6 距离       | 验收基站  | 109Km     |
| ▼ 基站参数                       | 改                |            | 获取         | 站号           | 52030      | 01          | E          | 明     | 2020-02-2 |
| 站号                           | 520301           | 日期         | 2020-02-21 | 站型           | 室外         |             | Þ          | ∠县    | 吉大        |
| 站型                           | 室外               | 区县         | 吉大         | 设备类型         |            |             | 收发         | 访式    | xx        |
| 设备类型                         |                  | 收发方式       | xx         | 站名           |            |             | FWH_       | 星城酒店  |           |
| 站名                           |                  | FWH_星城酒店   |            | 地址           | 珠海         | 市香洲         | 区吉大        | 景山路星圳 | 成酒店19楼    |
| 地址                           | 珠海市香洲            | [区吉大景山路星]  | 城酒店19楼     | 基站参数         | 规划数        | 据           | 实测         | 则数据   | 验证通过      |
| 基站参数                         | 规划数据             | 实测数据       | 验证通过       | 经度           | 113.56     | 966         |            |       |           |
| 经度                           | 113.56966        |            |            | 纬度           | 22.247     | 725         |            |       |           |
| 纬度                           | 22.24725         |            |            | TAC          | 3253       | 3           |            |       |           |
| TAC                          | 32533            |            |            | NodeBID      | 52030      | 01          |            |       |           |
| NodeBID                      | 520301           |            |            | CellID:1     | 6          |             |            |       | 获取        |
| <ul> <li>CellID:1</li> </ul> | 6                |            | 获取         |              |            |             |            | 小区名   |           |
| CellID:1                     | 7                |            | ▼本田▽       | 小区参数         | χ.         | 规划          | <u>ا</u> ا | 实测    | 结果        |
| Cellib.1                     | '                |            | 37.48      | 小区ID(Ce      | IID)       | 16          | 5          |       |           |
| CellID:1                     | 8                |            | 获取         | PCI          |            | 16          | 5          |       |           |
|                              |                  |            |            | 频段           |            | 5           |            |       |           |
|                              |                  |            |            | 主频点          |            | 2446        | i.00       |       |           |
|                              |                  |            |            | 小区带到         | £.         | 3.0         | 10         |       |           |
|                              |                  |            |            | 根序列          |            | 20          | 0          |       |           |
|                              |                  |            |            | RSPower(d    | lbm)       | 12.4        | 40         |       |           |
|                              |                  |            |            | PDCCH符       | 号数         | 1           |            |       |           |
|                              |                  |            |            | PA           |            | 1           |            |       |           |
|                              |                  |            |            | PB           |            | 0           |            |       |           |
|                              |                  |            |            | CellID:1     | 7          |             |            |       | ☆本用▽      |

## 6.3 基站规划数据

用于一键验收模块中的参数验证功能,展示一键验收的规划数据。

| ÷       | 基站勘测       | -数据校验    |                            |
|---------|------------|----------|----------------------------|
| 物理站名    |            | 星城酒店800M |                            |
| 基站名称    |            | FWH_星城酒店 |                            |
| 详细地址    | 珠海市香洲      | 区吉大景山路星  | 城酒店19楼                     |
| 基站编号    | 520301     | 物理站点经度   | 113.56966                  |
| 设备类型    |            | 物理站点纬度   | 22.24725                   |
| 站型配置    |            | 站址类型     |                            |
| 最小站间距   |            | 天线方位角    | 65/165/310                 |
| 开通日期    |            | 机械下倾角    | 0.00/0.00/0.00             |
| 勘测日期    | 2020-02-21 | 电子下倾角    | 5.00/5.00/5.00             |
| 站点类型    | 室外         | 建筑物功能    |                            |
| 楼层数/楼高  |            | 原塔桅位置    | 珠海市香洲区吉<br>大景山路星城酒<br>店19楼 |
| 新天面挂高   | 62.00      | 原天面方式    |                            |
| 新增天面类型  | 室外         | 原天面挂高    |                            |
| LTE天线平台 |            | 新增天面方式   |                            |
| 是否有阻挡   |            | 否        |                            |
|         |            |          |                            |
|         |            | •        |                            |

### 6.3.1 功能描述

展示验收基站的网管配置数据和规划数据,比对数据的一致性,找出存在的参数配置问题。提供显示与当前站点的距离。

规划数据根据选择的验收基站,自动匹配数据库显示规划数据。

实测数据包含两部分数据, 网管配置参数通过"获取"按钮进行获取, 天馈参数需要手工录入, 数据自动保存。

### 6.3.2 基站参数

移动到验收基站覆盖范围(服务小区为验收基站),点击"获取"按钮,获取验收基站的基站参数,同时显示参数验证结果。

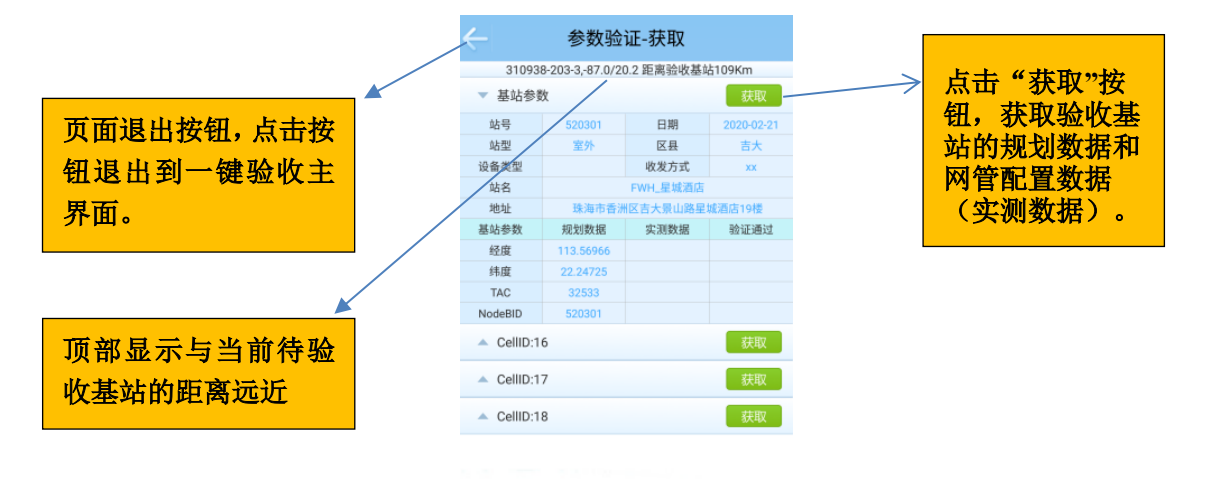

## 6.3.3 小区级参数(网管配置参数)

移动到验收基站覆盖范围(服务小区为验收小区),点击"获取"按钮,获取验收小区的小区参数,同时显示参数验证结果。

• •

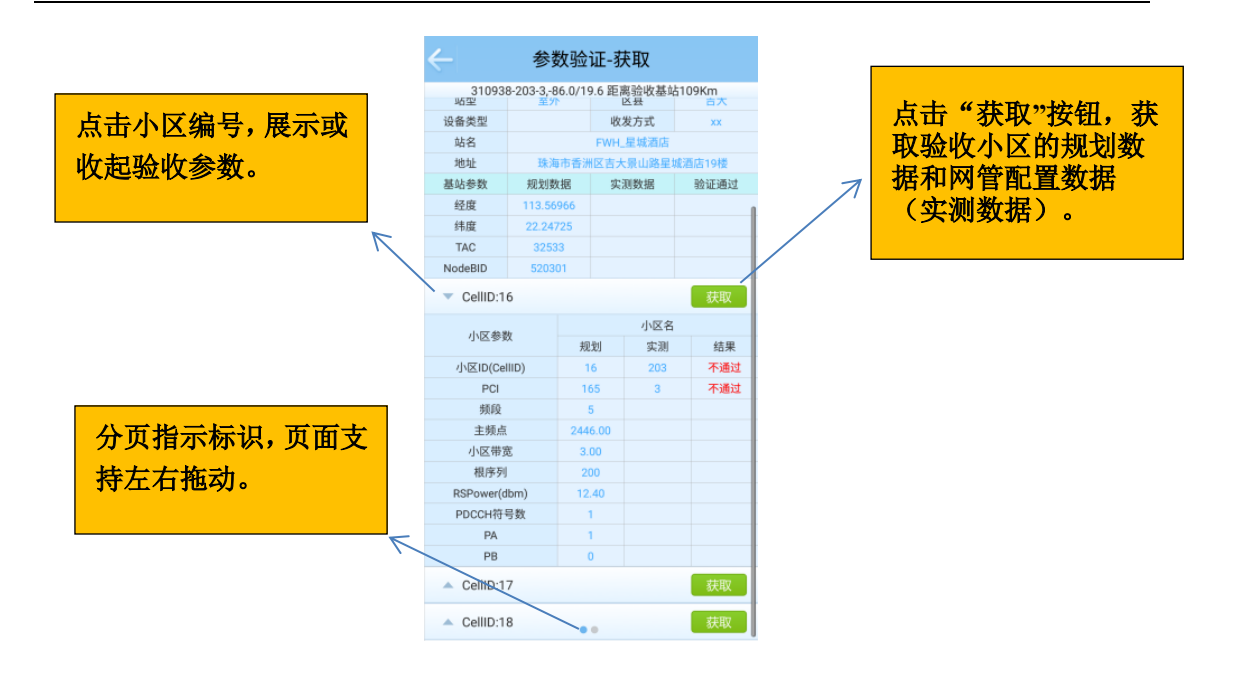

## 6.3.4 小区级参数(天馈参数)

移动到验收基站覆盖范围(服务小区为验收小区),点击"获取"按钮,获取验收小区的小区参数,同时显示参数验证结果。

| そ 参                           | 数验证-录      | ŧλ              |              |
|-------------------------------|------------|-----------------|--------------|
| CellID:16                     |            |                 |              |
| 小区参数                          | 파란         | 小区名             | (土田          |
| 天线型号                          | 800M       | 头测<br>Hz单频天线(4增 | 10.76        |
| 天线挂高(m)                       | 62.00      |                 |              |
| 方位角(度)                        | 65         |                 |              |
| 总下倾角(度)                       | 5.00       |                 |              |
| 电子下倾角(度)                      | 5.00       |                 |              |
| 机械下倾角(度)                      | 0.00       |                 |              |
| <ul> <li>CellID:17</li> </ul> |            |                 |              |
| CellID:18                     |            |                 |              |
|                               | • •        |                 |              |
|                               | $\odot$    |                 | VE           |
| 1 2 3 4<br>Q W E R            | 5 6<br>T Y | 7 8<br>U I      | °°P          |
| A S D                         | F G H      | i J K           | 7<br>L       |
| 分词 Z X                        | C V B      | B N M           | $\propto$    |
| 符 123 ,                       | <u>©</u>   | 。 中/英           | $\leftarrow$ |

6.4 基站勘测

### 6.4.1 功能描述

基站勘测包括数据校验和拍照2个功能,拍照支持拍摄和重拍。

数据自动保存

### 6.4.2 数据校验

数据校验显示数据库中的勘测数据,支持检验数据的修改,数据自动保存。点击要修改的数据,弹出输入键盘。

|                      | <──────────────────────────────────── |                    |          |                            |   | 上十一次十十十十十十十十十十十十十十十十十十十十十十十十十十十十十十十十十十十 |
|----------------------|---------------------------------------|--------------------|----------|----------------------------|---|-----------------------------------------|
|                      | 物理站名                                  |                    | 星城酒店800M |                            | 7 | 从西安修仪的叙                                 |
|                      | 基站名称                                  |                    | FWH_星城酒店 |                            |   | 据. 弹出输入键                                |
| 面面退出按钮,占击按           | 详细地址                                  | 珠海市香洲区吉大景山路星城酒店19楼 |          |                            |   |                                         |
|                      | 基站编号                                  | 520301             | 物理站点经度   | 113.56966                  |   | <b>益,</b>                               |
| 钥退出到一键验收主            | 设备类型                                  |                    | 物理站点纬度   | 22.24725                   |   | 动保存。                                    |
|                      | 站型配置                                  |                    | 站址类型     |                            |   |                                         |
| 界面。                  | 最小站间距                                 |                    | 天线方位角    | 65/165/810                 |   |                                         |
|                      | 开通日期                                  |                    | 机械下倾角    | 0.00/0.00/0.00             |   |                                         |
|                      | 勘测日期                                  | 2020-02-21         | 电子下倾角    | 5.00/5.00/5.00             |   |                                         |
|                      | 站点类型                                  | 室外                 | 建筑物功能    |                            |   |                                         |
|                      | 楼层数/楼高                                |                    | 原塔桅位置    | 珠海市香洲区吉<br>大景山路星城酒<br>店19楼 |   |                                         |
|                      | 新天面挂高                                 | 62.00              | 原天面方式    |                            |   |                                         |
|                      | 新增天面类型                                | 室外                 | 原天面挂高    |                            |   |                                         |
|                      | LTE天线平台                               |                    | 新增天面方式   |                            |   |                                         |
|                      | 是否有阻挡                                 |                    | 否        |                            |   |                                         |
| 分页指示标识,页面支<br>持左右拖动。 |                                       |                    | 0        |                            |   |                                         |

## 6.4.3 照片拍摄

界面显示勘测需要拍摄的照片,标识已拍摄的照片。

支持照片的拍摄和重拍。

照片拍摄流程:点击要拍摄照片的方框 -> 调出终端拍摄功能 -> 拍摄完成 -> 点击 "对号"完成照片拍摄,点击"错号"退出拍摄。 照片重拍流程:单击需要重拍的照片 -> 弹出窗口点击"重新拍摄" -> 进入照片拍摄流程。

照片拍摄流程:

| 基站勘测-照片拍摄                   |                                | 🔶 基站勘测-照片拍摄                 |
|-----------------------------|--------------------------------|-----------------------------|
| ▼ 基站全景图                     |                                | ▼ 基站全景图                     |
| 全景 入口 平台                    | and the second second          | 全景 入口 平台                    |
| ▼ 天线安装位置图                   |                                | ▼ 天线安装位置图                   |
| 小区1 小区2 小区3                 | *                              | 小区1 小区2 小区3                 |
| ▼ 天线覆盖区域图                   |                                | ▼ 天线覆盖区域图                   |
| 小区1 小区2 小区3                 |                                | 小区1 小区2 小区3                 |
| ▼ 天线铭牌                      |                                | 天线铭牌                        |
| 小区1 小区2 小区3                 | Carl and a start of the        | 小区1 小区2 小区3                 |
| ▼ RCU                       |                                | RCU                         |
| 小区1 小区2 小区3                 |                                | 小区1 小区2 小区3                 |
| ▼ 站点周边区域                    |                                | ▼ 站点周边区域                    |
| 0度(正北) 45度 90度(正东) 135度     |                                | 0度(正北) 45度 90度(正东) 135度     |
| 180度(正南) 225度 270度(正西) 315度 |                                | 180度(正南) 225度 270度(正西) 315度 |
|                             | $\bigotimes \qquad \bigotimes$ |                             |
| 00                          |                                | ••                          |

#### 照片重拍流程

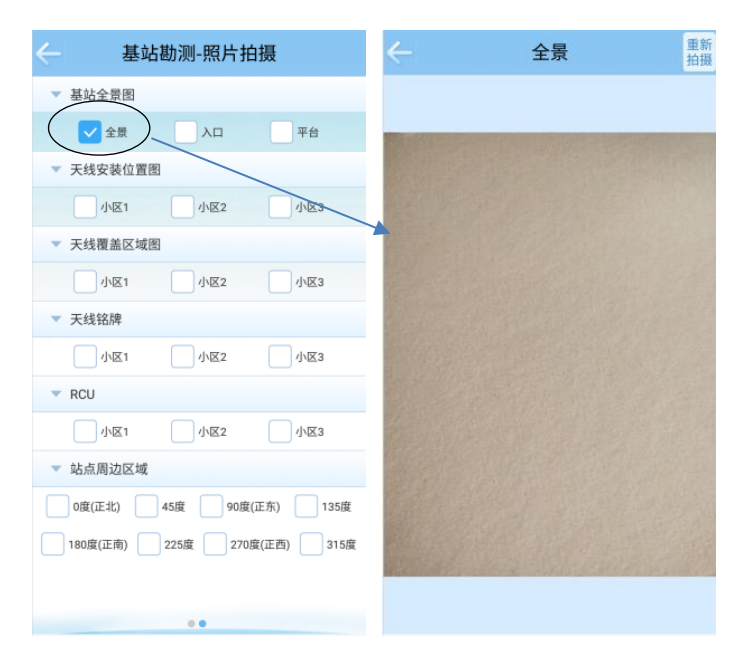

6.5CQT 测试

## 6.5.1 功能描述

CQT 测试功能主要按模板要求测量"时延 ping"、"上传速率"、"下载速率"。 数据测量结果自动保存。具备 1X、DO、LTE 的 KPI 指标地理化打点功能,后续版本 支持 CQT 平面图拍照后地理化打点功能。增加 CQT 位置点中点与近点的选择功能。

### 6.5.2 开始测量

CQT 测量界面具备"开始测试"一键自动测量功能,点击开始测试后,相关测量数据 将会自动保存。增加 CQT 位置点中点与近点的 点击地图进行界面切换 CQT 地图 ▼ 无线覆盖 地市 CQT 测量无线信号信 扇区名 频点号 息显示栏 对 CQT 点进行远点与 RSSNR 14.2 近点的类型选择 RSRO 测试点 测试类型 RSRF 测试条件 近点 不通过 2 -91.20 22.12 中点 不通过  $\geq$ "开始测试" CQT 键测量功能键

### 6.5.3CQT 地理化呈现

各项 KPI 指标以不同分段颜色进行地理化显示。

支持不同 KPI 指标的更换。CQT 地理界面具备小区连线功能。

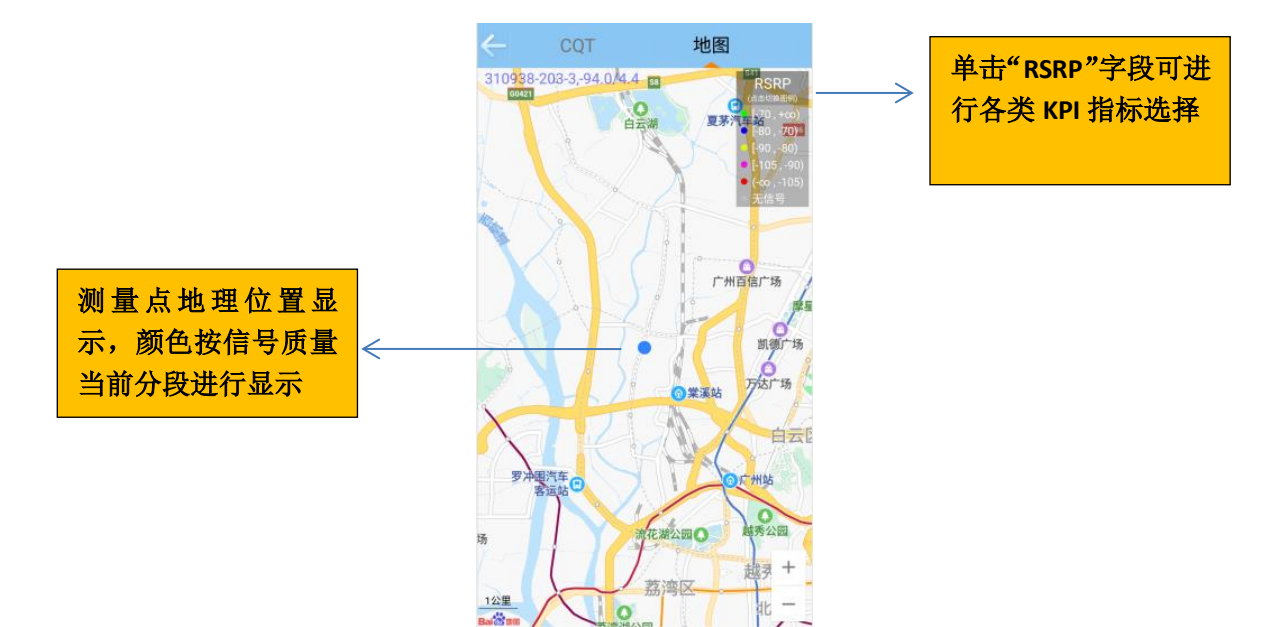

## 6.6DT 测试

### 6.6.1 功能描述

DT 测试功能主要按后台模板要求进行不同业务类型的配置测量。

数据测量结果自动保存。具备 1X、DO、LTE 的 KPI 指标地理化打点功能。

### 6.6.2 开始测量

DT 测量界面具备"开始测试"一键自动测量功能,点击开始测试后,相关测量数据将 会自动保存。

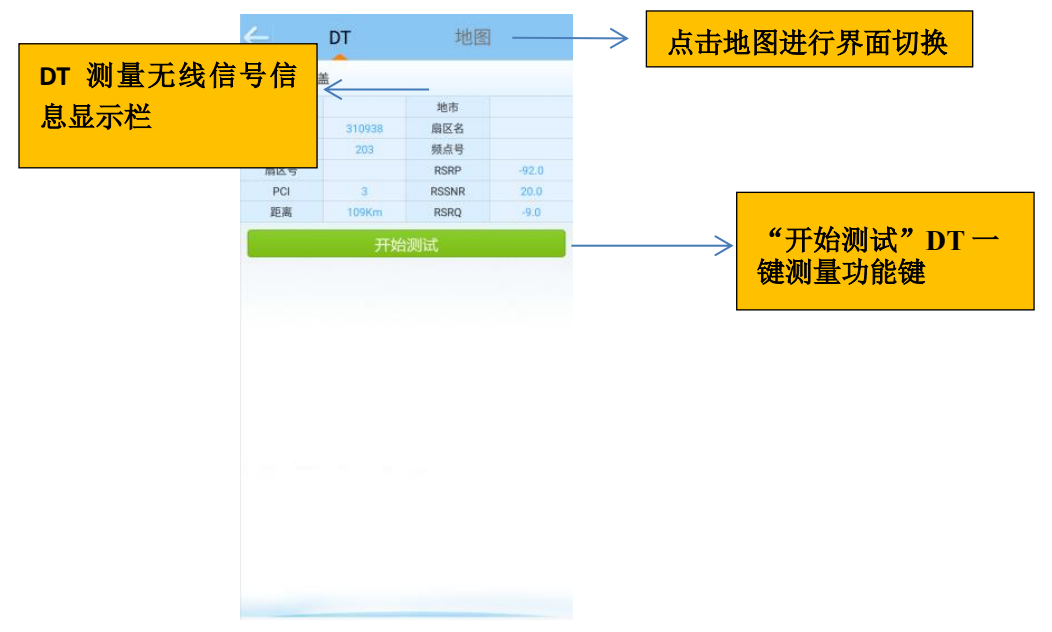

### 6.6.3DT 地理化呈现

各项 KPI 指标以不同分段颜色进行地理化打点显示。

支持不同 KPI 指标的更换。DT 地理测试界面具备小区连线功能。
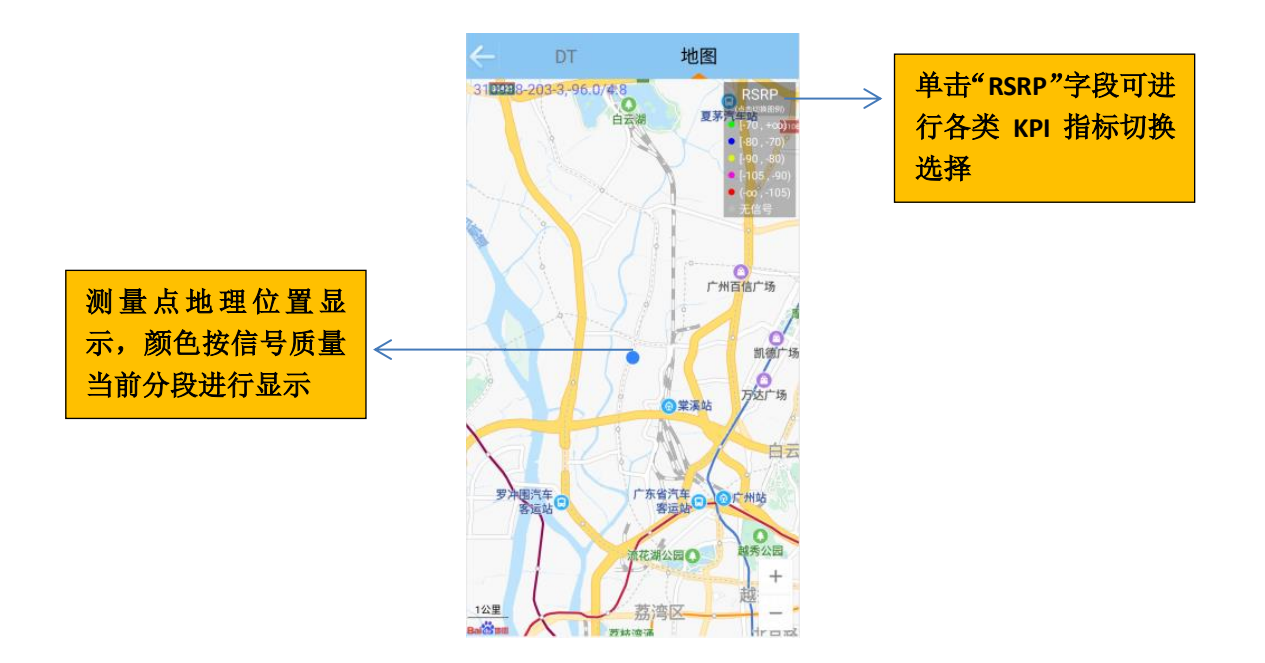

# 6.7 测试报告提交

## 6.7.1 功能描述

对"参数验证"、"基站勘测"、"CQT测试"、"DT测试"四个模块功能的测量结果进行检查核对。确认无误后把测量结果上报提交,后台会自动生成一键验收报告。

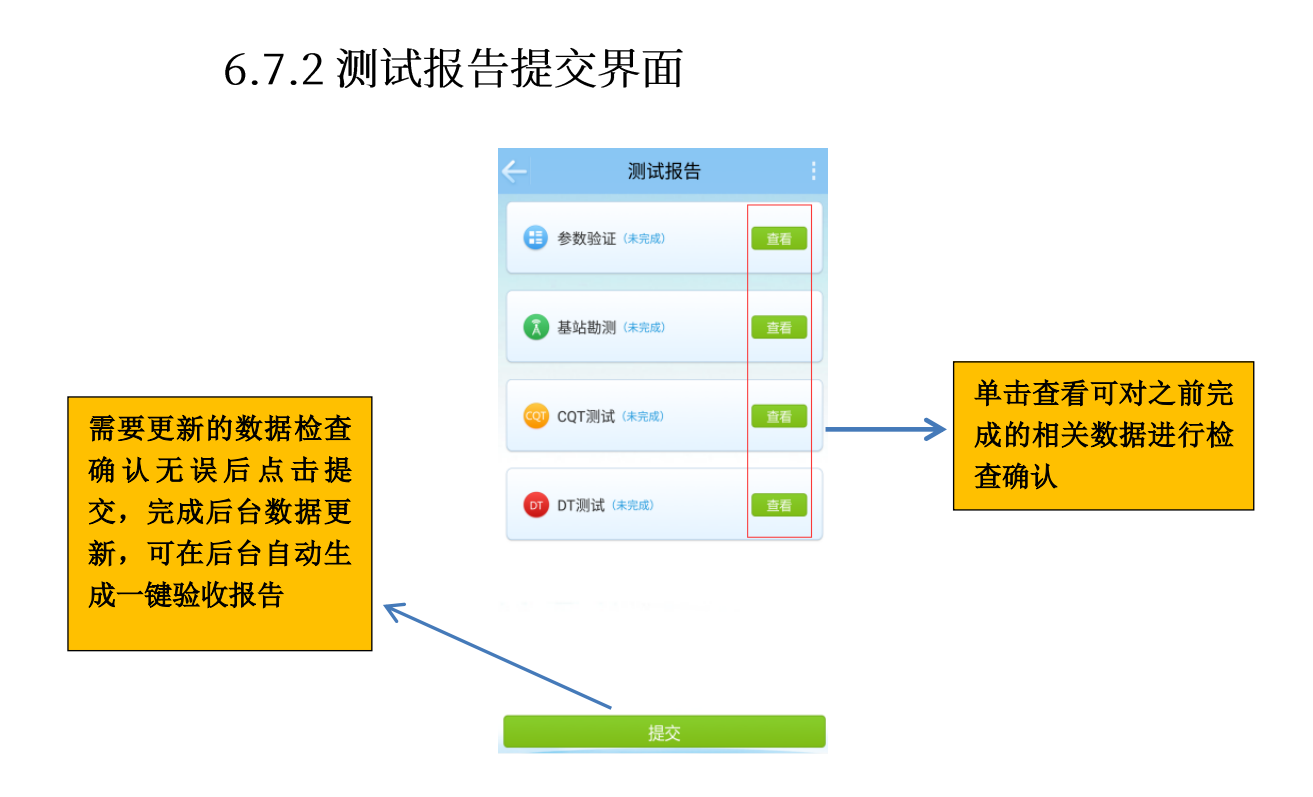

# 6.7.3 放弃测量

对"参数验证"、"基站勘测"、"CQT测试"、"DT测试"四个模块功能的测量结 果进行检查核对。当对验收结果不满意需要重新开始时,选择放弃测量重新进入基站选择主 页面。

|                           | <del>(</del>                                                                                                    | 测试报告                                       | 放弃测试  | $\longrightarrow$ | 点击右上角选项,弹 |
|---------------------------|----------------------------------------------------------------------------------------------------|--------------------------------------------|-------|-------------------|-----------|
|                           | 参数     ·     ·     ·     ·     ·     ·     ·     ·     ·     ·     ·     ·     ·     ·     ·     ·     ·     ·     ·     ·     ·     ·     ·     ·     ·     ·     ·     ·     ·     ·     ·     ·     ·     ·     ·     ·     ·     ·     ·     ·     ·     ·     ·     ·     ·     ·     ·     ·     ·     ·     ·     ·     ·     ·     ·     ·     ·     ·     ·     ·     ·     ·     ·     ·     ·     ·     ·     ·     ·     ·     ·     ·     ·     ·     ·     ·     ·     ·     ·     ·     ·     ·     ·     ·     ·     ·     ·     ·     ·     ·     ·     ·     ·     ·     ·     ·     ·     ·     ·     ·     ·     ·     ·     ·     ·     ·     ·     ·     ·     ·     ·     ·     ·     ·     ·     ·     ·     ·     ·     ·     ·     ·     ·     ·     ·     ·     ·     ·     ·     ·     ·     ·     ·     ·     ·     ·     ·     ·     ·     ·     ·     ·     ·     ·     ·     ·     ·     ·     ·     ·     ·     ·     ·     ·     ·     ·     ·     ·     ·     ·     ·     ·     ·     ·     ·     ·     ·     ·     ·     ·     ·     ·     ·     ·     ·     ·     ·     ·     ·     ·     ·     ·     ·     ·     ·     ·     ·     ·     ·     ·     ·     ·     ·     ·     ·     ·     ·     ·     ·     ·     ·     ·     ·     ·     ·     ·     ·     ·     ·     ·     ·     ·     ·     ·     ·     ·     ·     ·     ·     ·     ·     ·     ·     ·     ·     ·     ·     ·     ·     ·     ·     ·     ·     ·     ·     ·     ·     ·     ·     ·     ·     ·     ·     ·     ·     ·     ·     ·     ·     ·     ·     ·     ·     ·     ·     ·     ·     ·     ·     ·     ·     ·     ·     ·     ·     ·     ·     ·     ·     ·     ·     ·     ·     ·     ·     ·     ·     ·     ·     ·     ·     ·     ·     ·     ·     ·     ·     ·     ·     ·     ·     ·     ·     ·     ·     ·     ·     ·     ·     ·     ·     ·     ·     ·     ·     ·     ·     ·     ·     ·     ·     ·     ·     ·     ·     ·     ·     ·     ·     ·     ·     ·     ·     ·     ·     ·     ·     ·     ·     ·     ·     ·     ·     ·     ·     ·     ·     ·     · | ▲证(未完成)                                    | 直看    |                   | 出放弃测试功能选项 |
|                           | 👔 基站器                                                                                                    | <b>肋測</b> (未完成)                            | 查看    |                   |           |
|                           | QT QT 3                                                                                                    | <b>则试</b> (未完成)                            | 查看    |                   |           |
|                           | от от测                                                                                                    | 试(未完成)                                     | 查看    |                   |           |
|                           |                                                                                                    |                                            |       |                   |           |
|                           |                                                                                                    | 提交                                         |       |                   |           |
|                           | <del>(</del>                                                                                                    | 测试报告                                       | 1     |                   |           |
|                           | 参数                                                                                                    | 金证(未完成)                                    | 直看    |                   |           |
|                           | ▲ 基站器                                                                                                    | <b>协测</b> (未完成)                            | 直看    |                   |           |
| 点击"是"确认放弃测<br>试后返回基站选择主 ← | 是否放弃                                                                                                    | <mark>提示</mark><br><sup>年本次测试,切换到其他9</sup> | 金收基站? |                   |           |
| 页面                        |                                                                                                    | 是否                                         |       |                   |           |
|                           |                                                                                                    |                                            |       |                   |           |
|                           |                                                                                                    |                                            |       |                   |           |

# 6.8 后台导出一键验收报告

### 6.8.1 功能描述

后台网管平台中,对上报的验收数据将会自动生成一键验收报告。后台网管具有"信号 详单"、"自动生成一键验收报告"、"KQI指标统计"相关功能。

### 6.8.2 自动导出一键验收报告界面

导出操作流程:导航栏选中"一键验收报告"->"选择时间范围"->点击"查询" 完成后台一键验收报告搜索->勾选输出的报告名称,点击"报告导出",完成报告导出。

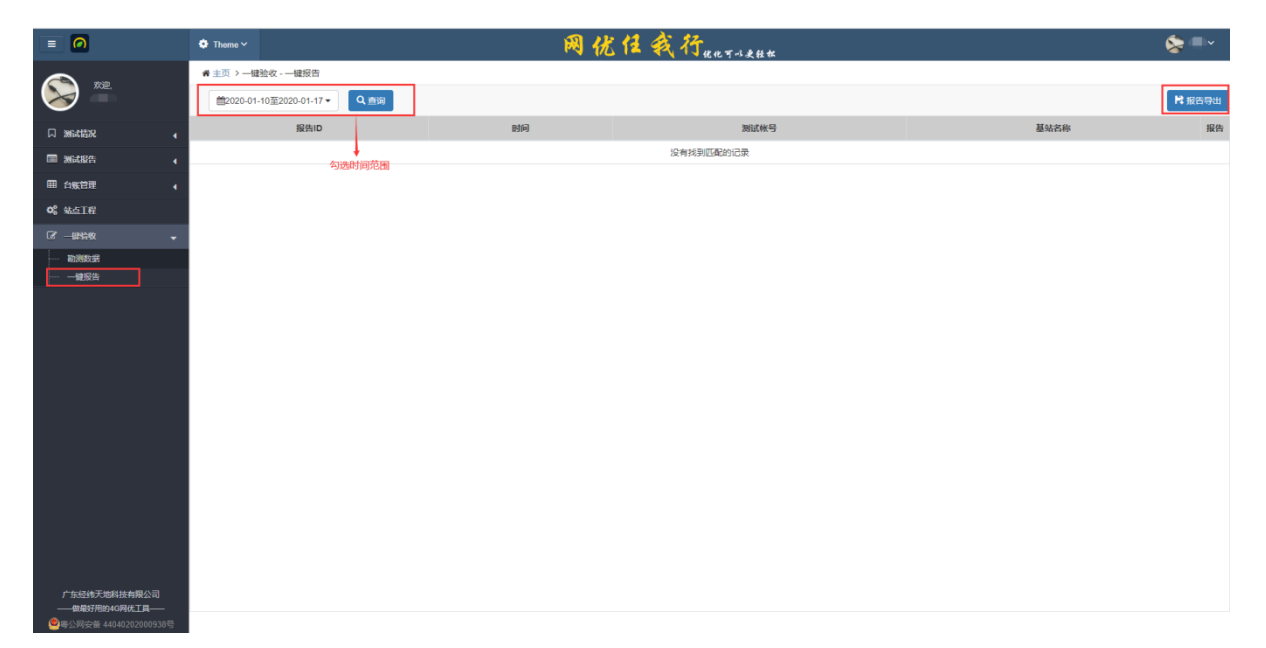

|               |          |                              | 1 11 11 A 12 |                         |      | <b>A</b> - | _    |
|---------------|----------|------------------------------|--------------|-------------------------|------|------------|------|
|               |          | • Theme ~                    | 网优任我们非时      | 以是轻松                    |      |            | Ň    |
| A XIE.        |          | ★主页>一罐验妆・一罐报告                |              |                         |      |            |      |
|               |          | ■2019-10-1至2020-01-17▼ Q.查询  |              |                         |      | 2 Rs       | 医告导出 |
| □ 测试情况        | •        | 报告ID                         |              | Fate                    | 测试帐号 | 基站名称       | 报告   |
| ■ 测试报告        | •        | 99001084852613_1575440269680 |              | 2019-12-04 14:19:29.077 | 大众用户 | FWH_量城镇店   | 8    |
| 田台账管理         | •        |                              |              |                         |      |            |      |
| 0° %.±IR      |          |                              |              |                         |      |            |      |
| ○ 一銀鈴牧        |          |                              |              |                         |      |            |      |
| 动泡数据          |          |                              |              |                         |      |            |      |
| 一键报告          |          |                              | ○报告正在生成,诸    | 1111年1                  |      |            |      |
| ★ 使捷小工具       | •        |                              |              |                         |      |            |      |
| □ 消息推送        | •        |                              |              |                         |      |            |      |
| ■ 后台管理        | •        |                              |              |                         |      |            |      |
|               |          |                              |              |                         |      |            |      |
|               |          |                              |              |                         |      |            |      |
|               |          |                              |              |                         |      |            |      |
|               |          |                              |              |                         |      |            |      |
|               |          |                              |              |                         |      |            |      |
|               |          |                              |              |                         |      |            |      |
|               |          |                              |              |                         |      |            |      |
|               |          |                              |              |                         |      |            |      |
|               |          |                              |              |                         |      |            |      |
| 广东经纬天地科技有限    |          |                              |              |                         |      |            |      |
| ——做最好用約4G网代工具 | <b>A</b> |                              |              |                         |      |            |      |

# 6.8.3 勘测数据导入及管理功能

勘测站点的设计规划数据导入操作流程:导航栏选中"权限配置管理" -> "一键验收 配置数据管理" -> "选择模板下载" -> 填写模板后点击"上传"完成。

|                                         | o Theme~ 网优性我行 <sub>化电子→表接着</sub> 祭 =~ |           |       |             |          |                   |             |               |          |     |           |         |  |  |
|-----------------------------------------|----------------------------------------|-----------|-------|-------------|----------|-------------------|-------------|---------------|----------|-----|-----------|---------|--|--|
|                                         | ● 主页 > 一幅绘攻、範則数据                       |           |       |             |          |                   |             |               |          |     |           |         |  |  |
| S 🔊                                     |                                        | ► 选择文件 共  | 察 否 7 | ▲上传 ▲模板下载   |          | 地市 所有地市 (2) 🔻 关键字 | 关键字 Q 重词    |               |          |     |           | 3 编辑    |  |  |
| 口 测试振光 🖌                                | 用户名                                    | 时间        | 地市    | 县区 基站名称     | 物理站点名称   | 小区名称              | 基站编号 (10进制) | 小区ID (cellid) | SectorID | PCI | TAC(10进制) | 频IQBAND |  |  |
|                                         | -                                      | 20181203  | 珠海市   | 吉大 FWH_星城酒店 | 显城酒店800M | FWH_墨城震店_800M0    | 520301      | 16            | 3        | 165 | 32533     | 5       |  |  |
| ■台账管理                                   |                                        | 20181203  | 珠海市   | 吉大 FWH_星城震店 | 星城酒店800M | FWH_星城寘店_800M1    | 520301      | 17            | 4        | 166 | 32533     | 5       |  |  |
| <b>68</b> 就点工程                          |                                        | 20181203  | 珠海市   | 吉大 FWH_星城酒店 | 星城酒店800M | FWH_星城酒店_800M2    | 520301      | 18            | 5        | 167 | 32533     | 5       |  |  |
| C'−944%                                 |                                        |           |       | 1           |          |                   |             |               |          |     |           |         |  |  |
|                                         | 根据下发的模糊和特验                             |           |       |             |          |                   |             |               |          |     |           |         |  |  |
| 一眼报告                                    |                                        |           | 40    | 以伯易的反计数据导入  |          |                   |             |               |          |     |           |         |  |  |
|                                         |                                        |           |       |             |          |                   |             |               |          |     |           |         |  |  |
|                                         |                                        |           |       |             |          |                   |             |               |          |     |           |         |  |  |
|                                         |                                        |           |       |             |          |                   |             |               |          |     |           |         |  |  |
|                                         |                                        |           |       |             |          |                   |             |               |          |     |           |         |  |  |
|                                         |                                        |           |       |             |          |                   |             |               |          |     |           |         |  |  |
|                                         |                                        |           |       |             |          |                   |             |               |          |     |           |         |  |  |
|                                         |                                        |           |       |             |          |                   |             |               |          |     |           |         |  |  |
|                                         |                                        |           |       |             |          |                   |             |               |          |     |           |         |  |  |
|                                         |                                        |           |       |             |          |                   |             |               |          |     |           |         |  |  |
|                                         |                                        |           |       |             |          |                   |             |               |          |     |           |         |  |  |
|                                         |                                        |           |       |             |          |                   |             |               |          |     |           |         |  |  |
|                                         |                                        |           |       |             |          |                   |             |               |          |     |           |         |  |  |
| 广东经纬天地科技有限公司                            |                                        |           |       |             |          |                   |             |               |          |     |           | -       |  |  |
| ──做最好用的4G网化工具── ● 第公回安告 44040202000938号 | <<br>显示第1到第3条                          | 记录,总共3条记录 |       |             |          |                   |             |               |          |     |           | •       |  |  |

# 第七章 工程进度

### 7.1 工程站点地理化

进入"工程进度"模块后,"工程进度"分为"宏站"、"分室"两个站点类型,工程 站点以打点方式地理化呈现,通过点击不同颜色的站点图标,进行当前站点的工程进度情况 显示,底部有站点的汇总,通过站点查询,与新增站点两个功能入口进入相关功能区域。 宏站分类:设备类型分"中兴"、"华为"。分别按不同设备类型统计各类型工程进度站点 数量。

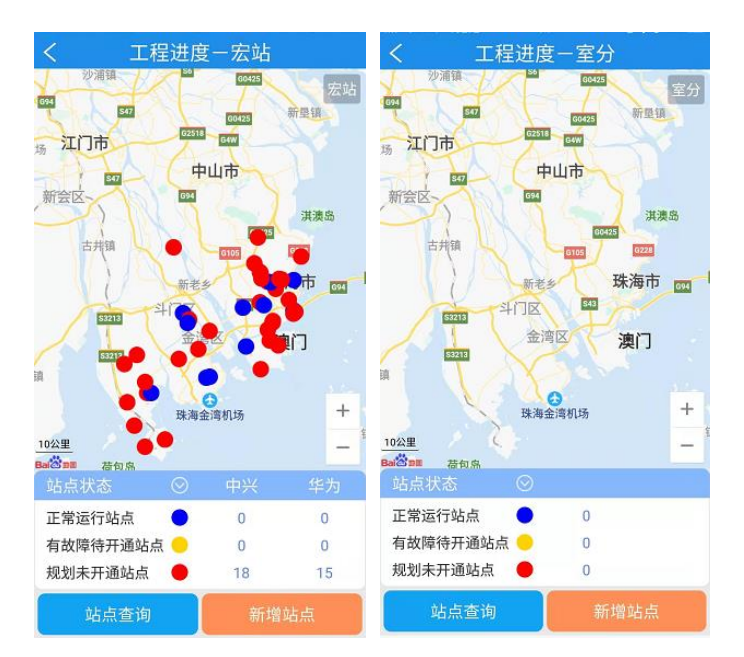

工程进度类型:

- 蓝色:正常运行站点
- 黄色:有故障待开通站点
- 红色:规划未开通站点

## 7.2 施工进度条功能

点击地理站点图标后展示的工程进度内容如下:

涉及字段有:"站点名称"、"站点状态"、以及站点进度的"立项会审、站址谈点、设备 到货、设计出图、设备安装、光缆布放、资源录入、配单进度、跳纤进度、设备调通"10个 环节显示。

数据来源:"工程进度数据表",10个环节中哪个环节在进度表中能够显示则为蓝色,如在 表中找不到对应关系字段,或为空,则显示为白色。

10个环节中, "已完成"呈现蓝色, "未完成"呈现白色。

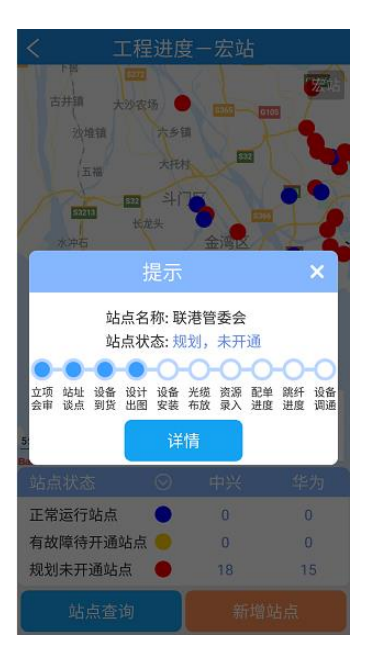

#### 7.3 工程进度详情功能

点击工程进度条栏下详情后,进入该工程站点详情菜单。从详情栏可显示该站点关键3 个进度节点的负责人联系电话,和10个工程进度每个阶段完成的具体情况,可以随时随地 完工后立即更新该工程站点的最新阶段完成进度,并下拉选择阶段完成时间。

| <     | 站点详情       |            |
|-------|------------|------------|
| 站点状态  | 未开通        |            |
| 设备负责人 | 傅          |            |
| 联系方式  | 18 30 02   | 0          |
| 光缆负责人 |            |            |
| 联系方式  |            |            |
| 跳纤负责人 |            |            |
| 联系方式  |            |            |
| 经纬度   | (113.301), | 22.1 95)   |
| 备注信息  |            |            |
|       | 状态进度       | 完成时间       |
| 立项会审  | 完成         | 2017-09-01 |
| 站址谈点  | 完成         | 2017-09-10 |
| 设备到货  | 完成         | 2017-09-05 |
| 设计出图  | 完成         | 2017-09-05 |
| 设备安装  | 未完成        |            |
| 光缆布放  | 未完成        |            |
| 资源录入  | 未完成        |            |
|       | 1          |            |
|       | 信息更新       |            |

# 7.4 新增、更新、站点查询功能

可随时随地对工程站点进行新增、更新、站点信息查询。

新增站点的关键字段录入,点击♥可自动获取经纬度,10个工程状态的下拉选择,录入好数据点击"提交"则新增成功。

站点查询以站点名称与频段为检索查询站点信息。点击站点,显示该站点工程进度查询内容, 可对 10 个工程进度状态进行操作更新。

| <                | 信息更       | 新                       |              | <          | 新增  | 站点     |                | <                       | 站点查询 |        |
|------------------|-----------|-------------------------|--------------|------------|-----|--------|----------------|-------------------------|------|--------|
| <b>状</b> 术/J 11, |           |                         |              | 设备负责人      |     |        |                | 站点类型                    | 宏站   | $\sim$ |
| 经纬度              | 113.28883 | ,                       | 22.35077     | 联系方式       |     |        |                | 网络类型                    | C+L  | ~      |
| 备注信息             |           |                         |              | 光缆负责人      |     |        |                | 站点名称                    | 横琴   |        |
| 立项会审             | 已完成       | $\sim$                  | 2017-09-01 🛅 | 形现反风风      |     |        |                |                         | 计占本询 |        |
| 站址谈点             | 已完成       | $\sim$                  | 2017-09-10 🛅 | 4×37.71 10 |     |        |                | ##########              | 如黑旦问 |        |
| 设备到货             | 已完成       | $\sim$                  | 2017-09-05 🛅 | 跳纤负责人      |     |        |                | <b>使</b> 零甲电投<br>已开通,正常 | 运行   |        |
| 设计出图             | 已完成       | $\sim$                  | 2017-09-05 🛅 | 联系方式       |     |        |                |                         |      |        |
| 设备安装             | 已完成       | $\overline{\mathbf{v}}$ | 2017-08-10   | 经纬度        |     | ,      |                |                         |      |        |
| 光缆布放             | 未完成       | $\overline{\mathbf{v}}$ | 请选择日期 🛗      | 备注信息       |     |        |                |                         |      |        |
| 次调寻》             | 土中市       | Ì                       |              | 立项会审       | 未完成 | $\sim$ | 请选择日期 🛗        |                         |      |        |
| 贝标水八             | *75/2     | Ě                       |              | 站址谈点       | 未完成 | $\sim$ | 请选择日期 🛗        |                         |      |        |
| 配里进度             | 未完成       | $\leq$                  | 请选择日期 🛄      |            | +   |        |                |                         |      |        |
| 跳纤进度             | 未完成       | $\sim$                  | 请选择日期 🛗      | 设备到负       | 木元风 |        | 項远洋日期 <u>…</u> |                         |      |        |
| 设备调通             | 未完成       | $\sim$                  | 请选择日期 🛅      | 设计出图       | 未完成 | $\sim$ | 请选择日期 🛄        |                         |      |        |
|                  | 更新        |                         |              |            | 损   | 交      | atata          |                         |      |        |

# 7.5 站点工程

- (1) 管理界面中横条工具栏下载站点工程数据模板进行填报。
- (2) 把填报好的站点工程数据转成 CSV 格式进行导入。
- (3) 前端手机新增站点后可在网页端进行查询、删除等功能。

| = 🙆                                    | 🔅 Theme 🗸                     |      |                                              | Ŕ    | 同优   | 任我行"他可以 | 轻松   |          |      | 📚 💷 🖌    |  |  |
|----------------------------------------|-------------------------------|------|----------------------------------------------|------|------|---------|------|----------|------|----------|--|--|
| xtip                                   | ★ 主页 > 站点工程 站点模板下载及上传 站点查询及导出 |      |                                              |      |      |         |      |          |      |          |  |  |
|                                        | <b>2</b>                      | 基择文件 | 件 共享 否 マ ・ ・ ・ ・ ・ ・ ・ ・ ・ ・ ・ ・ ・ ・ ・ ・ ・ ・ |      |      |         |      |          | ☑ 编辑 |          |  |  |
|                                        | 基站名                           | 区县   | 网络类型                                         | 设备厂家 | 开通情况 | 工程进度    | 立项会审 | 立项会审完成时间 | 站址谈点 | 站址谈点完成时间 |  |  |
| Solvan2#                               | 某小区                           |      | С                                            | 中兴   | 未开通  | -       | 未完成  | -        | 未完成  | -        |  |  |
|                                        | 123                           |      | С                                            | 中兴   | 未开通  | -       | 未完成  | -        | 未完成  |          |  |  |
| ●●●●●●●●●●●●●●●●●●●●●●●●●●●●●●●●●●●●●● | 123                           |      | С                                            | 中兴   | 未开通  | -       | 未完成  | -        | 未完成  |          |  |  |
| 📽 站点工程                                 | 123                           |      | С                                            | 中兴   | 未开通  | -       | 未完成  | -        | 未完成  |          |  |  |
| ☞ 一键验收                                 |                               |      |                                              |      |      |         |      |          |      |          |  |  |
|                                        |                               |      |                                              |      |      |         |      |          |      |          |  |  |
|                                        |                               |      |                                              |      |      |         |      |          |      |          |  |  |
|                                        |                               |      |                                              |      |      |         |      |          |      |          |  |  |
|                                        |                               |      |                                              |      |      |         |      |          |      |          |  |  |
|                                        |                               |      |                                              |      |      |         |      |          |      |          |  |  |
|                                        |                               |      |                                              |      |      |         |      |          |      |          |  |  |
| 广东经纬天地科技有限公司                           |                               |      |                                              |      |      |         |      |          |      | -        |  |  |
| ——做最好用的4G网优工具——                        | 4                             |      |                                              |      |      |         |      |          |      | +        |  |  |
|                                        | 显示第1到第4条记录,总                  | 缺4条  | 记录                                           |      |      |         |      |          |      |          |  |  |